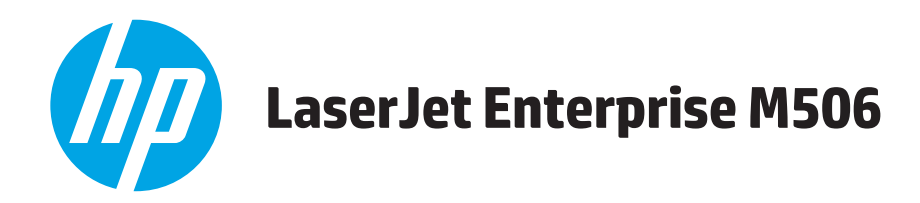

## Benutzerhandbuch

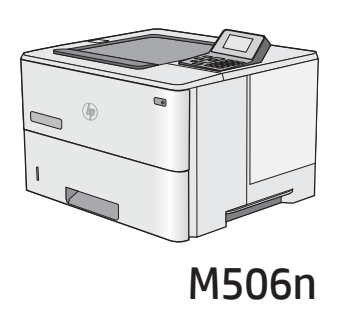

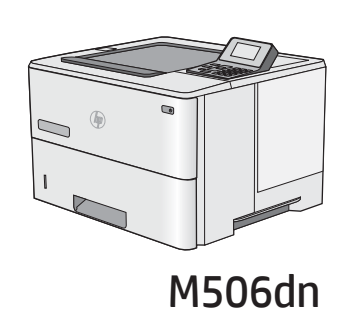

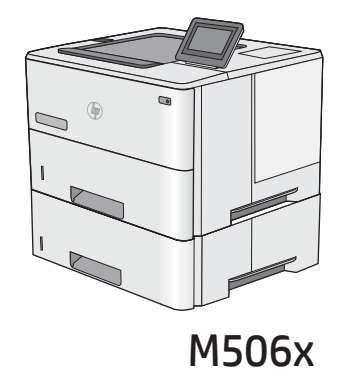

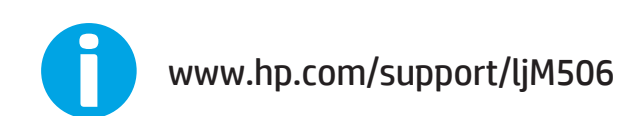

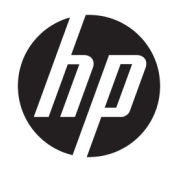

# HP LaserJet Enterprise M506

Benutzerhandbuch

#### Copyright und Lizenz

© Copyright 2017 HP Development Company, L.P.

Die Vervielfältigung, Adaption oder Übersetzung ist ohne vorherige schriftliche Genehmigung nur im Rahmen des Urheberrechts zulässig.

Die in diesem Dokument enthaltenen Informationen können ohne Vorankündigung geändert werden.

Für HP Produkte und Dienste gelten nur die Gewährleistungen, die in den ausdrücklichen Gewährleistungserklärungen des jeweiligen Produkts bzw. Dienstes aufgeführt sind. Dieses Dokument gibt keine weiteren Gewährleistungen. HP haftet nicht für technische oder redaktionelle Fehler oder Auslassungen in diesem Dokument.

Edition 3, 1/2019

#### Marken

Adobe<sup>®</sup>, Adobe Photoshop<sup>®</sup>, Acrobat<sup>®</sup>und PostScript<sup>®</sup> sind Marken von Adobe Systems Incorporated.

Apple und das Apple-Logo sind Marken von Apple Computer, Inc., eingetragen in den USA und anderen Ländern/Regionen. iPod ist eine Marke von Apple Computer, Inc. iPod darf nur für legale oder vom Rechtsinhaber genehmigte Kopien verwendet werden. Erwerben Sie Musik auf legale Weise.

Microsoft<sup>®</sup>, Windows<sup>®</sup>, Windows<sup>®</sup> XP und Windows Vista<sup>®</sup> sind in den USA eingetragene Marken der Microsoft Corporation.

 $\mathsf{UNIX}^*$  ist eine eingetragene Marke von The Open Group.

# Inhaltsverzeichnis

| 1 Druckerübersi | Cht                                                                              | 1  |
|-----------------|----------------------------------------------------------------------------------|----|
| Druck           | keransichten                                                                     | 2  |
|                 | Vorderansicht des Druckers                                                       | 2  |
|                 | Rückansicht des Druckers                                                         | 3  |
|                 | Schnittstellenanschlüsse                                                         | 4  |
|                 | Bedienfeldanzeige (vierzeiliges Bedienfeld, nur Modelle N und DN)                | 4  |
|                 | Bedienfeldanzeige (Touchscreen-Bedienfeld, nur Modell X)                         | 5  |
| Druck           | <pre><erspezifikationen< pre=""></erspezifikationen<></pre>                      | 7  |
|                 | Technische Daten                                                                 | 7  |
|                 | Unterstützte Betriebssysteme                                                     | 9  |
|                 | Lösungen für das mobile Drucken                                                  | 11 |
|                 | Druckerabmessungen                                                               | 12 |
|                 | Stromverbrauch, elektrische Spezifikationen und akustische Emissionen            | 15 |
|                 | Bereich Betriebsumgebung                                                         | 15 |
| Konfi           | guration der Produkthardware und Softwareinstallation                            | 16 |
|                 |                                                                                  |    |
| 2 Papierfächer  |                                                                                  | 17 |
| Einle           | gen von Papier in Fach 1 (Mehrzweckfach)                                         | 18 |
|                 | Einführung                                                                       | 18 |
|                 | Fach 1 Papierausrichtung                                                         | 19 |
|                 | Verwenden des alternativen Briefkopfmodus                                        | 19 |
|                 | Aktivieren des alternativen Briefkopfmodus über die Bedienfeldmenüs des Druckers | 19 |
| Einle           | gen von Papier in die Fächer 2, 3, 4 und 5                                       | 20 |
|                 | Einführung                                                                       | 20 |
|                 | Papierausrichtung in Fach 2 und 550-Blatt-Fächern                                | 22 |
|                 | Verwenden des alternativen Briefkopfmodus                                        | 22 |
|                 | Aktivieren des alternativen Briefkopfmodus über die Bedienfeldmenüs des Druckers | 23 |
| Einle           | gen und Drucken von Umschlägen                                                   | 24 |
|                 | Einführung                                                                       | 24 |
|                 | Bedrucken von Briefumschlägen                                                    | 24 |
|                 | Umschlagausrichtung                                                              | 24 |

| 3 Verbra | auchsmaterial, Zubehör und Teile                                               | 25 |
|----------|--------------------------------------------------------------------------------|----|
|          | Bestellen von Verbrauchsmaterial, Zubehör und Teilen                           |    |
|          | Bestellen                                                                      | 26 |
|          | Verbrauchsmaterial und Zubehör                                                 | 26 |
|          | Teile zur Selbstreparatur durch den Kunden                                     |    |
|          | Austauschen der Tonerpatrone                                                   | 29 |
|          | Einführung                                                                     | 29 |
|          | Informationen zu Tonerpatronen                                                 | 29 |
|          | Entfernen und Ersetzen der Tonerpatrone                                        | 30 |
| 4 Drucke | en                                                                             | 35 |
|          | Druckaufträge (Windows)                                                        |    |
|          | Druckanleitung (Windows)                                                       |    |
|          | Automatisches Drucken auf beiden Seiten (Windows)                              |    |
|          | Manueller beidseitiger Druck (Windows)                                         |    |
|          | Drucken mehrerer Seiten pro Blatt (Windows)                                    |    |
|          | Auswählen der Papiersorte (Windows)                                            |    |
|          | Weitere Druckaufgaben                                                          |    |
|          | Druckaufgaben (OS X)                                                           | 41 |
|          | Druckanleitung (OS X)                                                          | 41 |
|          | Automatischer beidseitiger Druck (OS X)                                        |    |
|          | Manueller beidseitiger Druck (OS X)                                            | 41 |
|          | Drucken mehrerer Seiten pro Blatt (OS X)                                       | 42 |
|          | Auswählen der Papiersorte (OS X)                                               |    |
|          | Weitere Druckaufgaben                                                          |    |
|          | Speichern von Druckaufträgen im Drucker, um später oder vertraulich zu drucken |    |
|          | Einführung                                                                     |    |
|          | Erstellen eines gespeicherten Jobs (Windows)                                   |    |
|          | Erstellen eines gespeicherten Jobs (OS X)                                      |    |
|          | Drucken eines gespeicherten Auftrags                                           |    |
|          | Löschen eines gespeicherten Auftrags                                           |    |
|          | Mobiles Drucken                                                                |    |
|          | Einführung                                                                     |    |
|          | HP ePrint per E-Mail                                                           |    |
|          | HP ePrint-Software                                                             |    |
|          | AirPrint                                                                       | 50 |
|          | Integrierte Android-Druckfunktion                                              | 50 |
|          | Drucken über Wi-Fi Direct und NFC                                              | 50 |
|          | Drucken über den USB-Anschluss                                                 | 52 |
|          | Einführung                                                                     | 52 |
|          | Aktivieren des USB-Anschlusses zum Drucken                                     | 52 |

| Drucken von Dokumenten über USB                                                              | 53     |
|----------------------------------------------------------------------------------------------|--------|
| 5 Verwalten des Druckers                                                                     | 55     |
| Erweiterte Konfiguration mit integriertem HP Webserver (EWS)                                 | 56     |
| Finführung                                                                                   | 56     |
| Zugreifen auf den integrierten HP Webserver (EWS)                                            | 56     |
| Funktion des integrierten HP Webservers                                                      | 57     |
| Register Informationen                                                                       | 58     |
| Registerkarte General (Allgemein)                                                            | 58     |
| Druck (Registerkarte)                                                                        | 59     |
| Registerkarte Fehlerbehebung                                                                 | 60     |
| Registerkarte Sicherheit                                                                     | 60     |
| Registerkarte HP Web-Services                                                                | 61     |
| Register Netzwerk                                                                            | 61     |
| Liste Andere Verknüpfungen                                                                   | 62     |
| Erweiterte Konfiguration mit dem HP Dienstprogramm für Mac OS X                              | 64     |
| Öffnen des HP Dienstprogramms                                                                | 64     |
| Funktionen des HP Dienstprogramms                                                            | 64     |
| Konfigurieren der IP-Netzwerkeinstellungen                                                   | 66     |
| Hinweis zur Druckerfreigabe                                                                  | 66     |
| Abrufen oder Ändern der Netzwerkeinstellungen                                                | 66     |
| Umbenennen des Geräts in einem Netzwerk                                                      | 66     |
| Manuelles Konfigurieren von IPv4-TCP/IP-Parametern über das Bedienfeld                       | 67     |
| Manuelles Konfigurieren von IPv6-TCP/IP-Parametern über das Bedienfeld                       | 68     |
| Verbindungsgeschwindigkeit und Duplexmodus                                                   | 68     |
| Sicherheitsfunktionen des Druckers                                                           | 70     |
| Einführung                                                                                   | 70     |
| Sicherheitshinweise                                                                          | 70     |
| Zuweisen eines Administratorkennworts                                                        | 70     |
| IP-Sicherheit                                                                                | 71     |
| Sperren des Formatierers                                                                     | 72     |
| Verschlüsselungsunterstützung: HP High Performance Secure Hard Disks                         | 72     |
| Energiespareinstellungen                                                                     | 73     |
| Einführung                                                                                   | 73     |
| Drucken im EconoMode                                                                         |        |
| Einstellen des Bereitschafts-Timers und Konfigurieren des Druckers für einen Energieverbrauc | :h<br> |
| von hochstens 1 Watt                                                                         |        |
|                                                                                              | 76     |
| Sottware- und Firmware-Aktualisierungen                                                      |        |

| 6 Lö: | sen von Problemen                                                                                          | 79    |
|-------|----------------------------------------------------------------------------------------------------|-------|
|       | Kundendienst                                                                                               | 80    |
|       | Hilfesystem zum Bedienfeld                                                                                 | 81    |
|       | Wiederherstellen der Werkseinstellungen                                                                    | 82    |
|       | Einführung                                                                                                 | 82    |
|       | Methode 1: Wiederherstellung der Werkseinstellungen über das Bedienfeld des Druckers                       | 82    |
|       | Methode 2: Wiederherstellung der Werkseinstellungen über den integrierten HP Webserver                     |       |
|       | (nur Drucker mit Netzwerkanschluss)                                                                        | 82    |
|       | Die Meldung "Patrone ist bald leer" oder "Patrone ist fast leer" erscheint auf dem Bedienfeld des Druckers | 84    |
|       | Ändern der "Fast leer"-Einstellungen                                                                       | 84    |
|       | Für Geräte mit Faxfunktion                                                                                 | 85    |
|       | Materialbestell                                                                                            | 85    |
|       | Drucker zieht kein Papier ein oder Zufuhrprobleme                                                          | 86    |
|       | Einführung                                                                                                 | 86    |
|       | Der Drucker zieht kein Papier ein                                                                          | 86    |
|       | Der Drucker zieht mehrere Blatt Papier ein                                                                 | 88    |
|       | Beheben von Papierstaus                                                                                    | 92    |
|       | Einführung                                                                                                 | 92    |
|       | Papierstau-Positionen                                                                                      | 92    |
|       | Auto-Navigation zum Beseitigen von Papierstaus                                                             | 93    |
|       | Häufige oder wiederholt auftretende Papierstaus?                                                           | 93    |
|       | Beheben von Papierstaus in Fach 1                                                                          | 93    |
|       | Beseitigen von Papierstaus in Fach 2 und 550-Blatt-Zufuhrfächern                                           | 95    |
|       | Beheben von Papierstaus im Tonerpatronenbereich                                                            | 98    |
|       | Beheben von Papierstaus in der hinteren Klappe und der Fixiereinheit                                       | . 100 |
|       | Beheben von Papierstaus im Ausgabefach                                                                     | . 102 |
|       | Beseitigen von Papierstaus im Duplexer                                                                     | 102   |
|       | Verbesserung der Druckqualität                                                                             | . 107 |
|       | Einführung                                                                                                 | 107   |
|       | Drucken von einem anderen Softwareprogramm                                                                 | . 107 |
|       | Prüfen der Papiersorte für den Druckjob                                                                    | . 107 |
|       | Überprüfen der Papiersorteneinstellung (Windows)                                                           | . 107 |
|       | Überprüfen der Papiersorteneinstellung (OS X)                                                              | . 107 |
|       | Überprüfen des Status der Tonerpatrone                                                                     | . 108 |
|       | Reinigen des Druckers                                                                                      | . 108 |
|       | Drucken einer Reinigungsseite                                                                              | 108   |
|       | Visuelle Prüfung der Tonerpatrone                                                                          | . 109 |
|       | Überprüfen des Papiers und der Druckumgebung                                                               | 109   |
|       | Schritt 1: Verwenden von Papier, das den HP Spezifikationen entspricht                                     | 109   |
|       | Schritt 2: Überprüfen der Umgebung                                                                         | 109   |
|       | Schritt 3: Einstellen der Ausrichtung einzelner Fächer                                                     | 110   |
|       |                                                                                                    |       |

| Überprüfen der EconoMode-Einstellungen 110                                           |
|--------------------------------------------------------------------------------------|
| Verwenden eines anderen Druckertreibers 111                                          |
| Lösen von Problemen in drahtgebundenen Netzwerken 113                                |
| Einführung 113                                                                       |
| Unzureichende physische Verbindung 113                                               |
| Der Computer verwendet die falsche IP-Adresse für den Drucker                        |
| Der Computer kann nicht mit dem Drucker kommunizieren                                |
| Der Drucker verwendet falsche Verbindungs- oder Duplexeinstellungen für das Netzwerk |
| Neue Softwareprogramme können Kompatibilitätsprobleme verursachen                    |
| Ihr Computer oder Ihre Arbeitsstation sind möglicherweise nicht richtig eingerichtet |
| Der Drucker ist deaktiviert, oder die Netzwerkeinstellungen sind falsch              |
|                                                                                      |

# 1 Druckerübersicht

- <u>Druckeransichten</u>
- <u>Druckerspezifikationen</u>
- Konfiguration der Produkthardware und Softwareinstallation

#### Siehe auch:

Die folgenden Informationen sind zum Zeitpunkt der Veröffentlichung richtig. Aktuelle Informationen finden Sie unter <u>www.hp.com/support/ljM506</u>.

Die HP Kompletthilfe für den Drucker beinhaltet die folgenden Informationen:

- Installieren und Konfigurieren
- Lernen und Verwenden
- Lösen von Problemen
- Herunterladen von Software- und Firmware-Aktualisierungen
- Beitritt zu Support-Foren
- Suchen nach Garantie- und Zulassungsinformationen

## Druckeransichten

- Vorderansicht des Druckers
- <u>Rückansicht des Druckers</u>
- <u>Schnittstellenanschlüsse</u>
- <u>Bedienfeldanzeige (vierzeiliges Bedienfeld, nur Modelle N und DN)</u>
- <u>Bedienfeldanzeige (Touchscreen-Bedienfeld, nur Modell X)</u>

## Vorderansicht des Druckers

| 1  | Obere Abdeckung (Zugang zur Tonerpatrone)                                                                                                    |
|----|----------------------------------------------------------------------------------------------------|
| 2  | Direktdruck-USB-Anschluss                                                                                                    |
|    | Verbinden Sie ein USB-Flash-Laufwerk, um ohne Computer zu drucken oder die Druckerfirmware zu aktualisieren.                                                                                    |
|    | HINWEIS: Ein Administrator muss diesen Anschluss aktivieren, bevor Sie ihn verwenden können.                                                                                                    |
| 3  | Standardausgabefach                                                                                                    |
| 4  | Ein-/Ausschalter                                                                                                    |
| 5  | Vierzeiliges LCD-Bedienfeld mit Tastenfeld (nur Modelle N und DN)                                                                                                    |
| 6  | Hardwareintegrationsfach zum Anschließen von Zubehör und Drittanbietergeräten (nur Modelle DN und X)                                                                                            |
|    | HINWEIS: Installieren Sie zur Verwendung des Hardwareintegrationsfachs (HIP) das Zubehör für interne HP USB-Anschlüsse (B5L28A). Andernfalls ist der USB-Anschluss im HIP nicht funktionsfähig. |
| 7  | Formatiererabdeckung                                                                                                    |
| 8  | Fach 2                                                                                                    |
| 9  | Modellbezeichnung                                                                                                    |
| 10 | Fach 1                                                                                                    |
| 11 | Bedienfeld mit Farbdisplay-Touchscreen (nur Modell X)                                                                                                    |
| 12 | 1 x 550-Blatt-Papierzufuhr, Fach 3 (enthalten in Modell X, optional für die anderen Modelle)                                                                                                    |
|    | HINWEIS: Alle Druckermodelle unterstützen bis zu drei optionale Zufuhrfächer für 1 x 550 Blätter (Fächer 3, 4 und 5). Fach 3 ist im Lieferumfang des Modells X enthalten.                       |

## Rückansicht des Druckers

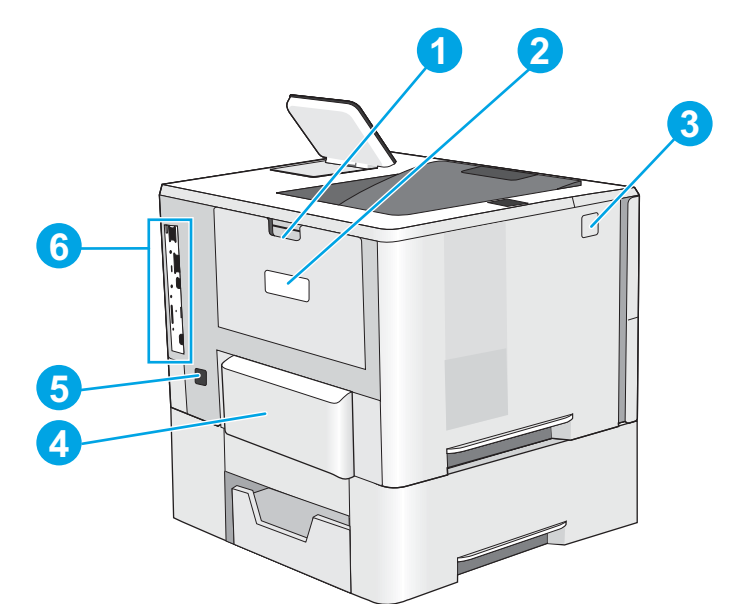

| 1 | Hintere Klappe (Zugang zum Beheben von Papierstaus)                                          |
|---|----------------------------------------------------------------------------------------------|
| 2 | Serien- und Produktnummernaufkleber                                                          |
| 3 | Entriegelungstaste der oberen Abdeckung                                                      |
| 4 | Staubabdeckung für Fach 2 (wird beim Einlegen von Papier im Format Legal nach oben geklappt) |
| 5 | Netzanschluss                                                                                |
| 6 | Formatierer (enthält die Schnittstellenanschlüsse)                                           |

## Schnittstellenanschlüsse

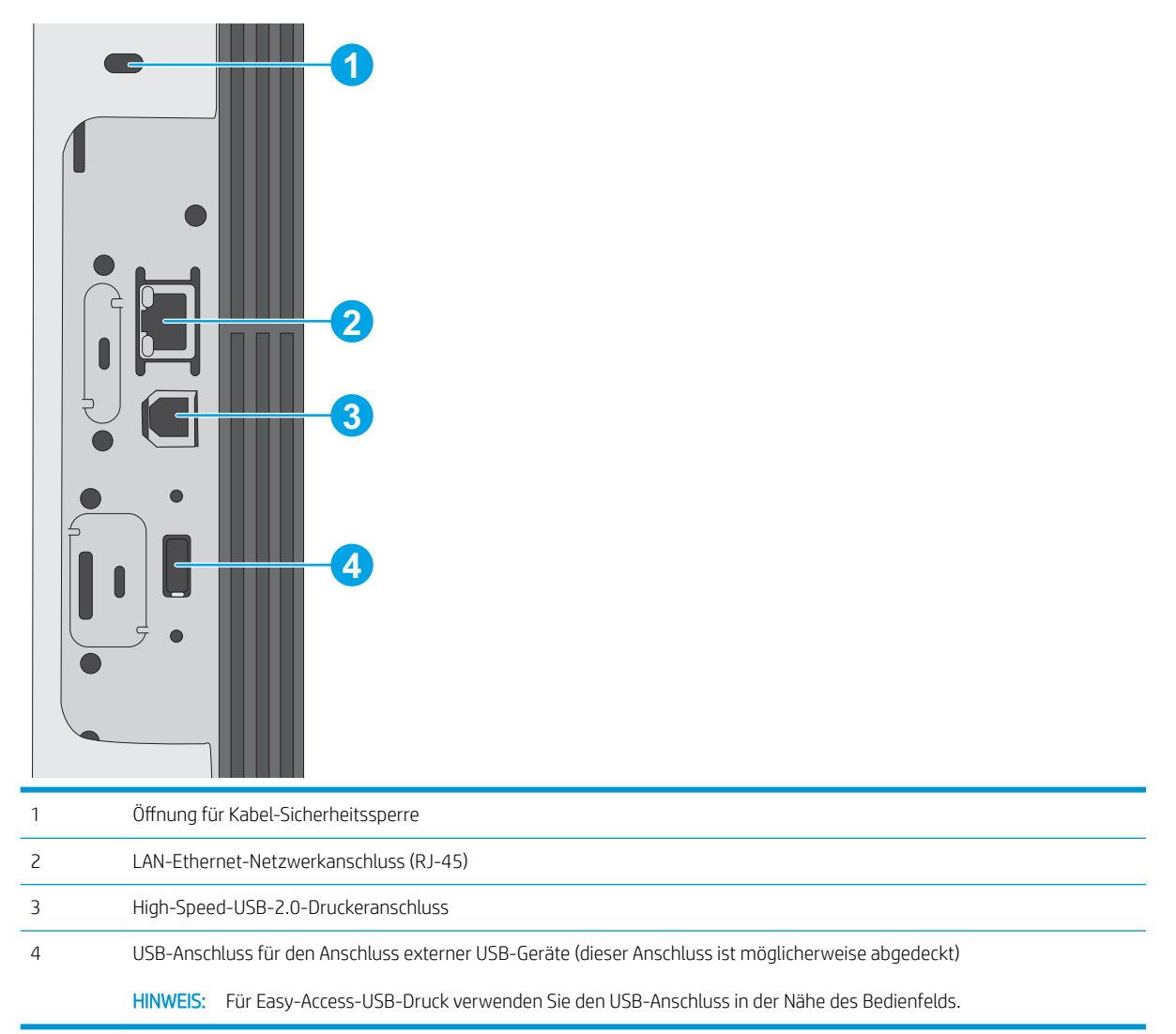

## Bedienfeldanzeige (vierzeiliges Bedienfeld, nur Modelle N und DN)

Mit dem Bedienfeld können Sie Informationen zum Drucker- und Auftragsstatus abrufen und das Gerät konfigurieren.

|          | 0                 |    |
|----------|-------------------|----|
|          |                   |    |
| <b>1</b> |                   |    |
| 9        | ?▲ 1 2 3 OK 4 5 6 | 0  |
| 8        |                   | -0 |
|          | 6 6 4 8           |    |

| 1  | Bedienfeld- anzeige | Zeigt Statusinformationen, Menüs, Hilfeinformationen und Fehlermeldungen an                                                 |  |  |
|----|---------------------|----------------------------------------------------------------------------------------------------|--|--|
| 2  | Ziffernblock        | Zur Eingabe numerischer Werte                                                                                               |  |  |
| 3  | Löschtaste          | Setzt die Werte auf die Standardeinstellungen zurück und schließt das Hilfe-Fenster.                                        |  |  |
| 4  | Ordner-Taste        | Ermöglicht den Schnellzugriff auf das Menü Job wiederaufnehmen                                                              |  |  |
| 5  | Home-Taste          | Öffnet die Menüs und kehrt zum Startbildschirm zurück                                                                       |  |  |
| 6  | Zurück-Taste        | Navigieren zur vorherigen Ebene im Menüverzeichnis oder zum vorherigen numerischen Eintrag                                  |  |  |
| 7  | Pfeil nach unten    | Navigieren zum nächsten Element in der Liste oder Verringern von numerischen Werten                                         |  |  |
| 8  | Stopp-Taste         | Bricht den aktuellen Druckauftrag ab und entfernt die Seiten aus dem Drucker                                                |  |  |
| 9  | Taste OK            | Speichert den ausgewählten Wert eines Elements                                                                              |  |  |
|    |                     | <ul> <li>Durchführen der Aktion, die mit dem auf der Bedienfeldanzeige hervorgehobenen Element<br/>verknüpft ist</li> </ul> |  |  |
|    |                     | Löscht Fehlerbedingungen, sofern sie entfernt werden können                                                                 |  |  |
| 10 | Hilfe-Taste         | Anzeigen von Informationen zur Meldung auf der Bedienfeldanzeige                                                            |  |  |
| 11 | Pfeil nach oben     | Navigieren zum vorherigen Element in der Liste oder Erhöhen von numerischen Werten                                          |  |  |

## Bedienfeldanzeige (Touchscreen-Bedienfeld, nur Modell X)

TINWEIS: Klappen Sie das Bedienfeld nach vorn, um die Anzeige besser zu sehen.

Über den Startbildschirm können Sie auf die Druckerfunktionen zugreifen und den aktuellen Druckerstatus einsehen.

Sie können jederzeit zum Startbildschirm zurückkehren, indem Sie die Home-Schaltfläche 🏠 berühren. Berühren Sie die Home-Schaltfläche 🏠 am unteren Rand des Druckerbedienfelds oder die Home-Schaltfläche in der oberen linken Ecke der meisten Bildschirme.

🛱 HINWEIS: Die auf dem Startbildschirm angezeigten Funktionen variieren je nach Druckerkonfiguration.

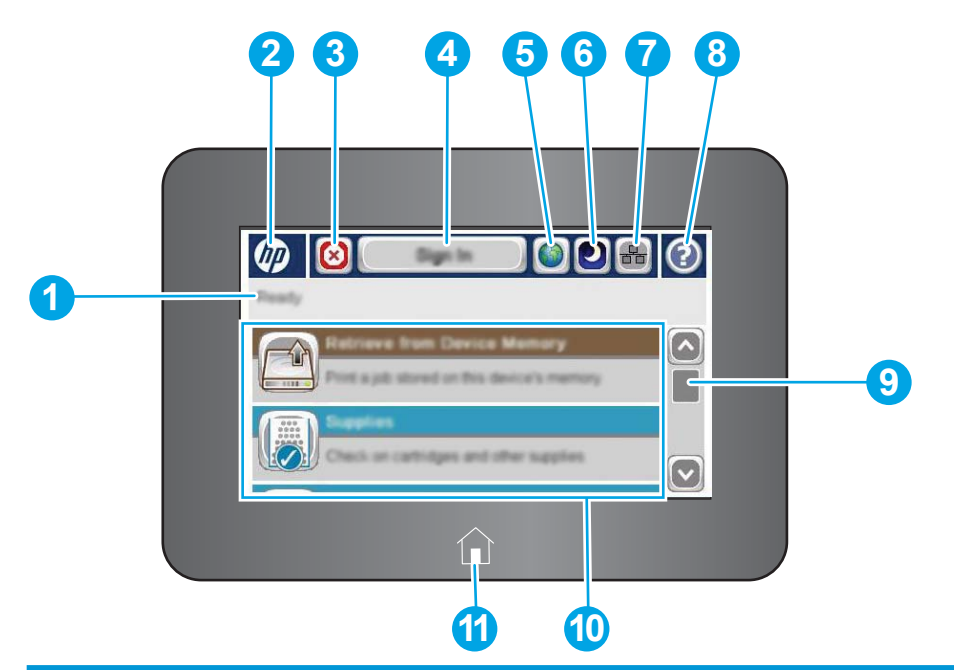

| 1  | Druckerstatus                      | Die Statuszeile enthält Informationen zum Gesamtstatus des Druckers.                                                                                                    |  |  |  |
|----|------------------------------------|----------------------------------------------------------------------------------------------------|--|--|--|
| 2  | HP Logo oder Home-<br>Schaltfläche | Bis auf den Home-Bildschirm ändert sich das HP Logo in allen Bildschirmen und wird zur Schaltfläche<br>"Home" 🏠. Berühren Sie die Schaltfläche "Home" 🏠, um zum Home-Bildschirm zurückzukehren. |  |  |  |
| 3  | Stopp-Schaltfläche                 | Berühren Sie die Stopp-Taste, um den aktuellen Auftrag anzuhalten. Der Bildschirm Jobstatus wird geöffnet und bietet Optionen zum Abbrechen oder Fortsetzen des Jobs.                           |  |  |  |
| 4  | Schaltfläche Anmeldung             | Berühren Sie die Schaltfläche Anmeldung, um auf gesicherte Funktionen zuzugreifen.                                                                                                    |  |  |  |
|    | oder Abmetdung                     | Berühren Sie die Schaltfläche Abmeldung, um sich vom Drucker abzumelden. Der Drucker stellt die<br>Standardeinstellungen für alle Optionen wieder her.                                          |  |  |  |
| 5  | Sprachauswahl                      | Verwenden Sie die Schaltfläche für die Sprachauswahl, um die Sprache auszuwählen, die auf dem<br>Bedienfeld des Geräts angezeigt werden soll.                                                   |  |  |  |
| 6  | Bereitschafts-<br>Schaltfläche     | Berühren Sie die Bereitschaftstaste, um den Drucker in den Bereitschaftsmodus zu versetzen.                                                                                                    |  |  |  |
| 7  | Netzwerk-Schaltfläche              | Berühren Sie die Netzwerk-Schaltfläche, um Informationen zur Netzwerkverbindung abzurufen.                                                                                                    |  |  |  |
| 8  | Hilfe-Schaltfläche                 | Mit der Hilfe-Schaltfläche rufen Sie das integrierte Hilfesystem auf.                                                                                                    |  |  |  |
| 9  | Bildlaufleiste                     | Verwenden Sie die Bildlaufleiste, um die vollständige Liste verfügbarer Funktionen anzuzeigen.                                                                                                  |  |  |  |
| 10 | Funktionen                         | Je nach Konfiguration des Druckers können die dort angezeigten Funktionen folgende Elemente enthalten:                                                                                          |  |  |  |
|    |                                    | Von USB-Gerät abrufen                                                                                                    |  |  |  |
|    |                                    | Aus Gerätespeicher abrufen                                                                                                    |  |  |  |
|    |                                    | Verbrauchsmaterial                                                                                                    |  |  |  |
|    |                                    | • Fächer                                                                                                    |  |  |  |
|    |                                    | Administration                                                                                                    |  |  |  |
|    |                                    | • Gerätewartung                                                                                                    |  |  |  |
| 11 | Home-Taste                         | Durch Berühren der Home-Schaltfläche 🏠 können Sie jederzeit zum Startbildschirm des Druckers<br>zurückkehren.                                                                                   |  |  |  |

## Druckerspezifikationen

WICHTIG: Die folgenden Spezifikationen waren zum Zeitpunkt der Veröffentlichung korrekt, können jedoch jederzeit geändert werden. Aktuelle Informationen finden Sie unter <u>www.hp.com/support/ljM506</u>.

- <u>Technische Daten</u>
- <u>Unterstützte Betriebssysteme</u>
- Lösungen für das mobile Drucken
- <u>Druckerabmessungen</u>
- <u>Stromverbrauch, elektrische Spezifikationen und akustische Emissionen</u>
- Bereich Betriebsumgebung

### **Technische Daten**

| Modellbezeichnung |                                                                                                    | M506N                  | M506DN       | M506X        |
|-------------------|----------------------------------------------------------------------------------------------------|------------------------|--------------|--------------|
| Produktnummer     |                                                                                                    | F2A68A                 | F2A69A       | F2A70A       |
| Papierzuführung   | Fach 1 (Kapazität von 100 Blatt)                                                                                                    | <b>~</b>               | $\checkmark$ | <b>~</b>     |
|                   | Fach 2 (Kapazität von 550 Blatt)                                                                                                    | ×                      | $\checkmark$ | ×            |
|                   | 1 x 550-Blatt-Papierzufuhr                                                                                                    | Optional               | Optional     | ×            |
|                   | HINWEIS: Alle Druckermodelle<br>unterstützen bis zu drei optionale<br>Zufuhrfächer für 1 x 550 Blätter<br>(Fächer 3, 4 und 5). Fach 3 ist im<br>Lieferumfang des Modells X<br>enthalten. |                        |              |              |
|                   | Druckerschrank/-ständer                                                                                                    | Optional               | Optional     | Optional     |
|                   | Automatisches beidseitiges Drucken                                                                                                    | Wird nicht unterstützt | $\checkmark$ | $\checkmark$ |
| Konnektivität     | 10/100/1000 Ethernet LAN-<br>Verbindung mit IPv4 und IPv6                                                                                                    | Ý                      | <b>~</b>     | <b>~</b>     |
|                   | Hi-Speed USB 2.0                                                                                                    | ×                      | $\checkmark$ | ×            |
|                   | Easy-Access-USB-Anschluss zum<br>Drucken ohne Computer und zum<br>Aktualisieren der Firmware                                                                                             | ~                      | ~            | <b>~</b>     |
|                   | Hardware-Integrationsfach zum<br>Anschließen von Zubehör und<br>Drittanbietergeräten                                                                                                    | Wird nicht unterstützt | ¥            | <b>~</b>     |
|                   | Interne HP USB-Anschlüsse                                                                                                    | Optional               | Optional     | Optional     |

| Modellbezeichnung              |                                                                                                    | M506N                  | M506DN                 | M506X                  |
|--------------------------------|----------------------------------------------------------------------------------------------------|------------------------|------------------------|------------------------|
| Produktnummer                  |                                                                                                    | F2A68A                 | F2A69A                 | F2A70A                 |
|                                | HP Jetdirect 3000w NFC/Wireless-<br>Zubehör zum Drucken von mobilen<br>Geräten                                                                                                    | Optional               | Optional               | Wird nicht unterstützt |
|                                | HINWEIS: Für die Verwendung im<br>Hardware-Integrationsfach. Für das<br>Zubehör HP Jetdirect 3000w NFC/<br>Wireless ist das Zubehör von HP für<br>interne USB-Anschlüsse<br>erforderlich. Der J8031A kann auch<br>über den Host-USB-Anschluss auf<br>der Rückseite verbunden werden. In<br>diesem Fall wird das HIF nicht<br>verwendet. |                        |                        |                        |
|                                | Integriertes HP Near-Field<br>Communication (NFC) und Wi-Fi<br>Direct-Zubehör für direktes Drucken<br>von mobilen Geräten                                                                                                    | Wird nicht unterstützt | Wird nicht unterstützt | *                      |
|                                | HP Jetdirect 2900nw-<br>Druckserverzubehör für Wireless-<br>Verbindungen                                                                                                    | Optional               | Optional               | Optional               |
| Speicher                       | 512 MB Basisspeicher                                                                                                    | $\checkmark$           | $\checkmark$           | $\checkmark$           |
|                                | HINWEIS: Der Basisspeicher kann<br>durch Hinzufügen eines DIMM-<br>Moduls auf 1,5 GB erweitert<br>werden.                                                                                                    |                        |                        |                        |
| Massenspeicher                 | 4 GB integrierter Multimedia-<br>Controller (eMMC)                                                                                                    | <b>~</b>               | <b>~</b>               | <b>~</b>               |
|                                | 500-GB-FIPS-Festplattenlaufwerk                                                                                                    | Optional               | Optional               | Optional               |
| Sicherheit                     | HP Trusted Platform-Modul zum<br>Verschlüsseln sämtlicher Daten, die<br>den Drucker passieren                                                                                                    | Optional               | Optional               | Optional               |
| Bedienfeldanzeige und -eingabe | Vierzeilige grafische Anzeige mit<br>Ziffernblock mit zehn Tasten                                                                                                    | ~                      | ~                      | Wird nicht unterstützt |
|                                | Bedienfeld mit Farb-Touchscreen                                                                                                    | Wird nicht unterstützt | Wird nicht unterstützt | $\checkmark$           |
| Drucken                        | Druckt 45 Seiten pro Minute auf<br>Papier im Format Letter und<br>43 Seiten pro Minute auf Papier im<br>Format A4                                                                                                    | ¥                      | ~                      | ¥                      |
|                                | Direktes Drucken von USB (kein<br>Computer erforderlich)                                                                                                    | <b>~</b>               | <b>~</b>               | ¥                      |
|                                | Speichern von Jobs im<br>Druckerspeicher, um später oder<br>vertraulich zu drucken                                                                                                    | <b>~</b>               | <b>~</b>               | <b>~</b>               |

## Unterstützte Betriebssysteme

Die folgenden Informationen beziehen sich auf die Windows Printer-Specific PLC 6- und OS X-Druckertreiber sowie die mitgelieferte Softwareinstallations-CD.

**Windows:** Die HP Softwareinstallations-CD installiert je nach Windows-Betriebssystem Version 3 des HP PCL.6oder HP PCL 6-Druckertreibers oder Version 4 des HP PCL-6-Druckertreibers. Bei Verwendung des vollständigen Softwareinstallationsprogramms wird zudem optionale Software installiert. Laden Sie Version 3 des HP PCL.6und HP PCL 6-Druckertreibers und Version 4 des HP PCL 6-Druckertreibers von der Drucker-Support-Website für diesen Drucker herunter: <u>www.hp.com/support/ljM506</u>.

**Mac-Computer, OS X und iOS-Geräte:** Mac-Computer und Apple-iOS-Mobilgeräte werden von diesem Produkt unterstützt. Der Druckertreiber und das Druckerdienstprogramm für OS X können auf der Website hp.com heruntergeladen werden und sind eventuell auch als Apple-Software-Update verfügbar. Die HP Installationssoftware für OS X ist nicht auf der mitgelieferten CD enthalten. Führen Sie die folgenden Schritte aus, um die HP Installationssoftware für OS X herunterzuladen:

- 1. Wechseln Sie zur Website <u>www.hp.com/support/ljM506</u>.
- 2. Wählen Sie **Supportoptionen** in **Downloadoptionen**, wählen Sie **Treiber, Software & Firmware**, und wählen Sie dann das Druckerpaket.
- 3. Klicken Sie auf die Betriebssystemversion, und klicken Sie dann auf Download.

| Betriebssystem                   | Druckertreiber installiert (von der Software-<br>Installations-CD für Windows oder das<br>Installationsprogramm im Internet für OS X)                                                                       | Bemerkungen                                                                                                    |
|----------------------------------|----------------------------------------------------------------------------------------------------|----------------------------------------------------------------------------------------------------|
| Windows® XP SP3 (32 Bit)         | Der druckerspezifische Druckertreiber<br>"HP PCL.6" wird für dieses Betriebssystem<br>als Teil der Basissoftwareinstallation<br>installiert. Das Basisinstallationsprogramm<br>installiert nur den Treiber. | Das vollständige<br>Softwareinstallationsprogramm wird von<br>diesem Betriebssystem nicht unterstützt.<br>Microsoft hat den Mainstream-Support für<br>Windows XP im April 2009 eingestellt. HP<br>wird weiterhin den bestmöglichen Support<br>für das eingestellte Betriebssystem<br>Windows XP bereitstellen.          |
| Windows Vista® (32 Bit)          | Der druckerspezifische Druckertreiber<br>"HP PCL.6" wird für dieses Betriebssystem<br>als Teil der Basissoftwareinstallation<br>installiert. Das Basisinstallationsprogramm<br>installiert nur den Treiber. | Das vollständige<br>Softwareinstallationsprogramm wird von<br>diesem Betriebssystem nicht unterstützt.                                                                                                    |
| Windows Server 2003 SP2 (32 Bit) | Der druckerspezifische Druckertreiber<br>"HP PCL.6" wird für dieses Betriebssystem<br>als Teil der Basissoftwareinstallation<br>installiert. Das Basisinstallationsprogramm<br>installiert nur den Treiber. | Das vollständige<br>Softwareinstallationsprogramm wird von<br>diesem Betriebssystem nicht unterstützt.<br>Microsoft hat den Mainstream-Support für<br>Windows Server 2003 im Juli 2010<br>eingestellt. HP wird weiterhin den<br>bestmöglichen Support für das eingestellte<br>Betriebssystem Server 2003 bereitstellen. |
| Windows 7 SP1 (32 und 64 Bit)    | Der druckerspezifische Druckertreiber<br>"HP PCL 6" wird für dieses Betriebssystem<br>als Teil der vollständigen<br>Softwareinstallation installiert.                                                       |                                                                                                    |

#### Tabelle 1-1 Unterstützte Betriebssysteme und Druckertreiber

| Betriebssystem                      | Druckertreiber installiert (von der Software-<br>Installations-CD für Windows oder das<br>Installationsprogramm im Internet für OS X)                                                                                                    | Bemerkungen                                                                                                    |
|-------------------------------------|----------------------------------------------------------------------------------------------------|----------------------------------------------------------------------------------------------------|
| Windows 8, 32-Bit und 64-Bit        | Der druckerspezifische Druckertreiber<br>"HP PCL-6" wird für dieses Betriebssystem<br>als Teil der Basissoftwareinstallation<br>installiert. Das Basisstallationsprogramm                                                                                  | Das vollständige<br>Softwareinstallationsprogramm wird von<br>diesem Betriebssystem nicht unterstützt.                                        |
|                                     | installiert nur den Treiber.                                                                                                    | Microsoft IN OS Version 4, 32-Bit-Treiber.                                                                                                    |
| Windows 8.1, 32-Bit und 64-Bit      | Der druckerspezifische Druckertreiber<br>"HP PCL-6" wird für dieses Betriebssystem<br>als Teil der Basissoftwareinstallation<br>installiert. Das Basisinstallationsprogramm                                                                                | Das vollständige<br>Softwareinstallationsprogramm wird von<br>diesem Betriebssystem nicht unterstützt.                                        |
|                                     | installiert nur den Treiber.                                                                                                    | Der Windows 8.1 RT-Support erfolgt durch<br>Microsoft IN OS Version 4, 32-Bit-Treiber.                                                        |
| Windows 10, 32-Bit und 64-Bit       | Der druckerspezifische Druckertreiber<br>"HP PCL-6" wird für dieses Betriebssystem<br>als Teil der Basissoftwareinstallation<br>installiert. Das Basisinstallationsprogramm<br>installiert nur den Treiber.                                                | Das vollständige<br>Softwareinstallationsprogramm wird von<br>diesem Betriebssystem nicht unterstützt.                                        |
| Windows Server 2008 SP2 (32 Bit)    | Der druckerspezifische Druckertreiber<br>"HP PCL.6" wird für dieses Betriebssystem<br>als Teil der Basissoftwareinstallation<br>installiert. Das Basisinstallationsprogramm<br>installiert nur den Treiber.                                                | Das vollständige<br>Softwareinstallationsprogramm wird von<br>diesem Betriebssystem nicht unterstützt.                                        |
| Windows Server 2008 SP2, 64 Bit     | Der druckerspezifische Druckertreiber<br>"HP PCL 6" wird für dieses Betriebssystem<br>als Teil der Basissoftwareinstallation<br>installiert. Das Basisinstallationsprogramm<br>installiert nur den Treiber.                                                | Das vollständige<br>Softwareinstallationsprogramm wird von<br>diesem Betriebssystem nicht unterstützt.                                        |
| Windows Server 2008 R2 SP1 (64 Bit) | Der druckerspezifische Druckertreiber<br>"HP PCL 6" wird für dieses Betriebssystem<br>als Teil der Basissoftwareinstallation<br>installiert. Das Basisinstallationsprogramm<br>installiert nur den Treiber.                                                | Das vollständige<br>Softwareinstallationsprogramm wird von<br>diesem Betriebssystem nicht unterstützt.                                        |
| Windows Server 2012, 64 Bit         | Das Softwareinstallationsprogramm<br>unterstützt Windows 2012 nicht, doch<br>Version 3 des druckerspezifischen<br>Druckertreibers "HP PCL 6" und Version 4<br>des druckerspezifischen Druckertreibers<br>"HP PCL-6" unterstützen dieses<br>Betriebssystem. | Laden Sie den Treiber von der HP Website<br>herunter, und installieren Sie ihn mit Hilfe<br>des Windows-Tools zum Hinzufügen von<br>Druckern. |

#### Tabelle 1-1 Unterstützte Betriebssysteme und Druckertreiber (Fortsetzung)

| Betriebssystem                                                                                                    | Druckertreiber installiert (von der Software-<br>Installations-CD für Windows oder das<br>Installationsprogramm im Internet für OS X)                                                                                                    | Bemerkungen                                                                                                    |
|----------------------------------------------------------------------------------------------------|----------------------------------------------------------------------------------------------------|----------------------------------------------------------------------------------------------------|
| Windows Server 2012 R2, 64-Bit                                                                                                    | Das Softwareinstallationsprogramm<br>unterstützt Windows 2012 nicht, doch<br>Version 3 des druckerspezifischen<br>Druckertreibers "HP PCL 6" und Version 4<br>des druckerspezifischen Druckertreibers<br>"HP PCL-6" unterstützen dieses<br>Betriebssystem. | Laden Sie den Treiber von der HP Website<br>herunter, und installieren Sie ihn mit Hilfe<br>des Windows-Tools zum Hinzufügen von<br>Druckern.       |
| OS X 10.8 Mountain Lion, OS X 10.9<br>Mavericks, OS X 10.10 YosemiteDer Druckertreiber und das<br>Druckerdienstprogramm für OS X können<br>auf der Website hp.com heruntergeladen<br>werden und sind eventuell auch als Apple-<br>Software-Update verfügbar. Die<br>HP Installationssoftware für OS X ist nicht<br>auf der mitgelieferten CD enthalten. | Laden Sie für OS X das<br>Installationsprogramm von der OS X-<br>Support-Website für diesen Drucker<br>herunter.                                                                                                    |                                                                                                    |
|                                                                                                    | <ol> <li>Wählen Sie Supportoptionen in<br/>Downloadoptionen, wählen Sie Treiber,<br/>Software &amp; Firmware, und wählen Sie</li> </ol>                                                                                                    |                                                                                                    |
|                                                                                                    |                                                                                                    | <ul> <li>dann das Druckerpaket.</li> <li>3. Klicken Sie auf die<br/>Betriebssystemversion, und klicken Sie<br/>dann auf <b>Download</b>.</li> </ul> |

Tabelle 1-1 Unterstützte Betriebssysteme und Druckertreiber (Fortsetzung)

HINWEIS: Rufen Sie die Liste der unterstützten Betriebssysteme ab. Gehen Sie für die HP Kompletthilfe für den Drucker zu www.hp.com/support/lijM506.

HINWEIS: Zusätzliche Details zu Client- und Serverbetriebssystemen sowie Unterstützung für die HP UPD-Treiber für diesen Drucker finden Sie unter <u>www.hp.com/go/upd</u>. Klicken Sie unter **Weitere Informationen** auf die Links.

#### Tabelle 1-2 Mindestsystemanforderungen

| Win | dows                                                                    | Мас | -Computer und OS X              |
|-----|-------------------------------------------------------------------------|-----|---------------------------------|
| •   | CD-ROM-Laufwerk, DVD-Laufwerk oder Internetverbindung                   | •   | Internetverbindung              |
| •   | Dedizierter USB 1.1- oder 2.0-Anschluss oder eine<br>Netzwerkverbindung | •   | 1 GB freier Festplattenspeicher |
| •   | 400 MB freier Festplattenspeicher                                       |     |                                 |

### Lösungen für das mobile Drucken

Der Drucker unterstützt die folgende Software für mobiles Drucken:

• HP ePrint-Software

HINWEIS: Die HP ePrint-Software unterstützt die folgenden Betriebssysteme: Windows 7 SP 1 oder höher (32 Bit und 64 Bit); Windows 8 (32 Bit und 64 Bit); Windows 8.1 (32 Bit und 64 Bit); Windows 10 (32 Bit und 64 Bit) und OS X-Versionen 10.8 Mountain Lion, 10.9 Mavericks und 10.10 Yosemite.

- HP ePrint über E-Mail (erfordert HP Web-Services zur Aktivierung und eine Registrierung des Druckers bei HP Connected)
- HP ePrint-App (verfügbar für Android, iOS und BlackBerry)
- ePrint Enterprise-App (unterstützt von allen Druckern mit ePrint Enterprise Server Software)
- HP Home und Biz-App (verfügbar für Symbian/Nokia-Geräte)
- Google Cloud Print 1.0 (erfordert eine Registrierung des Druckers bei HP Connected und eine anschließende Registrierung bei Google Cloud)
- AirPrint
- Android-Druck

#### Druckerabmessungen

Abbildung 1-1 Abmessungen der Modelle n und dn

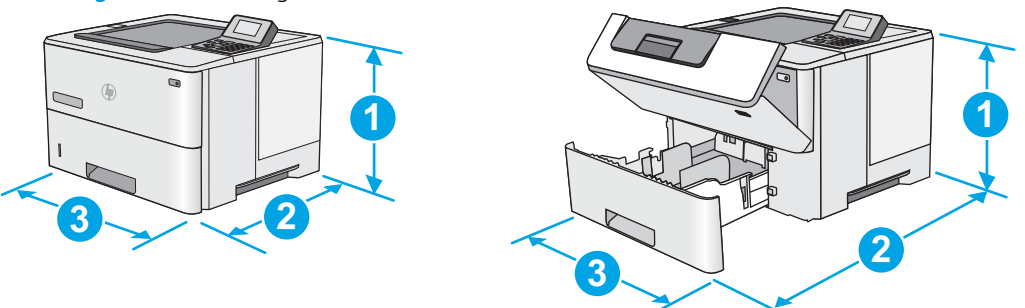

|           | Vollständig geschlossener Drucker             | Vollständig geöffneter Drucker |
|-----------|-----------------------------------------------|--------------------------------|
| 1. Höhe   | 296 mm                                        | 296 mm                         |
| 2. Tiefe  | Staubabdeckung von Fach 2 geschlossen: 376 mm | 569 mm                         |
|           | Staubabdeckung von Fach 2 offen: 44 mm        |                                |
| 3. Breite | 410 mm                                        | 410 mm                         |
| Gewicht   | 12 kg                                         |                                |

Abbildung 1-2 Abmessungen des Modells x

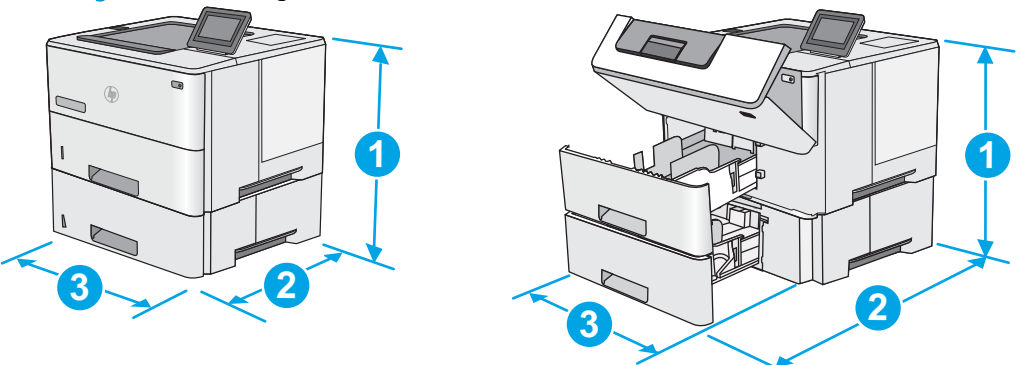

|           | Vollständig geschlossener Drucker             | Vollständig geöffneter Drucker |
|-----------|-----------------------------------------------|--------------------------------|
| 1. Höhe   | 415 mm                                        | 487 mm                         |
| 2. Tiefe  | Staubabdeckung von Fach 2 geschlossen: 376 mm | 569 mm                         |
|           | Staubabdeckung von Fach 2 offen: 444 mm       |                                |
| 3. Breite | 410 mm                                        | 410 mm                         |
| Gewicht   | 13,4 kg                                       |                                |

#### Abbildung 1-3 Abmessungen des 550-Blatt-Zufuhrfachs

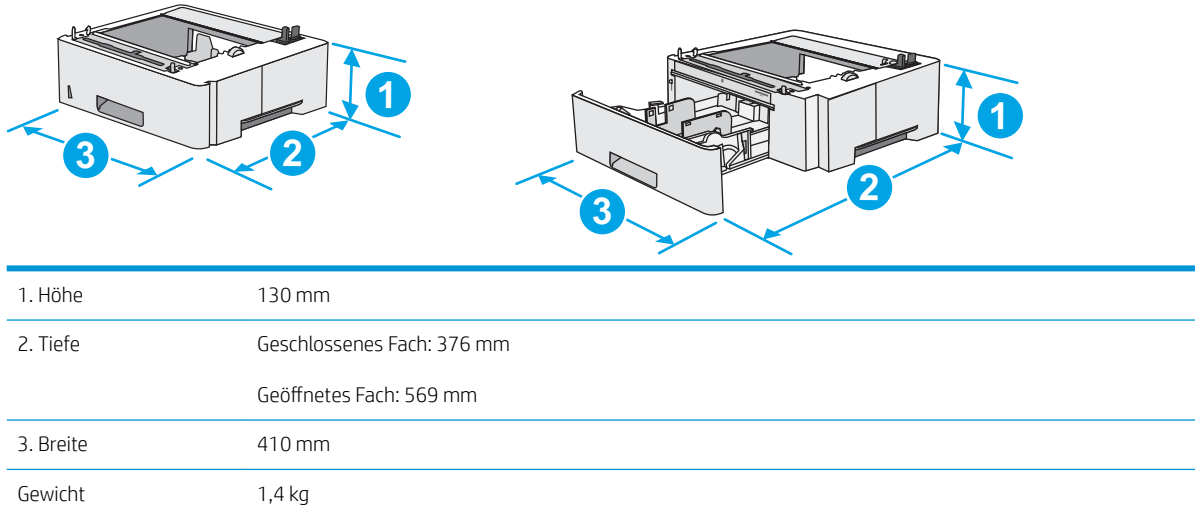

#### Abbildung 1-4 Abmessungen des Schranks/Ständers

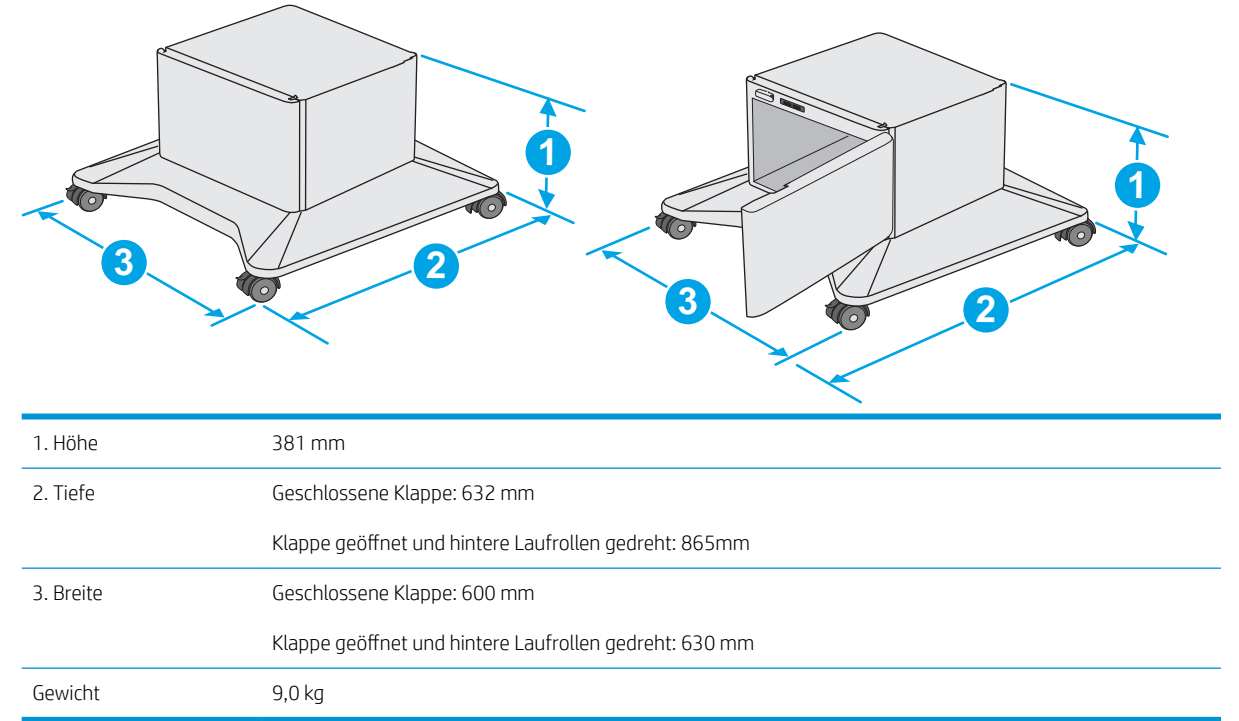

<sup>1</sup> Änderungen vorbehalten. Weitere Informationen finden Sie unter <u>www.hp.com/support/ljM506</u>.

#### Abbildung 1-5 Abmessungen für den Drucker mit drei 1 x 550-Blatt-Papierzufuhr und den Schrank/Ständer

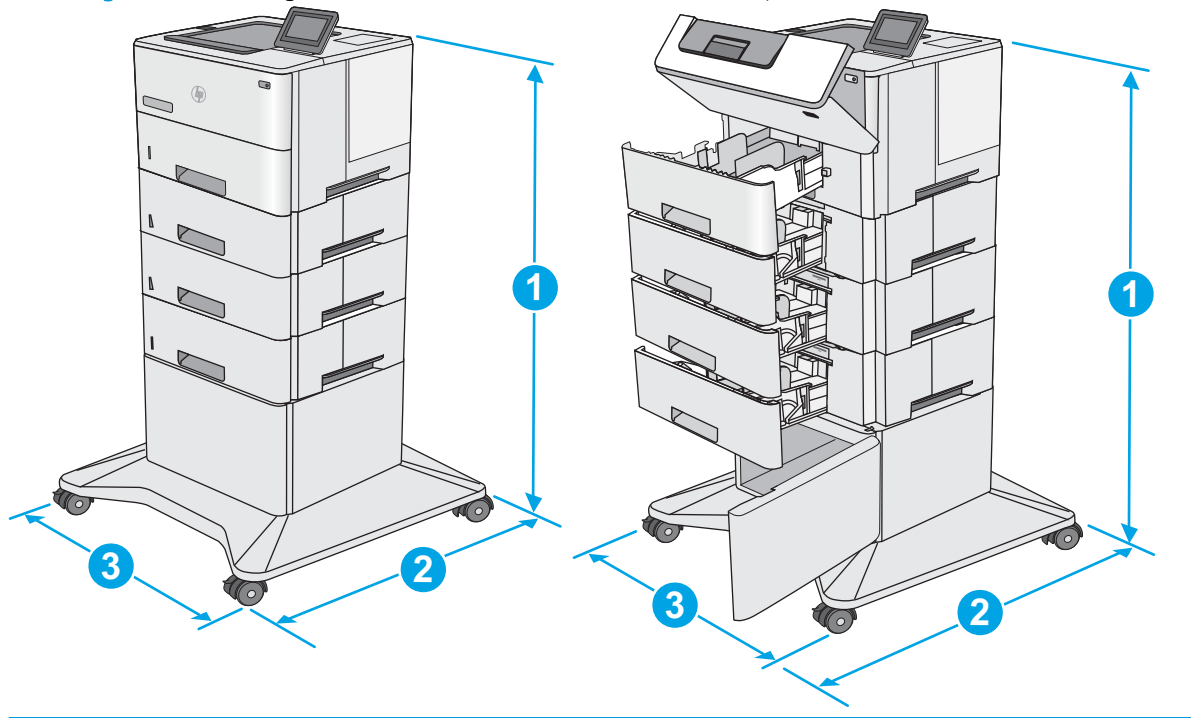

|          | Drucker und Zubehör vollständig geschlossen | Drucker und Zubehör vollständig geöffnet |
|----------|---------------------------------------------|------------------------------------------|
| 1. Höhe  | 1067 mm                                     | 1067 mm                                  |
| 2. Tiefe | 632 mm                                      | 865 mm                                   |

|           | Drucker und Zubehör vollständig geschlossen | Drucker und Zubehör vollständig geöffnet |
|-----------|---------------------------------------------|------------------------------------------|
| 3. Breite | 600 mm                                      | 630 mm                                   |
| Gewicht   | 25,2 kg                                     |                                          |

<sup>1</sup> Änderungen vorbehalten. Weitere Informationen finden Sie unter <u>www.hp.com/support/ljM506</u>.

## Stromverbrauch, elektrische Spezifikationen und akustische Emissionen

Aktuelle Informationen finden Sie unter <u>www.hp.com/support/ljM506</u>.

ACHTUNG: Die Stromversorgung ist von dem Land/der Region abhängig, in dem der Drucker verkauft wird. Ändern Sie die Einstellung für die Betriebsspannung nicht. Dadurch könnte der Drucker beschädigt werden und die Garantie des Druckers verfallen.

### Bereich Betriebsumgebung

#### Tabelle 1-3 Betriebsumgebungsbedingungen

| Umgebung                  | Empfohlen                                    | Zulässig                                |
|---------------------------|----------------------------------------------|-----------------------------------------|
| Temperatur                | 17 bis 25 °C                                 | 15 bis 30 °C                            |
| Relative Luftfeuchtigkeit | 30 % bis 70 % relative Luftfeuchtigkeit (RL) | 10 % bis 80 % relative Luftfeuchtigkeit |

## Konfiguration der Produkthardware und Softwareinstallation

Grundlegende Konfigurationsanleitungen werden in dem im Lieferumfang enthaltenen Hardware-Installationshandbuch erläutert. Weitere Anleitungen finden Sie auf der Kundendienst-Webseite von HP.

Gehen Sie für die HP Kompletthilfe für den Drucker zu <u>www.hp.com/support/ljM506</u>. Suchen Sie den folgenden Support:

- Installieren und Konfigurieren
- Lernen und Verwenden
- Lösen von Problemen
- Herunterladen von Software- und Firmware-Aktualisierungen
- Beitritt zu Support-Foren
- Suchen nach Garantie- und Zulassungsinformationen

# 2 Papierfächer

- <u>Einlegen von Papier in Fach 1 (Mehrzweckfach)</u>
- Einlegen von Papier in die Fächer 2, 3, 4 und 5
- Einlegen und Drucken von Umschlägen

#### Siehe auch:

Die folgenden Informationen sind zum Zeitpunkt der Veröffentlichung richtig. Aktuelle Informationen finden Sie unter <u>www.hp.com/support/ljM506</u>.

Die HP Kompletthilfe für den Drucker beinhaltet die folgenden Informationen:

- Installieren und Konfigurieren
- Lernen und Verwenden
- Lösen von Problemen
- Herunterladen von Software- und Firmware-Aktualisierungen
- Beitritt zu Support-Foren
- Suchen nach Garantie- und Zulassungsinformationen

## Einlegen von Papier in Fach 1 (Mehrzweckfach)

## Einführung

Die folgenden Informationen beschreiben, wie Sie Papier in Fach 1 einlegen. Dieses Fach fasst bis zu 100 Blatt Papier mit 75  $g/m^2$ .

🕙 HINWEIS: Wählen Sie vor dem Drucken die richtige Papiersorte im Druckertreiber aus.

ACHTUNG: Um Staus zu vermeiden, sollten Sie während des Druckens niemals Papier in Fach 1 einlegen oder daraus entfernen.

1. Fassen Sie die Griffe an beiden Seiten von Fach 1, und ziehen Sie es nach vorn, um es zu öffnen.

- 2. Ziehen Sie die Fachverlängerung heraus, um das Papier zu unterstützen.
- Spreizen Sie die Papierführungen auf das richtige Format, und legen Sie dann das Papier in das Fach ein. Informationen zum Ausrichten des Papiers finden Sie unter <u>Fach 1 Papierausrichtung</u> <u>auf Seite 19</u>.

Achten Sie darauf, dass sich das Papier unterhalb der Fülllinie an den Papierführungen befindet.

HINWEIS: Die maximale Stapelhöhe beträgt 10 mm oder circa 100 Blätter Papier mit einem Gewicht von 75 g.

4. Schieben Sie die seitlichen Führungen nach innen, bis sie am Papier anliegen, ohne es zu biegen.

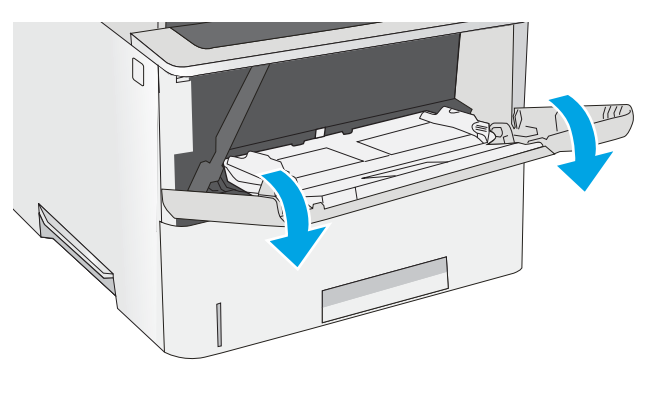

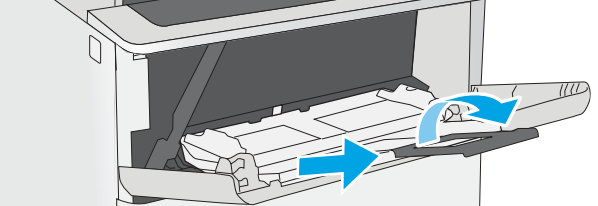

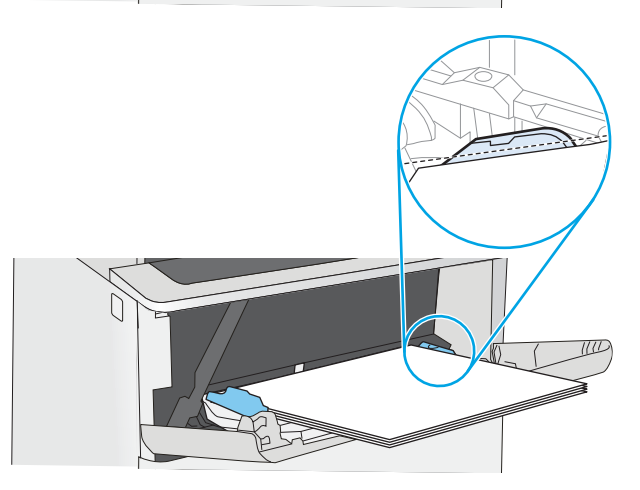

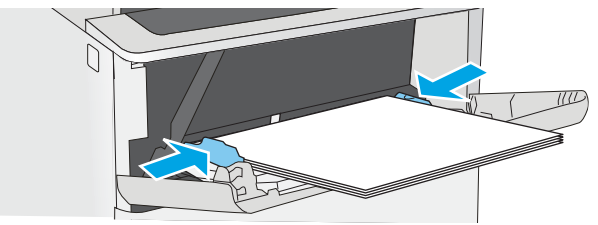

## Fach 1 Papierausrichtung

Wenn Sie Papier verwenden, für das eine spezielle Ausrichtung erforderlich ist, legen Sie es entsprechend den Informationen in der folgenden Tabelle ein.

HINWEIS: Die Einstellungen unter Alternativer Briefkopfmodus wirken sich auf die Art und Weise aus, in der Briefkopfpapier oder vorgedrucktes Papier eingelegt wird. Diese Einstellung ist standardmäßig deaktiviert. Wenn Sie diesen Modus verwenden, legen Sie das Papier genauso wie bei automatischem Duplexdruck in das Gerät ein. Weitere Informationen finden Sie unter <u>Verwenden des alternativen Briefkopfmodus auf Seite 19</u>.

| Papiersorte                      | Einseitiges Drucken           | Duplexdruck und alternativer Briefkopfmodus |
|----------------------------------|-------------------------------|---------------------------------------------|
| Briefkopf, Vordruck oder Lochung | Druckseite oben               | Druckseite unten                            |
|                                  | Obere Kante zeigt zum Drucker | Untere Kante zeigt zum Drucker              |
|                                  |                               |                                             |

### Verwenden des alternativen Briefkopfmodus

Mit der Funktion Alternativer Briefkopfmodus können Sie Briefkopf- oder vorgedrucktes Papier für alle Druckaufträge auf dieselbe Weise in das Fach einlegen, unabhängig davon, ob Sie das Papier einseitig oder beidseitig bedrucken möchten. Wenn Sie diesen Modus verwenden, legen Sie das Papier genauso wie bei automatischem Duplexdruck in das Gerät ein.

Sie aktivieren diese Funktion über die Bedienfeldmenüs des Druckers.

#### Aktivieren des alternativen Briefkopfmodus über die Bedienfeldmenüs des Druckers

- 1. Berühren Sie auf dem Bedienfeld des Geräts die Home-Schaltfläche 🏠.
- 2. Öffnen Sie die folgenden Menüs:
  - Administration
  - Fächer verwalten
  - Alternativer Briefkopfmodus
- 3. Wählen Sie Aktiviert aus, und berühren Sie dann die Schaltfläche Speichern, oder drücken Sie die Taste OK.

## Einlegen von Papier in die Fächer 2, 3, 4 und 5

## Einführung

Die folgenden Informationen beschreiben das Einlegen von Papier in Fach 2 und die optionalen 550-Blatt-Fächer (Teilenummer F2A72A). Diese Fächer haben ein Fassungsvermögen von bis zu 550 Blatt Papier mit 75 g/m<sup>2</sup>.

HINWEIS: Gehen Sie beim Einlegen von Papier in die 550-Blatt-Fächer wie bei Fach 2 vor. Hier wird nur Fach 2 gezeigt.

ACHTUNG: Klappen Sie stets nur eine Papierstütze aus.

1. Öffnen Sie das Fach.

HINWEIS: Öffnen Sie dieses Fach nicht, wenn es verwendet wird.

2. Passen Sie vor dem Einlegen des Papiers für jedes Fach die Papierbreitenführungen an, indem Sie die Anpassungsverriegelungen zusammendrücken und dann die Führungen entsprechend des verwendeten Papierformats verschieben.

3. Passen Sie die Führung für die Papierlänge an, indem Sie die Anpassungsverriegelung zusammendrücken und dann die Führung entsprechend des verwendeten Papierformats verschieben.

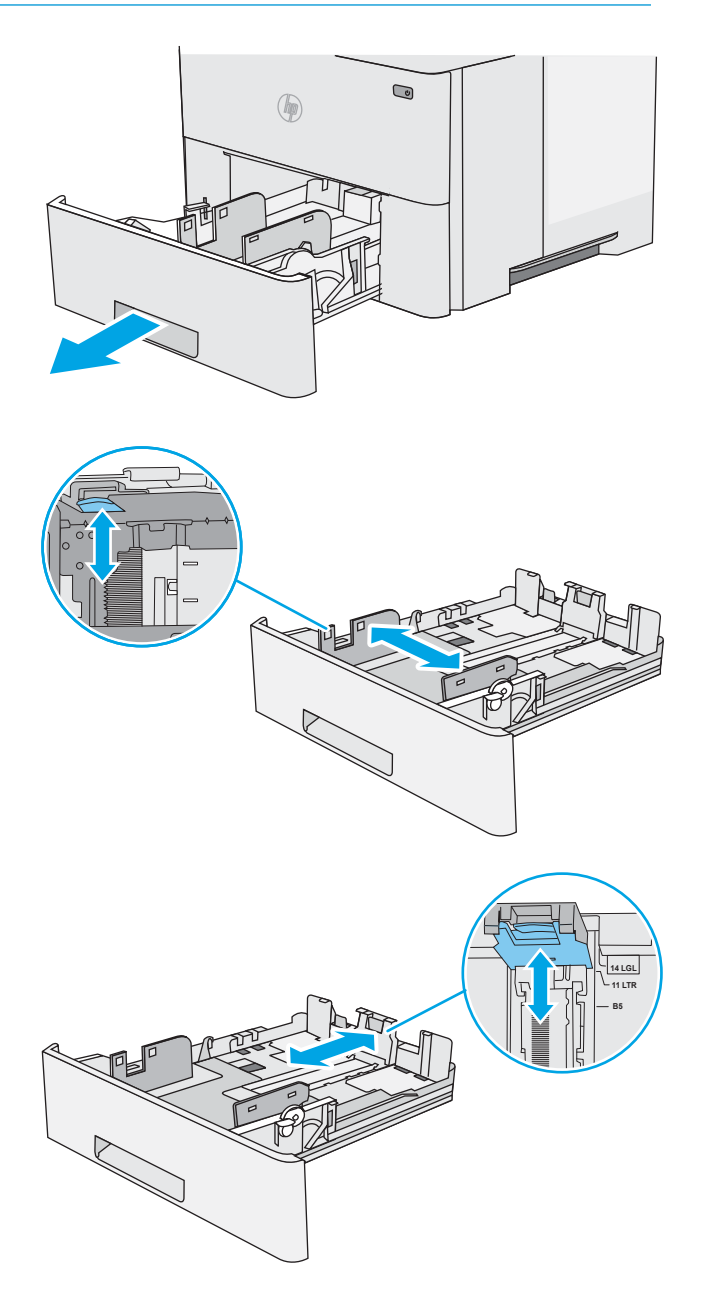

4. Um Papier im Format Legal in das Fach einzulegen drücken Sie den Hebel an der Rückseite des Fachs von der linken Seite zur Mitte und vergrößern das Fach auf das entsprechende Papierformat.

**HINWEIS:** Dieser Schritt gilt nicht für andere Papierformate.

5. Legen Sie Papier in das Fach ein. Informationen zum Ausrichten des Papiers finden Sie unter <u>Papierausrichtung in Fach 2 und 550-Blatt-Fächern</u> <u>auf Seite 22</u>.

**HINWEIS:** Richten Sie die Papierführungen so aus, dass sie nicht zu eng am Papierstapel anliegen. Richten Sie sie an den Einzügen oder Markierungen im Fach aus.

HINWEIS: Stellen Sie die Papierführungen auf das korrekte Format ein, und legen Sie nicht zu viel Papier in das Fach ein, um Papierstaus zu vermeiden. Achten Sie darauf, dass sich die Oberkante des Stapels unterhalb der Markierungen befindet, wie dies in der Vergrößerung in der Abbildung dargestellt ist.

6. Schließen Sie das Fach.

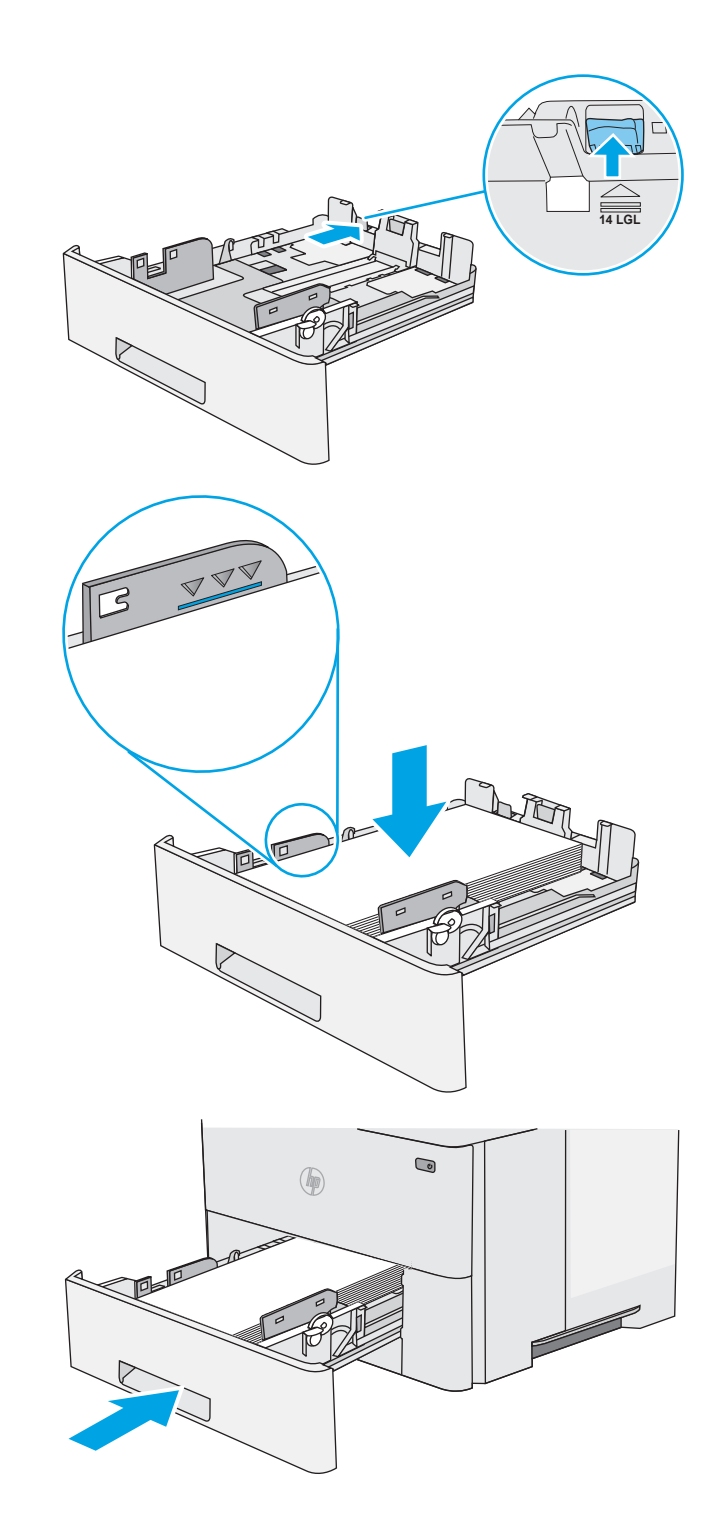

- 7. Die Meldung zur Fachkonfiguration wird auf dem Druckerbedienfeld angezeigt.
- 8. Wird ein falsches Papierformat bzw. eine falsche Papiersorte angezeigt, wählen Sie Ändern aus, um ein anderes Papierformat bzw. eine andere Papiersorte auszuwählen.

Geben Sie bei benutzerdefiniertem Papier die Xund Y-Abmessungen des Papiers an, wenn Sie auf dem Bedienfeld des Druckers dazu aufgefordert werden.

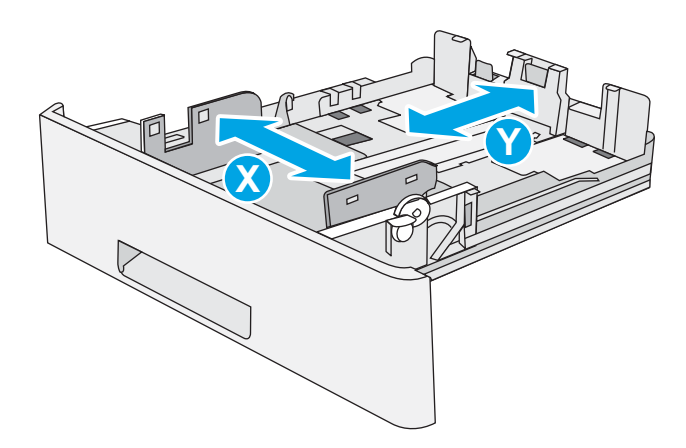

## Papierausrichtung in Fach 2 und 550-Blatt-Fächern

Wenn Sie Papier verwenden, für das eine spezielle Ausrichtung erforderlich ist, legen Sie es entsprechend den Informationen in der folgenden Tabelle ein.

HINWEIS: Die Einstellungen unter Alternativer Briefkopfmodus wirken sich auf die Art und Weise aus, in der Briefkopfpapier oder vorgedrucktes Papier eingelegt wird. Diese Einstellung ist standardmäßig deaktiviert. Wenn Sie diesen Modus verwenden, legen Sie das Papier genauso wie bei automatischem Duplexdruck in das Gerät ein. Weitere Informationen finden Sie unter <u>Verwenden des alternativen Briefkopfmodus auf Seite 22</u>.

| Papiersorte                      | Einseitiges Drucken                 | Duplexdruck und alternativer Briefkopfmodus |
|----------------------------------|-------------------------------------|---------------------------------------------|
| Briefkopf, Vordruck oder Lochung | Druckseite unten                    | Druckseite oben                             |
|                                  | Oberkante zur Vorderseite des Fachs | Unterkante zur Vorderseite des Fachs        |
|                                  |                                     |                                             |

### Verwenden des alternativen Briefkopfmodus

Mit der Funktion Alternativer Briefkopfmodus können Sie Briefkopf- oder vorgedrucktes Papier für alle Druckaufträge auf dieselbe Weise in das Fach einlegen, unabhängig davon, ob Sie das Papier einseitig oder beidseitig bedrucken möchten. Wenn Sie diesen Modus verwenden, legen Sie das Papier genauso wie bei automatischem Duplexdruck in das Gerät ein.

Sie aktivieren diese Funktion über die Bedienfeldmenüs des Druckers.

### Aktivieren des alternativen Briefkopfmodus über die Bedienfeldmenüs des Druckers

- 1. Berühren Sie auf dem Bedienfeld des Geräts die Home-Schaltfläche 🏠.
- 2. Öffnen Sie die folgenden Menüs:
  - Administration
  - Fächer verwalten
  - Alternativer Briefkopfmodus
- 3. Wählen Sie Aktiviert aus, und berühren Sie dann die Schaltfläche Speichern, oder drücken Sie die Taste OK.

## Einlegen und Drucken von Umschlägen

## Einführung

Die folgenden Informationen beschreiben das Einlegen und Bedrucken von Umschlägen. Verwenden Sie zum Drucken von Umschlägen nur Fach 1. In Fach 1 können bis zu 10 Umschläge eingelegt werden.

Führen Sie zum Bedrucken von Umschlägen über die manuelle Zufuhroption die folgenden Schritte aus, um die korrekten Einstellungen im Druckertreiber auszuwählen, und legen Sie dann die Umschläge in das Fach ein, nachdem der Druckauftrag an den Drucker gesendet wurde.

### Bedrucken von Briefumschlägen

- 1. Wählen Sie im Softwareprogramm die Option **Drucken** aus.
- 2. Wählen Sie den Drucker aus der Liste der Drucker aus, und klicken oder tippen Sie anschließend auf die Schaltfläche **Eigenschaften** oder **Einstellungen**, um den Druckertreiber zu öffnen.
- HINWEIS: Der Name der Schaltfläche variiert für verschiedene Softwareprogramme.

HINWEIS: Wenn Sie auf diese Funktionen über einen Windows 8- oder 8.1-Startbildschirm zugreifen möchten, wählen Sie Geräte und Drucken aus. Wählen Sie dann den Drucker aus.

- 3. Klicken oder tippen Sie auf die Registerkarte Papier/Qualität.
- 4. Wählen Sie in der Dropdown-Liste **Papierformat** das richtige Format für die Umschläge aus.
- 5. Wählen Sie in der Dropdown-Liste **Papiertyp** die Option **Umschlag** aus.
- 6. Wählen Sie in der Dropdown-Liste Papierquelle die Option Manuelle Zufuhr aus.
- 7. Klicken Sie auf die Schaltfläche OK, um das Dialogfeld Dokumenteigenschaften zu schließen.
- 8. Klicken Sie im Dialogfeld **Drucken** auf **OK**, um den Druckauftrag zu drucken.

## Umschlagausrichtung

Legen Sie Umschläge in Fach 1 mit der Druckseite nach oben und mit zum Drucker zeigender Schmalseite und Frankierungsstelle ein.

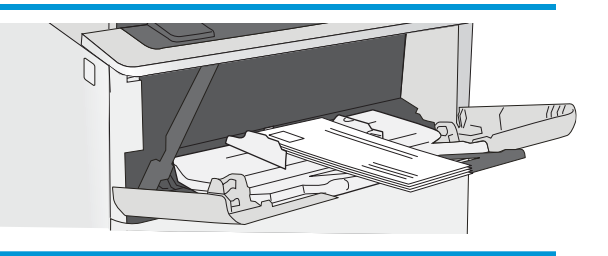

# 3 Verbrauchsmaterial, Zubehör und Teile

- Bestellen von Verbrauchsmaterial, Zubehör und Teilen
- <u>Austauschen der Tonerpatrone</u>

#### Siehe auch:

Die folgenden Informationen sind zum Zeitpunkt der Veröffentlichung richtig. Aktuelle Informationen finden Sie unter <u>www.hp.com/support/ljM506</u>.

Die HP Kompletthilfe für den Drucker beinhaltet die folgenden Informationen:

- Installieren und Konfigurieren
- Lernen und Verwenden
- Lösen von Problemen
- Herunterladen von Software- und Firmware-Aktualisierungen
- Beitritt zu Support-Foren
- Suchen nach Garantie- und Zulassungsinformationen

## Bestellen von Verbrauchsmaterial, Zubehör und Teilen

## Bestellen

| Bestellen von Verbrauchsmaterial und Papier        | www.hp.com/go/suresupply                                                                                                    |
|----------------------------------------------------|----------------------------------------------------------------------------------------------------|
| Bestellen von HP Originalteilen oder -zubehör      | www.hp.com/buy/parts                                                                                                    |
| Bestellen über Kundendienst- oder Serviceanbieter  | Wenden Sie sich an einen von HP autorisierten Kundendienst- oder Serviceanbieter.                                                                                                    |
| Bestellen über den integrierten HP Webserver (EWS) | Geben Sie in einem unterstützten Webbrowser auf Ihrem Computer<br>im Feld für die Adresse/URL die IP-Adresse oder den Hostnamen<br>des Druckers ein, um auf den Webserver zuzugreifen. Der<br>integrierte HP Webserver enthält einen Link zur HP SureSupply-<br>Website, auf der Optionen zum Kauf von<br>HP Originalverbrauchsmaterial bereitgestellt werden. |

## Verbrauchsmaterial und Zubehör

| Komponente                                                              | Beschreibung                                                              | Patronennummer   | Teilenummer |
|-------------------------------------------------------------------------|---------------------------------------------------------------------------|------------------|-------------|
| Verbrauchsmaterial                                                      |                                                                           |                  |             |
| Original HP 87A Laser Jet-Tonerpatrone, schwarz                         | Standardersatztonerpatrone, Schwarz                                       | 87A              | CF287A      |
| Original HP 87X LaserJet-Tonerpatrone<br>für hohe Ergiebigkeit, schwarz | Ersatztonerpatrone mit erweiterter<br>Kapazität, Schwarz                  | 87X              | CF287X      |
| Zubehör                                                                 |                                                                           |                  |             |
| 1 x 550-Blatt-Papierzufuhr                                              | Optionale 550-Blatt-Papierzufuhr                                          | Nicht zutreffend | F2A72A      |
|                                                                         | HINWEIS: Der Drucker unterstützt bis zu drei 550-Blatt-Zufuhrfächer.      |                  |             |
| Druckerständer und -schrank                                             | Optionaler Ständer mit Unterschrank<br>zur Aufnahme des Druckers          | Nicht zutreffend | F2A73A      |
|                                                                         | Empfohlen beim Einsatz mehrerer<br>optionaler Papierzufuhrfächer          |                  |             |
| FIPS-500-GB-Festplattenlaufwerk                                         | Optionale Festplatte                                                      | Nicht zutreffend | B5L29A      |
| DIMM-Modul mit 1 GB DDR3                                                | Optionales DIMM-Modul zur<br>Speichererweiterung                          | Nicht zutreffend | G6W84A      |
| Interne HP USB-Anschlüsse                                               | Zwei optionale USB-Anschlüsse zum<br>Anschließen von Drittanbietergeräten | Nicht zutreffend | B5L28A      |
| Interner HP USB-Anschluss M506,<br>M527                                 | Interner HP USB-Anschluss Zubehör                                         | Nicht zutreffend | F2A87A      |
| HP Trusted Platform Modul                                               | Verschlüsselt automatisch sämtliche<br>Daten, die den Drucker passieren   | Nicht zutreffend | F5S62A      |
| Komponente                                                                                                    | Beschreibung                                                           | Patronennummer   | Teilenummer |
|----------------------------------------------------------------------------------------------------|------------------------------------------------------------------------|------------------|-------------|
| HP Jetdirect 2900nw-Druckserver                                                                                                    | Zubehör für drahtlosen USB-<br>Druckserver                             | Nicht zutreffend | J8031A      |
| HP Jetdirect 3000w NFC/Wireless-<br>Zubehör                                                                                                    | Wi-Fi Direct-Zubehör für Drucken per<br>Knopfdruck von mobilen Geräten | Nicht zutreffend | J8030A      |
| HINWEIS: Für die Verwendung im<br>Hardware-Integrationsfach. Für das<br>Zubehör HP Jetdirect 3000w NFC/<br>Wireless ist das Zubehör von HP für<br>interne USB-Anschlüsse (B2L28A)<br>erforderlich. Der J8031A kann auch<br>über den Host-USB-Anschluss auf der<br>Rückseite verbunden werden. In diesem<br>Fall wird das HIF nicht verwendet. |                                                                        |                  |             |

#### Teile zur Selbstreparatur durch den Kunden

Teile für den Austausch durch den Kunden (Customer Self-Repair, CSR) werden für zahlreiche HP LaserJet-Drucker angeboten, um die Reparaturzeit zu verkürzen. Weitere Informationen zum CSR-Programm und seinen Vorteilen finden Sie unter <u>www.hp.com/go/csr-support</u> und <u>www.hp.com/go/csr-fag</u>.

Originalersatzteile von HP können unter <u>www.hp.com/buy/parts</u> bestellt werden, oder Sie wenden sich an einen autorisierten HP Service- oder Supportanbieter. Bei der Bestellung müssen Sie eine der folgenden Informationen angeben: Teilenummer, Seriennummer (zu finden auf der Rückseite des Druckers), Produktnummer oder Druckername.

- Bauteile, die in der Spalte "Austausch durch Kunden" durch den Eintrag **Obligatorisch** ausgewiesen sind, müssen vom Kunden selbst installiert werden – es sei denn, der Kunde bezahlt Servicemitarbeiter von HP für die Ausführung der Reparatur. Für diese Bauteile wird unter der HP Druckergewährleistung kein Vor-Ortoder Return-to-Depot-Support angeboten.
- Bauteile, die in der Spalte "Austausch durch Kunden" den Eintrag Optional aufweisen, können innerhalb des Druckergewährleistungszeitraums auf Anforderung des Kunden und ohne zusätzliche Kosten durch Servicemitarbeiter von HP installiert werden.

| Element                                | Beschreibung                                                   | Austausch durch Kunden | Bestellnummer |
|----------------------------------------|----------------------------------------------------------------|------------------------|---------------|
| Bedienfeld-Kit (nur X-Modell)          | Ersatz-Touchscreen-Bedienfeld                                  | Obligatorisch          | B5L24-67903   |
| Solid State Memory-Laufwerkskit        | Ersatz für Solid State Memory-Laufwerk                         | Obligatorisch          | 5851-6415     |
| Festplattenkit                         | Ersatzfestplatte                                               | Obligatorisch          | 5851-6417     |
| 500-GB-FIPS-HDD-Kit (nur US-Regierung) | Ersatzfestplatte                                               | Obligatorisch          | B5L29-67903   |
| Wireless-USB-Druckserver, Kit          | HP Jetdirect 2900nw-Ersatzdruckserver                          | Obligatorisch          | 5851-6421     |
| NFC-Zubehörkit                         | HP Jetdirect 3000w NFC/Wireless-<br>Ersatzzubehör              | Obligatorisch          | 5851-6429     |
| DIMM-Modul mit 1 GB DDR3               | DIMM-Ersatzmodul                                               | Obligatorisch          | 5851-6422     |
| Internes HP USB-Anschlusskit           | Interne USB-Ersatzanschlüsse                                   | Obligatorisch          | B5L28-67902   |
| Sicherheitsfestplattenkit              | Ersatz für HP Hochleistungs-<br>Sicherheitsfestplattenlaufwerk | Obligatorisch          | B5L29-67903   |
| Transferwalzen-Service-Kit             | Ersatz-Transferwalze                                           | Obligatorisch          | F2A76-67905   |

| Element                                           | Beschreibung                        | Austausch durch Kunden | Bestellnummer |
|---------------------------------------------------|-------------------------------------|------------------------|---------------|
| Einzugswalze und Trennwalzeneinheit für<br>Fach 1 | Ersatzwalzen für Fach 1             | Obligatorisch          | F2A76-67906   |
| Walzenkit für Fach 2-X                            | Ersatzwalzen für Fach 2, 3, 4 und 5 | Obligatorisch          | F2A76-67907   |
| 1 x 550-Blatt-Zufuhr                              | Ersatzpapierzufuhr                  | Obligatorisch          | F2A72-67901   |
| Druckerständer und -schrank                       | Ersatzdruckerständer und -schrank   | Obligatorisch          | F2A73-67901   |

# Austauschen der Tonerpatrone

### Einführung

Im Folgenden finden Sie nähere Informationen zur Tonerpatrone für den Drucker sowie Anweisungen für den Austausch der Tonerpatrone.

- Informationen zu Tonerpatronen
- Entfernen und Ersetzen der Tonerpatrone

#### Informationen zu Tonerpatronen

Dieser Drucker zeigt an, wenn die Tonerpatrone fast leer ist. Die tatsächlich verbleibende Gebrauchsdauer der Patrone kann unterschiedlich sein. Besorgen Sie eine Ersatzdruckpatrone für den Fall, dass der Drucker keine akzeptable Druckqualität mehr liefert.

Arbeiten Sie vorerst so lange mit der aktuellen Patrone weiter, bis auch das Verteilen des Toners in der Patrone keine annehmbare Druckqualität mehr erbringt. Um den Toner zu verteilen, entfernen Sie die Tonerpatrone aus dem Drucker, und schütteln Sie die Patrone vorsichtig horizontal hin und her. Eine grafische Darstellung finden Sie in der Anleitung zum Ersetzen von Verbrauchsmaterial. Setzen Sie die Tonerpatrone wieder in den Drucker ein, und schließen Sie die Abdeckung.

Auf der HP SureSupply-Website unter <u>www.hp.com/go/suresupply</u> können Sie Patronen bestellen und prüfen, ob die Patronen mit dem Drucker kompatibel sind. Blättern Sie auf der Seite nach unten, und überprüfen Sie, ob das richtige Land/die richtige Region ausgewählt ist.

| Komponente                                                                  | Beschreibung                                             | Patronennummer | Bestellnummer |
|-----------------------------------------------------------------------------|----------------------------------------------------------|----------------|---------------|
| Original HP 87A LaserJet-<br>Tonerpatrone, schwarz                          | Standardersatztonerpatrone<br>Schwarz                    | 87A            | CF287A        |
| Original HP 87X LaserJet-<br>Tonerpatrone für hohe<br>Ergiebigkeit, schwarz | Ersatztonerpatrone mit<br>erweiterter Kapazität, schwarz | 87X            | CF287X        |

HINWEIS: Tonerpatronen für hohe Ergiebigkeit enthalten mehr Toner als Standardpatronen und ermöglichen somit den Druck von mehr Seiten. Weitere Informationen hierzu finden Sie unter <a href="https://www.hp.com/go/learnaboutsupplies">www.hp.com/go/learnaboutsupplies</a>.

Nehmen Sie die Tonerpatrone erst unmittelbar vor dem Austausch aus der Verpackung.

ACHTUNG: Um eine Beschädigung der Tonerpatrone zu vermeiden, setzen Sie sie niemals länger als einige Minuten dem Licht aus. Decken Sie die grüne Bildtrommel ab, wenn die Tonerpatrone längere Zeit aus dem Drucker entfernt werden muss.

Die folgende Abbildung zeigt die Komponenten der Tonerpatrone.

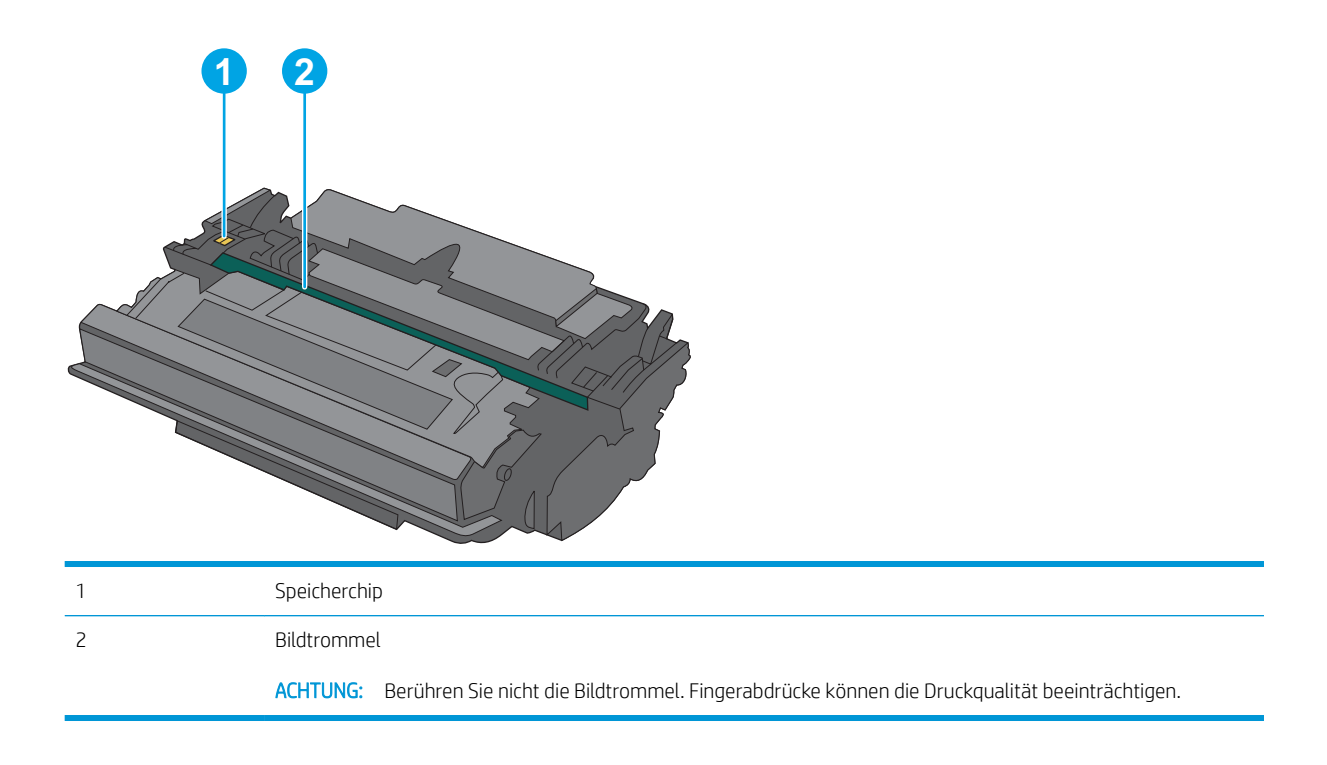

- ACHTUNG: Sollte Toner auf Ihre Kleidung gelangen, entfernen Sie ihn mithilfe eines trockenen Tuchs, und waschen Sie die Kleidungsstücke anschließend in kaltem Wasser. Durch heißes Wasser setzt sich der Toner im Gewebe fest.
- HINWEIS: Informationen zum Recycling von gebrauchten Tonerpatronen finden Sie in der Verpackung der neuen Tonerpatrone.

### Entfernen und Ersetzen der Tonerpatrone

1. Drücken Sie die Entriegelungstaste der oberen Abdeckung an der linken Seite des Druckers.

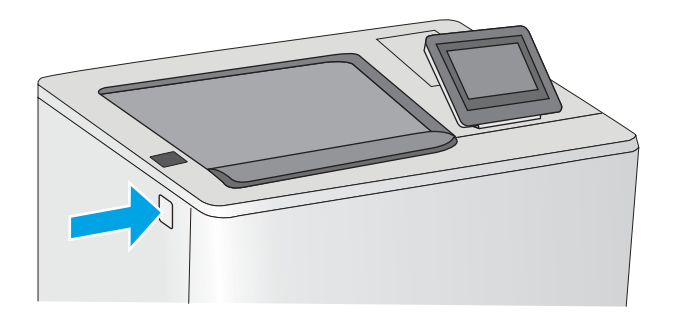

2. Öffnen Sie die vordere Klappe.

**3.** Fassen Sie die gebrauchte Tonerpatrone am Griff, und ziehen Sie sie heraus.

4. Nehmen Sie die neue Tonerpatrone aus der Schutzverpackung, indem Sie den Kunststoffstreifen abziehen und die Verpackung öffnen. Bewahren Sie das gesamte Verpackungsmaterial zum Recyceln der gebrauchten Tonerpatrone gut auf.

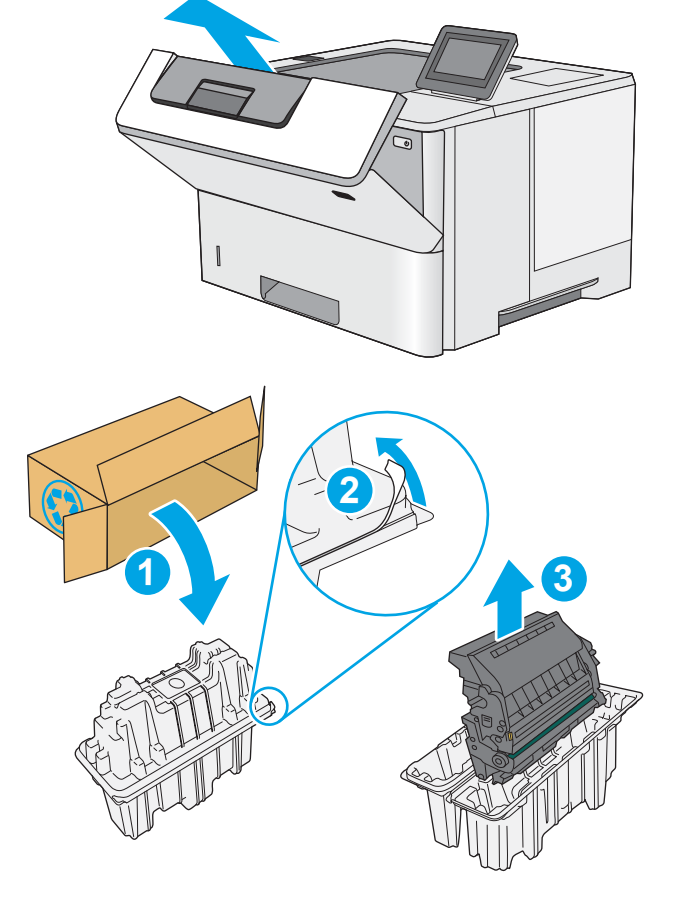

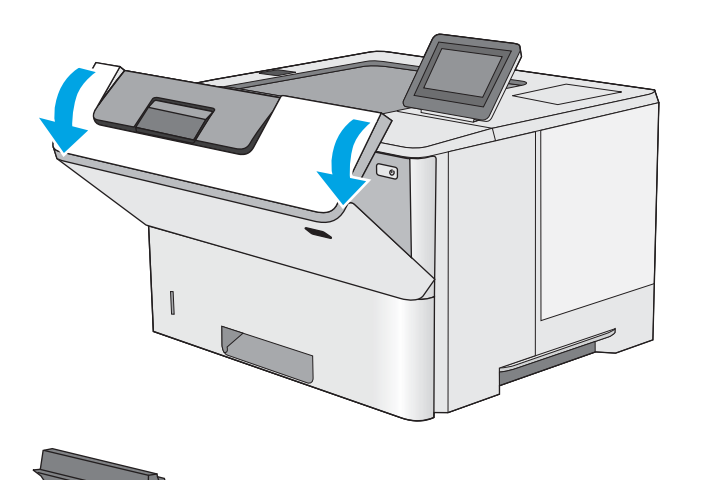

5. Halten Sie die Tonerpatrone an beiden Enden, und schütteln Sie sie 5 bis 6 Mal auf und ab.

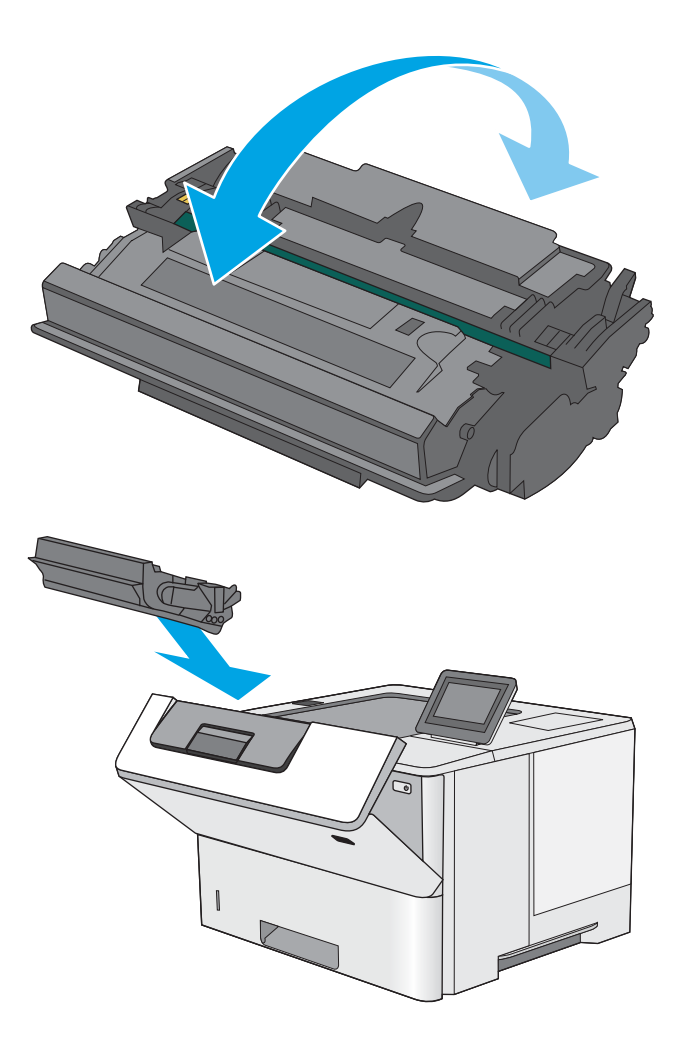

6. Richten Sie die Tonerpatrone an der Öffnung aus, und schieben Sie sie in den Drucker.

7. Schließen Sie die vordere Klappe.

- 8. Geben Sie die gebrauchte Tonerpatrone in den Karton, in dem die neue Tonerpatrone geliefert wurde. Informationen zum Recycling finden Sie im beigefügten Recyclingleitfaden.

In den USA und Kanada enthalten die Kartons einen portofreien Versandschein. In anderen Ländern/ Regionen kann dieser portofreie Versandschein unter <u>www.hp.com/recycle</u> heruntergeladen und ausgedruckt werden.

Kleben Sie den portofreien Versandschein auf den Karton, und senden Sie die Patrone zum Recyceln zurück an HP.

# 4 Drucken

- Druckaufträge (Windows)
- Druckaufgaben (OS X)
- <u>Speichern von Druckaufträgen im Drucker, um später oder vertraulich zu drucken</u>
- <u>Mobiles Drucken</u>
- Drucken über den USB-Anschluss

#### Siehe auch:

Die folgenden Informationen sind zum Zeitpunkt der Veröffentlichung richtig. Aktuelle Informationen finden Sie unter <u>www.hp.com/support/ljM506</u>.

Die HP Kompletthilfe für den Drucker beinhaltet die folgenden Informationen:

- Installieren und Konfigurieren
- Lernen und Verwenden
- Lösen von Problemen
- Herunterladen von Software- und Firmware-Aktualisierungen
- Beitritt zu Support-Foren
- Suchen nach Garantie- und Zulassungsinformationen

# Druckaufträge (Windows)

### Druckanleitung (Windows)

Die folgende Vorgehensweise beschreibt den grundlegenden Druckvorgang für Windows.

- 1. Wählen Sie im Softwareprogramm die Option Drucken.
- 2. Wählen Sie den Drucker in der Liste der Drucker aus. Klicken oder tippen Sie zum Ändern dieser Einstellungen auf die Schaltflächen **Eigenschaften** oder **Voreinstellungen**, um den Druckertreiber zu öffnen.
  - HINWEIS: Der Name der Schaltfläche variiert für verschiedene Softwareprogramme.
  - HINWEIS: Wenn Sie auf diese Funktionen über eine Windows 8- oder 8.1-Startbildschirmanwendung zugreifen möchten, wählen Sie Geräte und Drucken aus. Wählen Sie dann den Drucker aus.
  - HINWEIS: Wenn Sie weitere Informationen wünschen, klicken Sie im Druckertreiber auf die Schaltfläche "Hilfe" (?).
  - W HINWEIS: Der Druckertreiber sieht möglicherweise anders aus, aber die Schritte sind die gleichen.

| Drucken                                                                                              |                                                                                                  |                                                              | ? 🔀                             |
|----------------------------------------------------------------------------------------------------|--------------------------------------------------------------------------------------------------|--------------------------------------------------------------|---------------------------------|
| Drucker<br><u>N</u> ame:                                                                             |                                                                                                  |                                                              | ▼ Eigensc <u>h</u> aften        |
| Status:<br>Typ:                                                                                      | im Leerlauf                                                                                      |                                                              | Drucker suchen                  |
| Ort:<br>Kommentar:                                                                                   | LPT1:                                                                                            |                                                              | Ausgabe in Datei Manuell duplex |
| Seitenbereich<br>Alles<br>Altuelle Si<br>Seiten:<br>Einzelseiten m<br>Seitenbereich<br>werden, wie a | eite Markierung<br>nüssen durch Semikola und<br>e durch Bindestriche getrennt<br>8 x 1 13 : 5-12 | Exemplare<br>Angahl:                                         | 1 Sortieren                     |
| Drucken:<br>Druckauswahl:                                                                            | Dokument  Alle Seiten im Bereich                                                                 | Zoom<br>Seiten pro <u>B</u> latt:<br>Papjerformat skalieren: | 1 Seite 💌<br>Keine Skalierung 💌 |
| O <u>p</u> tionen                                                                                    |                                                                                                  | ОК                                                           | Schließen                       |

3. Klicken oder tippen Sie auf die Registerkarten im Druckertreiber, um die verfügbaren Optionen zu konfigurieren. Stellen Sie beispielsweise die Papierausrichtung auf der Registerkarte **Fertigstellung** ein, und stellen Sie die Papierquelle, die Papiersorte, das Papierformat und die Qualitätseinstellungen auf der Registerkarte **Papier/Qualität** ein.

| verterte Uptionen   Druckverknupfungen   Papier/Qualit                            | at Effek Peringstellung enste                                                  |
|-----------------------------------------------------------------------------------|--------------------------------------------------------------------------------|
| Dokumentoptionen Beidsettiger Druck Seten nach oben spiegeln Brochkientayout: Aus |                                                                                |
| Seiten pro Blatt:                                                                 |                                                                                |
| 1 Seite pro Blatt 💌                                                               |                                                                                |
| Seitenränder drucken<br>Seitenanordnung:<br>Zeilenweise, links nach rechts 🔹      | Ausrichtung                                                                    |
|                                                                                   | <ul> <li>Hochformat</li> <li>Querformat</li> <li>Um 180 Grad drehen</li> </ul> |
| <b>(p</b> )                                                                       | Info Hille                                                                     |

- 4. Klicken oder tippen Sie auf die Schaltfläche **OK**, um zum Dialogfeld **Drucken** zurückzukehren. Wählen Sie die Anzahl der von diesem Bildschirm zu druckenden Exemplare aus.
- 5. Klicken oder tippen Sie auf die Schaltfläche **OK**, um den Druckauftrag zu drucken.

### Automatisches Drucken auf beiden Seiten (Windows)

Nutzen Sie diese Vorgehensweise für Drucker, bei denen ein automatischer Duplexer installiert ist. Wenn im Drucker kein automatischer Duplexer installiert ist oder um auf Papiersorten zu drucken, die vom Duplexer nicht unterstützt werden, können Sie beide Seiten manuell bedrucken.

- 1. Wählen Sie im Softwareprogramm die Option **Drucken**.
- 2. Wählen Sie den Drucker aus der Liste der Drucker aus, und klicken Sie oder tippen Sie anschließend auf die Schaltfläche **Eigenschaften** oder **Einstellungen**, um den Druckertreiber zu öffnen.

INWEIS: Der Name der Schaltfläche variiert für verschiedene Softwareprogramme.

HINWEIS: Wenn Sie auf diese Funktionen über eine Windows 8- oder 8.1-Startbildschirmanwendung zugreifen möchten, wählen Sie **Geräte** und **Drucken** aus. Wählen Sie dann den Drucker aus.

- 3. Klicken oder tippen Sie auf die Registerkarte Fertigstellung.
- 4. Aktivieren Sie das Kontrollkästchen **Beidseitiger Druck**. Klicken Sie auf die Schaltfläche **OK**, um das Dialogfeld **Dokumenteigenschaften** zu schließen.
- 5. Klicken Sie im Dialogfeld **Drucken** auf die Schaltfläche **OK**, um den Druckauftrag zu drucken.

#### Manueller beidseitiger Druck (Windows)

Nutzen Sie diese Vorgehensweise für Drucker, bei denen kein automatischer Duplexer installiert ist, oder zum Drucken auf Papier, das vom Duplexer nicht unterstützt wird.

- 1. Wählen Sie im Softwareprogramm die Option Drucken.
- 2. Wählen Sie den Drucker aus der Liste der Drucker aus, und klicken Sie oder tippen Sie anschließend auf die Schaltfläche **Eigenschaften** oder **Einstellungen**, um den Druckertreiber zu öffnen.
  - INWEIS: Der Name der Schaltfläche variiert für verschiedene Softwareprogramme.
  - HINWEIS: Wenn Sie auf diese Funktionen über eine Windows 8- oder 8.1-Startbildschirmanwendung zugreifen möchten, wählen Sie **Geräte** und **Drucken** aus. Wählen Sie dann den Drucker aus.
- 3. Klicken oder tippen Sie auf die Registerkarte Fertigstellung.
- 4. Aktivieren Sie das Kontrollkästchen **Beidseitiger Druck (manuell)**. Klicken Sie auf **OK**, um die erste Seite des Jobs zu drucken.
- 5. Nehmen Sie den gedruckten Stapel aus dem Ausgabefach, und legen Sie ihn in Fach 1.
- 6. Wenn Sie dazu aufgefordert werden, berühren Sie die entsprechende Schaltfläche auf dem Bedienfeld, um fortzufahren.

#### Drucken mehrerer Seiten pro Blatt (Windows)

- 1. Wählen Sie im Softwareprogramm die Option Drucken.
- 2. Wählen Sie den Drucker aus der Liste der Drucker aus, und klicken Sie oder tippen Sie anschließend auf die Schaltfläche **Eigenschaften** oder **Einstellungen**, um den Druckertreiber zu öffnen.
- 🖉 HINWEIS: Der Name der Schaltfläche variiert für verschiedene Softwareprogramme.
- HINWEIS: Wenn Sie auf diese Funktionen über eine Windows 8- oder 8.1-Startbildschirmanwendung zugreifen möchten, wählen Sie **Geräte** und **Drucken** aus. Wählen Sie dann den Drucker aus.
- 3. Klicken oder tippen Sie auf die Registerkarte Fertigstellung.
- 4. Wählen Sie in der Dropdown-Liste **Seiten pro Blatt** die gewünschte Anzahl der Seiten pro Blatt aus.
- 5. Wählen Sie die richtigen Optionen für **Seitenränder drucken**, **Seitenreihenfolge** und **Ausrichtung** aus. Klicken Sie auf die Schaltfläche **OK**, um das Dialogfeld **Dokumenteigenschaften** zu schließen.
- 6. Klicken Sie im Dialogfeld **Drucken** auf die Schaltfläche **OK**, um den Druckauftrag zu drucken.

#### Auswählen der Papiersorte (Windows)

- 1. Wählen Sie im Softwareprogramm die Option **Drucken**.
- 2. Wählen Sie den Drucker aus der Liste der Drucker aus, und klicken Sie oder tippen Sie anschließend auf die Schaltfläche **Eigenschaften** oder **Einstellungen**, um den Druckertreiber zu öffnen.
- HINWEIS: Der Name der Schaltfläche variiert für verschiedene Softwareprogramme.
- HINWEIS: Wenn Sie auf diese Funktionen über eine Windows 8- oder 8.1-Startbildschirmanwendung zugreifen möchten, wählen Sie Geräte und Drucken aus. Wählen Sie dann den Drucker aus.
- 3. Klicken oder tippen Sie auf die Registerkarte Papier/Qualität.
- 4. Klicken Sie in der Dropdownliste Papiersorte auf Sonstige...
- 5. Erweitern Sie die Optionen unter **Papiersorte**. festzulegen.
- 6. Erweitern Sie die Kategorie der Papiersorten, die am besten zum gewünschten Papier passt.
- 7. Wählen Sie die Option für die gewünschte Papiersorte aus, und klicken Sie dann auf die Schaltfläche **OK**.
- 8. Klicken Sie auf die Schaltfläche **OK**, um das Dialogfeld **Dokumenteigenschaften** zu schließen. Klicken Sie im Dialogfeld **Drucken** auf die Schaltfläche **OK**, um den Druckauftrag zu drucken.

Wenn das Fach konfiguriert werden muss, wird eine Meldung zur Fachkonfiguration auf dem Druckerbedienfeld angezeigt.

- 9. Legen Sie Papier des angegebenen Typs und mit dem angegebenen Papierformat in das Fach ein, und schließen Sie das Fach.
- **10.** Berühren Sie die Schaltfläche OK, um die erkannten Spezifikationen (Format und Sorte) anzunehmen, oder berühren Sie Ändern, um ein anderes Papierformat bzw. eine andere Papiersorte auszuwählen.
- 11. Wählen Sie das korrekte Papierformat und die korrekte Papiersorte aus, und berühren Sie OK.

### Weitere Druckaufgaben

Wechseln Sie zur Website <u>www.hp.com/support/ljM506</u>.

Es sind Anweisungen zum Durchführen bestimmter Druckaufgaben wie den folgenden verfügbar:

- Erstellen und Verwenden von Druckverknüpfungen
- Wählen eines Papierformats oder Verwenden eines benutzerdefinierten Papierformats
- Auswählen der Seitenausrichtung
- Erstellen einer Broschüre
- Größenanpassung eines Dokuments an ein ausgewähltes Papierformat
- Drucken der ersten oder letzten Seite eines Dokuments auf anderem Papier
- Drucken von Wasserzeichen auf ein Dokument

# Druckaufgaben (OS X)

## Druckanleitung (OS X)

Die folgende Vorgehensweise beschreibt den grundlegenden Druckvorgang für OS X.

- 1. Klicken Sie auf das Menü Datei und dann auf die Option Drucken.
- 2. Wählen Sie den Drucker aus.
- 3. Klicken Sie auf **Details anzeigen** oder **Kopien und Seiten**, und wählen Sie weitere Menüs aus, um die Druckeinstellungen zu konfigurieren.

🖉 HINWEIS: Der Name des Elements variiert für verschiedene Softwareprogramme.

4. Klicken Sie auf die Schaltfläche Drucken.

#### Automatischer beidseitiger Druck (OS X)

🗳 HINWEIS: Diese Informationen gelten für Drucker, die über einen automatischen Duplexer verfügen.

- HINWEIS: Diese Funktion ist verfügbar, wenn Sie den HP Druckertreiber installieren. Wenn Sie AirPrint verwenden, steht sie möglicherweise nicht zur Verfügung.
  - 1. Klicken Sie auf das Menü Datei und dann auf die Option Drucken.
  - 2. Wählen Sie den Drucker aus.
  - 3. Klicken Sie auf Details anzeigen oder Kopien und Seiten, und klicken Sie anschließend auf das Menü Layout.

🖉 HINWEIS: Der Name des Elements variiert für verschiedene Softwareprogramme.

- 4. Wählen Sie eine Bindungsoption aus der zweiseitigen Dropdown-Liste aus.
- 5. Klicken Sie auf die Schaltfläche Drucken.

#### Manueller beidseitiger Druck (OS X)

HINWEIS: Diese Funktion ist verfügbar, wenn Sie den HP Druckertreiber installieren. Wenn Sie AirPrint verwenden, steht sie möglicherweise nicht zur Verfügung.

- 1. Klicken Sie auf das Menü Datei und dann auf die Option Drucken.
- 2. Wählen Sie den Drucker aus.
- 3. Klicken Sie auf **Details anzeigen** oder **Kopien und Seiten**, und klicken Sie anschließend auf das Menü **Manueller Duplexdruck**.

HINWEIS: Der Name des Elements variiert für verschiedene Softwareprogramme.

- 4. Klicken Sie auf das Feld Manueller Duplexdruck, und wählen Sie eine Bindungsoption aus.
- 5. Klicken Sie auf die Schaltfläche Drucken.
- 6. Entfernen Sie das gesamte verbleibende unbedruckte Papier aus Fach 1 des Druckers.

- 7. Nehmen Sie den bedruckten Stapel aus dem Ausgabefach, und legen Sie ihn mit der bedruckten Seite nach unten in das Zufuhrfach ein.
- 8. Wenn Sie dazu aufgefordert werden, berühren Sie die entsprechende Schaltfläche auf dem Bedienfeld, um fortzufahren.

#### Drucken mehrerer Seiten pro Blatt (OS X)

- 1. Klicken Sie auf das Menü **Datei** und dann auf die Option **Drucken**.
- 2. Wählen Sie den Drucker aus.
- 3. Klicken Sie auf **Details anzeigen** oder **Kopien und Seiten**, und klicken Sie anschließend auf das Menü **Layout**.

Ill HINWEIS: Der Name des Elements variiert für verschiedene Softwareprogramme.

- 4. Wählen Sie in der Dropdown-Liste **Seiten pro Blatt** die Anzahl der Seiten aus, die jeweils auf ein Blatt gedruckt werden sollen.
- 5. Wählen Sie im Bereich **Seitenfolge** die Reihenfolge und die Position der Seiten auf dem Blatt aus.
- 6. Wählen Sie aus dem Menü **Ränder** die Art des Rahmens aus, der auf dem Blatt um jede Seite gedruckt werden soll.
- 7. Klicken Sie auf die Schaltfläche Drucken.

#### Auswählen der Papiersorte (OS X)

- 1. Klicken Sie auf das Menü **Datei** und dann auf die Option **Drucken**.
- 2. Wählen Sie den Drucker aus.
- 3. Klicken Sie auf **Details anzeigen** oder **Kopien und Seiten**, und klicken Sie anschließend auf das Menü **Medien und Qualität** oder das Menü **Papier/Qualität**.
  - **HINWEIS:** Der Name des Elements variiert für verschiedene Softwareprogramme.
- 4. Wählen Sie aus den Optionen Medien und Qualität oder Papier/Qualität aus.
  - HINWEIS: Diese Liste enthält die zur Verfügung stehenden Hauptoptionen. Einige Optionen sind nicht auf allen Druckern verfügbar.
    - **Medientyp**: Wählen Sie die Option für die Papiersorte für den Druckjob.
    - **Druckqualität**: Wählen Sie die Auflösung für den Druckjob.
    - **Randloses Drucken**: Wählen Sie diese Option, um bis an den Rand des Papiers zu drucken.
    - **EconoMode**: Wählen Sie diese Option, um Toner beim Drucken von Dokumentenentwürfen zu sparen.
- 5. Klicken Sie auf die Schaltfläche Drucken.

#### Weitere Druckaufgaben

Wechseln Sie zur Website <u>www.hp.com/support/ljM506</u>.

Es sind Anweisungen zum Durchführen bestimmter Druckaufgaben wie den folgenden verfügbar:

- Erstellen und Verwenden von Druckverknüpfungen
- Wählen eines Papierformats oder Verwenden eines benutzerdefinierten Papierformats
- Auswählen der Seitenausrichtung
- Erstellen einer Broschüre
- Größenanpassung eines Dokuments an ein ausgewähltes Papierformat
- Drucken der ersten oder letzten Seite eines Dokuments auf anderem Papier
- Drucken von Wasserzeichen auf ein Dokument

# Speichern von Druckaufträgen im Drucker, um später oder vertraulich zu drucken

#### Einführung

Nachfolgend werden die Vorgänge zum Erstellen und Drucken von Dokumenten beschrieben, die auf dem Drucker gespeichert sind. Diese Jobs können zu einem späteren Zeitpunkt oder privat gedruckt werden.

- Erstellen eines gespeicherten Jobs (Windows)
- <u>Erstellen eines gespeicherten Jobs (OS X)</u>
- Drucken eines gespeicherten Auftrags
- Löschen eines gespeicherten Auftrags

#### Erstellen eines gespeicherten Jobs (Windows)

Speichern Sie Jobs auf dem Drucker für privates oder späteres drucken.

🖹 HINWEIS: Der Druckertreiber sieht möglicherweise anders aus, aber die Schritte sind die gleichen.

- 1. Wählen Sie im Softwareprogramm die Option Drucken.
- Wählen Sie den Drucker in der Druckerliste aus, und klicken Sie anschließend auf Eigenschaften oder Einstellungen (der Name variiert für verschiedene Softwareprogramme).

**HINWEIS:** Der Name der Schaltfläche variiert für verschiedene Softwareprogramme.

HINWEIS: Wenn Sie auf diese Funktionen über eine Windows 8- oder 8.1-Startbildschirmanwendung zugreifen möchten, wählen Sie **Geräte** und **Drucken** aus. Wählen Sie dann den Drucker aus.

| Drucken                                                                                                    |                                                                                                |                                                              | ? 🔀                        |
|----------------------------------------------------------------------------------------------------|------------------------------------------------------------------------------------------------|--------------------------------------------------------------|----------------------------|
| Drucker<br><u>N</u> ame:                                                                                            |                                                                                                |                                                              | Eigenschaften              |
| Status:<br>Typ:                                                                                                    | im Leerlauf                                                                                    | 1. C. T. C. M.                                               | Drucker suchen             |
| Ort:<br>Kommentar:                                                                                                  | LPT1:                                                                                          |                                                              | Ausgabe in Datei           |
| Seitenbereich<br><u>Alles</u><br>Aktuelle Se<br><u>S</u> eiten:<br>Einzelseiten m<br>Seitenbereich<br>werden, wie z | aite Markierung<br>üssen durch Semikola und<br>e durch Bindestriche getrennt<br>:8.: 1;3; 5–12 | Exemplare<br>Angahi:                                         | 1 v                        |
| <u>D</u> rucken:<br>D <u>r</u> uckauswahl:                                                                          | Dokument  Alle Seiten im Bereich                                                               | Zoom<br>Seiten pro <u>B</u> latt:<br>Papjerformat skalieren: | 1 Seite   Keine Skalierung |
| Optionen                                                                                                    |                                                                                                | ОК                                                           | Schließen                  |

**3.** Klicken Sie auf die Registerkarte **Jobspeicherung**.

| E                                                                      | en Papier/Qualität                                    | Effekte                           | Fertigstellung |
|------------------------------------------------------------------------|-------------------------------------------------------|-----------------------------------|----------------|
| Jobspeicherung                                                         | Farbe                                                 | 1                                 | Dienste        |
| Der Job wird gedruckt, aber nicht auf der Drucke                       | rfestplatte gespeichert.                              |                                   |                |
| Jobspeicherungsmodus                                                   | Benutzername<br>Benutzernan<br>Benutzerdefii<br>XXXXS |                                   |                |
| Schnelkopie     Gespeicheter Job     Job prival/acher machen     Keine | Jobname                                               | iert                              |                |
|                                                                        | <automatisch><br/>Bei bereits vorha</automatisch>     | ndenem Jobnamei                   | n gilt         |
|                                                                        | Jobbenachrichtig                                      | ungsoptionen<br>n Drucken anzeige | n              |
| <b>(p</b> )                                                            |                                                       | Info                              | Hilfe          |
|                                                                        |                                                       | 0.00                              |                |

- 4. Wählen Sie die Option Jobspeicherungsmodus.
  - **Prüfen und Aufbewahren** Drucken und prüfen Sie eine Kopie eines Jobs, um anschließend weitere Kopien zu drucken.
  - **Persönlicher Job**: Der Job wird erst gedruckt, wenn Sie ihn am Bedienfeld des Druckers abrufen. Für diesen Jobspeicherungsmodus können Sie eine der **Job privat/sicher machen**-Optionen auswählen. Wenn Sie dem Job eine persönliche Identifikationsnummer (PIN) zuweisen, müssen Sie am Bedienfeld die erforderliche PIN bereitstellen. Wenn Sie den Job verschlüsseln, müssen Sie am Bedienfeld das erforderliche Kennwort bereitstellen. Der Druckauftrag wird nach dem Drucken aus dem Speicher gelöscht und geht verloren, wenn die Stromversorgung des Druckers unterbrochen wird.
  - Schnellkopie: Mit Hilfe dieser Option können Sie die gewünschte Anzahl Kopien eines Jobs drucken und eine Kopie des Jobs im Druckerspeicher speichern, um ihn zu einem späteren Zeitpunkt erneut zu drucken.
  - **Gespeicherter Job**: Diese Option ermöglicht es Ihnen, einen Job auf dem Drucker zu speichern und anderen Benutzern den Druck des Jobs jederzeit zu erlauben. Für diesen Jobspeicherungsmodus können Sie eine der **Job privat/sicher machen**-Optionen auswählen. Wenn Sie dem Job eine persönliche Identifikationsnummer (PIN) zuweisen, muss die Person, die den Job drucken möchte, am Bedienfeld die erforderliche PIN bereitstellen. Wenn Sie den Job verschlüsseln, muss die Person, die den Job drucken möchte, am Bedienfeld das erforderliche Kennwort bereitstellen.
- 5. Um einen benutzerdefinierten Benutzer- oder Jobnamen zu verwenden, klicken Sie auf die Schaltfläche Benutzerdefiniert. Geben Sie dann den Benutzer- oder Jobnamen ein.

Entscheiden Sie sich für eine Option, falls dieser Name bereits für einen anderen gespeicherten Job vergeben ist:

- Jobnamen + (1-99) verwenden: Hängen Sie eine eindeutige Zahl an das Ende des Jobnamens an.
- Vorhandene Datei ersetzen: Überschreiben Sie den bereits vorhandenen gespeicherten Job mit dem neuen.

- 6. Klicken Sie auf die Schaltfläche **OK**, um das Dialogfeld **Dokumenteigenschaften** zu schließen. Klicken Sie im Dialogfeld **Drucken** auf **OK**, um den Druckauftrag zu drucken.
- 7. Informationen darüber, wie der Job zu drucken ist, finden Sie unter dem Thema "Drucken eines gespeicherten Jobs".

#### Erstellen eines gespeicherten Jobs (OS X)

Speichern Sie Jobs auf dem Drucker für privates oder späteres drucken.

- 1. Klicken Sie auf das Menü Datei und dann auf Drucken.
- 2. Wählen Sie den Drucker im Menü Drucker aus.
- 3. Der Druckertreiber zeigt standardmäßig das Menü Kopien & Seiten an. Öffnen Sie die Dropdown-Liste der Menüs und dann das Menü Jobspeicherung.
- 4. Wählen Sie in der Dropdown-Liste **Modus** den Typ des gespeicherten Jobs aus.
  - **Prüfen und Aufbewahren**: Drucken und prüfen Sie eine Kopie eines Jobs, um anschließend weitere Kopien zu drucken.
  - **Persönlicher Job**: Der Job wird erst gedruckt, wenn er über das Bedienfeld des Druckers abgerufen wird. Wenn der Job eine persönliche Identifikationsnummer (PIN) besitzt, müssen Sie am Bedienfeld die erforderliche PIN bereitstellen. Der Druckauftrag wird nach dem Drucken aus dem Speicher gelöscht und geht verloren, wenn die Stromversorgung des Druckers unterbrochen wird.
  - Schnellkopie: Mit Hilfe dieser Option können Sie die gewünschte Anzahl Kopien eines Jobs drucken und eine Kopie des Jobs im Gerätespeicher speichern, um ihn zu einem späteren Zeitpunkt erneut zu drucken.
  - **Gespeicherter Job**: Diese Option ermöglicht es Ihnen, einen Job auf dem Drucker zu speichern und anderen Benutzern den Druck des Jobs jederzeit zu erlauben. Wenn der Job eine persönliche Identifikationsnummer (PIN) besitzt, muss die Person, die den Job drucken möchte, am Bedienfeld die erforderliche PIN bereitstellen.
- 5. Um einen benutzerdefinierten Benutzer- oder Jobnamen zu verwenden, klicken Sie auf die Schaltfläche Benutzerdefiniert. Geben Sie dann den Benutzer- oder Jobnamen ein.

Entscheiden Sie sich für eine Option, falls dieser Name bereits für einen anderen gespeicherten Job vergeben ist.

- Jobnamen + (1-99) verwenden: Hängen Sie eine eindeutige Zahl an das Ende des Jobnamens an.
- Vorhandene Datei ersetzen: Überschreiben Sie den bereits vorhandenen gespeicherten Job mit dem neuen.
- 6. Wenn Sie in Schritt 3 die Optionen Gespeicherter Job oder Persönlicher Job ausgewählt haben, können Sie den Job mit einer PIN schützen. Geben Sie eine vierstellige Zahl in das Feld Zum Drucken PIN verwenden ein. Wenn andere Personen versuchen, diesen Job zu drucken, werden sie vom Drucker aufgefordert, diese PIN-Nummer einzugeben.
- 7. Klicken Sie auf **Drucken**, um den Druckjob zu verarbeiten.

#### Drucken eines gespeicherten Auftrags

Führen Sie die folgenden Schritte aus, um einen Job zu drucken, der im Druckerspeicher gespeichert ist.

- 1. Berühren oder drücken Sie die Home-Taste 🏠 auf dem Bedienfeld des Druckers.
- 2. Wählen Sie Aus Gerätespeicher abrufen.
- 3. Wählen Sie den Namen des Ordners aus, in dem der Job gespeichert ist.
- 4. Wählen Sie den Namen des Jobs aus. Wenn der Job privat oder verschlüsselt ist,geben Sie die PIN oder das Kennwort ein.
- 5. Passen Sie die Anzahl der Kopien an, und berühren Sie dann die Taste Start 
  , oder drücken Sie OK, um den Job zu drucken.

#### Löschen eines gespeicherten Auftrags

Wenn Sie einen gespeicherten Job an den Druckerspeicher senden, überschreibt der Drucker alle vorherigen Jobs mit dem gleichen Benutzer und Jobnamen. Wenn ein Job nicht bereits unter demselben Benutzer- und Jobnamen gespeichert ist und der Drucker zusätzlichen Speicherplatz benötigt, werden andere gespeicherte Jobs gelöscht, beginnend mit dem ältesten Job. Sie können die Anzahl der auf dem Drucker speicherbaren Jobs am Druckerbedienfeld mit dem Menü Allgemeine Einstellungen ändern.

Führen Sie die folgenden Schritte aus, um einen Job zu löschen, der im Druckerspeicher gespeichert ist.

- 1. Berühren oder drücken Sie die Home-Taste 🏠 auf dem Bedienfeld des Druckers.
- 2. Wählen Sie Aus Gerätespeicher abrufen.
- 3. Wählen Sie den Namen des Ordners aus, in dem der Job gespeichert ist.
- 4. Wählen Sie den Namen des Jobs, und wählen Sie anschließend die Schaltfläche Löschen.
- 5. Wenn der Job privat oder verschlüsselt ist,geben Sie die PIN oder das Kennwort ein, und wählen Sie dann die Schaltfläche Löschen.

# Mobiles Drucken

### Einführung

HP hat mehrere Mobile- und ePrint-Lösungen im Angebot, um einfaches Drucken an einen HP Drucker von einem Laptop, Tablet, Smartphone oder anderem mobilen Gerät zu ermöglichen. Die vollständige Liste und weitere Informationen darüber, welche Lösung am besten geeignet ist, finden Sie unter <u>www.hp.com/go/</u> LaserJetMobilePrinting.

- <u>HP ePrint per E-Mail</u>
- HP ePrint-Software
- <u>AirPrint</u>
- Integrierte Android-Druckfunktion
- Drucken über Wi-Fi Direct und NFC

#### HP ePrint per E-Mail

Verwenden Sie HP ePrint zum Drucken von Dokumenten, indem Sie sie von jedem E-Mail-fähigen Drucker aus als E-Mail-Anhang an die E-Mail-Adresse des Geräts senden.

HINWEIS: Möglicherweise benötigt der Drucker eine Firmware-Aktualisierung, um diese Funktion verwenden zu können.

Für das Verwenden von HP ePrint muss der Drucker folgende Anforderungen erfüllen:

- Der Drucker muss mit einem kabelgebundenen oder Wireless-Netzwerk verbunden sein und über einen Internetzugang verfügen.
- Auf dem Drucker müssen HP Web Services aktiviert sein. Außerdem muss der Drucker bei HP Connected oder HP ePrint Center registriert sein.

So aktivieren Sie HP Web Services und registrieren sich bei HP Connected oder HP ePrint Center.

HINWEIS: Die Schritte variieren in Abhängigkeit vom Typ des Bedienfelds.

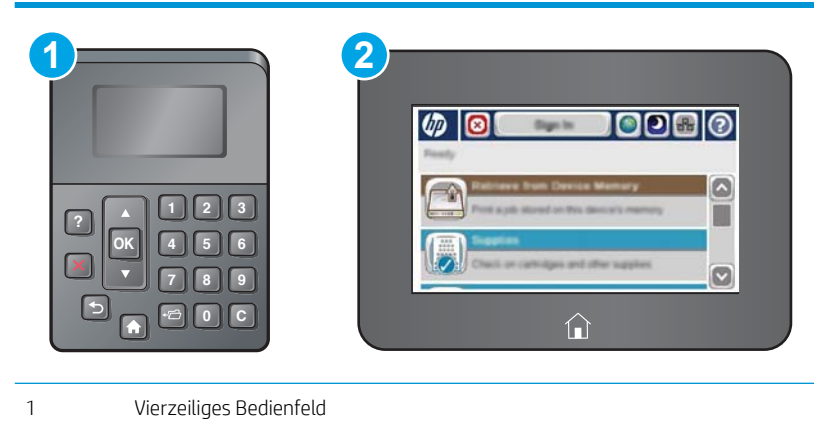

2 Bedienfeld mit Touchscreen

- 1. Öffnen Sie den integrierten HP Webserver:
  - **a.** Vierzeilige Bedienfelder: Sie finden die IP-Adresse auf dem Bedienfeld.

**Bedienfelder mit Touchscreen:** Berühren Sie auf dem Bedienfeld des Druckers auf dem Home-Bildschirm die Schaltfläche "Netzwerk" **(B)**, um die IP-Adresse oder den Hostnamen anzuzeigen.

**b.** Öffnen Sie einen Webbrowser. Geben Sie die IP-Adresse oder den Hostnamen genau so in die Adresszeile ein, wie sie bzw. er auf dem Bedienfeld des Druckers angezeigt wird. Drücken Sie auf der Computertastatur die Eingabetaste. Der EWS wird geöffnet.

https://10.10.XXXXXX/

HINWEIS: Wenn im Webbrowser die Meldung Es besteht ein Problem mit dem Sicherheitszertifikat der Website beim Versuch, den EWS zu öffnen, angezeigt wird, klicken Sie auf Laden dieser Website fortsetzen (nicht empfohlen).

Wenn Sie Laden dieser Website fortsetzen (nicht empfohlen) auswählen, hat dies keine negativen Auswirkungen für Ihren Computer, wenn Sie im EWS für das HP navigieren.

- 2. Klicken Sie auf die Registerkarte HP Web Services.
- 3. Wählen Sie die Option aus, um Web-Dienste zu aktivieren.

🕙 HINWEIS: Die Aktivierung der Web Services kann einige Minuten in Anspruch nehmen.

4. Gehen Sie zur Erstellung eines HP ePrint-Kontos zu <u>www.hpconnected.com</u> oder <u>www.hp.com/go/</u> <u>eprintcenter</u>, und schließen Sie den Einrichtungsprozess ab.

#### HP ePrint-Software

Die HP ePrint-Software vereinfacht das Drucken von Windows- oder Mac-Desktopcomputern oder -Laptops auf beliebigen HP ePrint-fähigen Druckern. Mit dieser Software finden Sie mühelos alle HP ePrint-fähigen Drucker, die für Ihr HP Connected-Konto registriert sind. Der HP Zieldrucker kann im Büro oder einer anderen Niederlassung weltweit stationiert sein.

- Windows: Öffnen Sie nach der Installation der Software in Ihrer Anwendung die Option Drucken, und wählen Sie anschließend in der Liste der installierten Drucker den Eintrag HP ePrint aus. Klicken Sie auf die Schaltfläche Eigenschaften, um die Druckoptionen zu konfigurieren.
- **OS X:** Wählen Sie nach dem Installieren der Software **Datei**, **Drucken** und anschließend den Pfeil neben **PDF** aus (unten links auf dem Treiberbildschirm). Wählen Sie **HP ePrint**.

Die HP ePrint-Software unterstützt unter Windows außerdem den TCP/IP-Druck auf lokalen Druckern (LAN oder WAN), die PostScript<sup>®</sup>-unterstützen.

Windows und OS X unterstützen beide IPP-Druck auf Druckern, die über LAN oder WAN verbunden sind und ePCL unterstützen.

Außerdem unterstützen sowohl Windows als auch Mac das Drucken von PDF-Dokumenten über öffentliche Druckerstandorte und das Drucken über HP ePrint per E-Mail über die Cloud.

Treiber und Informationen finden Sie unter <u>www.hp.com/go/eprintsoftware</u>.

HINWEIS: Die HP ePrint-Software ist ein PDF-Workflow-Dienstprogramm für Mac, bei dem es sich technisch gesehen nicht um einen Druckertreiber handelt.

#### AirPrint

Das direkte Drucken mittels Apple AirPrint wird für iOS 4.2 und höher und von Mac-Computern mit OS X 10.7 Lion und höher unterstützt. Mit AirPrint können Sie aus den folgenden mobilen Anwendungen heraus direkt von einem iPad, iPhone (3GS oder höher) oder iPod touch (dritte Generation oder später) drucken:

- Mail
- Fotos
- Safari
- iBooks
- Ausgewählte Anwendungen von Drittanbietern

Um AirPrint zu verwenden, muss der Drucker mit demselben Netzwerk (Subnetz) wie das Apple-Gerät verbunden sein. Weitere Informationen zur Verwendung von AirPrint und den damit kompatiblen HP Druckern finden Sie unter <a href="https://www.hp.com/go/airprint">www.hp.com/go/airprint</a>.

HINWEIS: Überprüfen Sie die Versionsnummer, bevor Sie AirPrint über eine USB-Verbindung verwenden. AirPrint-Version 1.3 und frühere Versionen unterstützen keine USB-Verbindungen.

#### Integrierte Android-Druckfunktion

Die integrierte HP Drucklösung für Android und Kindle ermöglicht Mobilgeräten, HP Drucker automatisch zu finden und über sie zu drucken, wenn diese mit einem Netzwerk verbunden sind oder sich innerhalb der Reichweite für das Drucken über Wi-Fi Direct befinden.

Der Drucker muss mit demselben Netzwerk (Subnetz) wie das Android-Gerät verbunden sein.

Die Drucklösung ist in unterstützte Betriebssysteme integriert, es ist also nicht nötig, Treiber zu installieren oder Software herunterzuladen.

Weitere Informationen zur Verwendung der in Android enthaltenen Drucklösung und zu unterstützten Android-Geräten erhalten Sie unter <u>www.hp.com/go/LaserJetMobilePrinting</u>.

#### Drucken über Wi-Fi Direct und NFC

HP Drucker mit unterstütztem HP Jetdirect 3000W- NFC/Drahtlos-Zubehör bieten Wi-Fi Direct- und NFC-Druckfunktionen (Near Field Communcation). Dieses Zubehör ist optional für HP Laserdrucker mit Hardware-Integrationsfach (Hardware Integration Pocket, HIP) erhältlich.

HP Wireless Direct, Wi-Fi Direct und NFC-Drucken ermöglichen Wi-Fi-fähigen (mobilen) Geräten, eine direkte drahtlose Netzwerkverbindung ohne Nutzung eines drahtlosen Routers herzustellen.

Damit dieser mobile Direktdruck funktioniert, muss der Drucker nicht mit dem Netzwerk verbunden sein.

Mit HP Wireless Direct können Sie von den folgenden Geräten aus drucken:

- iPhone, iPad oder iPod touch mit Apple AirPrint oder der HP ePrint-App
- Android-Mobilgeräte mit der HP ePrint-App oder der integrierten Android-Drucklösung
- PC- und Mac-Geräte mit der HP ePrint-Software

Mit Wi-Fi Direct können Sie von den folgenden Geräten aus drucken:

• Android-Mobilgeräte mit der HP ePrint-App oder der integrierten Android-Drucklösung

Weitere Informationen zu HP Wireless Direct und Drucken über Wi-Fi Direct finden Sie auf der Website www.hp.com/go/wirelessprinting.

Die NFC-, HP Wireless Direct- und Wi-Fi Direct-Funktionen können über das Bedienfeld des Druckers aktiviert oder deaktiviert werden.

- 1. Gehen Sie auf dem Bedienfeld des Druckers auf dem Home-Bildschirm zum Menü Administration, und tippen Sie auf dieses Menü.
- 2. Öffnen Sie die folgenden Menüs:
  - Netzwerkeinstellungen
  - Wireless-Menü
  - Wireless Direct
- 3. Wählen Sie Ein, um das drahtlose Drucken zu aktivieren.

HINWEIS: In Umgebungen, in denen mehr als ein Modell desselben Druckers installiert ist, kann es hilfreich sein, jedem Drucker zur einfacheren Geräteidentifikation für HP Wireless Direct Printing eine eindeutigere SSID (Service Set Identifier) zuzuweisen. Die SSID ist ebenfalls auf der Seite **Anweisungen zum Verbinden** verfügbar, indem Sie auf dem Bedienfeld des Druckers auf dem Home-Bildschirm die Schaltfläche Netzwerk 
berühren.

Gehen Sie folgendermaßen vor, um die SSID des Druckers zu ändern:

- 1. Gehen Sie auf dem Bedienfeld des Druckers auf dem Home-Bildschirm zum Menü Administration, und tippen Sie auf dieses Menü.
- 2. Öffnen Sie die folgenden Menüs:
  - Netzwerkeinstellungen
  - Wireless-Menü
  - Wireless Direct
  - SSID
- 3. Wählen Sie den Bereich "SSID-Name".
- 4. Verwenden Sie die Tastatur, um den Namen zu ändern.
- 5. Wählen Sie OK aus.

# Drucken über den USB-Anschluss

### Einführung

Dieser Drucker bietet Direktdruck über USB. Auf diese Weise können Sie Dateien schnell drucken, ohne sie vom Computer zu senden. Sie können standardmäßige USB-Flash-Laufwerke mit dem Drucker verwenden. Der USB-Anschluss befindet sich neben dem Bedienfeld. Es werden folgende Dateitypen unterstützt:

- .pdf
- .prn
- .pcl
- .ps
- .cht

#### Aktivieren des USB-Anschlusses zum Drucken

Der USB-Anschluss ist standardmäßig deaktiviert. Aktivieren Sie den USB-Anschluss, bevor Sie diese Funktion nutzen. Gehen Sie anhand einer der folgenden Methoden vor, um den Anschluss zu aktualisieren.

#### Methode 1: Aktivieren des USB-Anschlusses über die Bedienfeldmenüs des Druckers

🖹 HINWEIS: Die Schritte variieren in Abhängigkeit vom Typ des Bedienfelds.

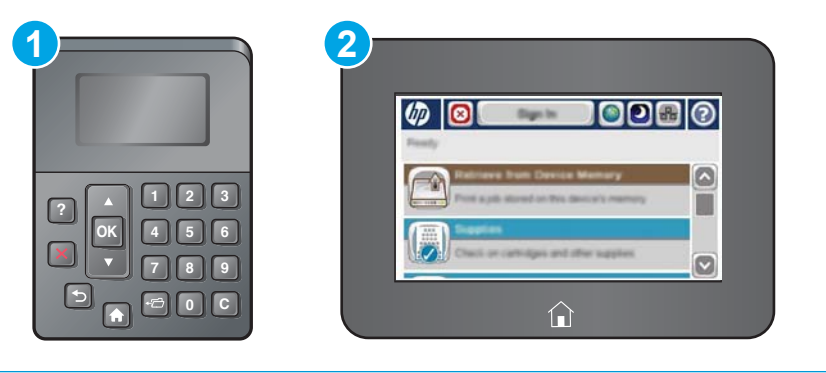

| 1 | Vierzeiliges Bedienfeld    |
|---|----------------------------|
| 2 | Bedienfeld mit Touchscreen |

- 1. Berühren Sie auf dem Bedienfeld des Druckers die Home-Schaltfläche 🏠
- 2. Öffnen Sie die folgenden Menüs:
  - Administration
  - Allgemeine Einstellungen
  - "Vom USB-Gerät abrufen" aktivieren
- 3. Wählen Sie die Option Aktiviert aus, und tippen Sie dann auf Speichern oder drücken Sie die Taste OK.

Methode 2: Aktivieren des USB-Anschlusses über den integrierten HP Webserver (nur Drucker mit Netzwerkverbindung)

HINWEIS: Die Schritte variieren in Abhängigkeit vom Typ des Bedienfelds.

| 1 | Vierzeiliges Bedienfeld    |
|---|----------------------------|
| 2 | Bedienfeld mit Touchscreen |

- 1. Öffnen Sie den integrierten HP Webserver:
  - a. Vierzeilige Bedienfelder: Sie finden die IP-Adresse auf dem Bedienfeld.

**Bedienfelder mit Touchscreen:** Berühren Sie auf dem Bedienfeld des Druckers auf dem Home-Bildschirm die Schaltfläche "Netzwerk" **(B)**, um die IP-Adresse oder den Hostnamen anzuzeigen.

b. Öffnen Sie einen Webbrowser. Geben Sie die IP-Adresse oder den Hostnamen genau so in die Adresszeile ein, wie sie bzw. er auf dem Bedienfeld des Druckers angezeigt wird. Drücken Sie auf der Computertastatur die Eingabetaste. Der EWS wird geöffnet.

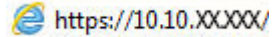

HINWEIS: Wenn im Webbrowser die Meldung Es besteht ein Problem mit dem Sicherheitszertifikat der Website beim Versuch, den EWS zu öffnen, angezeigt wird, klicken Sie auf Laden dieser Website fortsetzen (nicht empfohlen).

Wenn Sie **Laden dieser Website fortsetzen (nicht empfohlen)** auswählen, wird der Computer beim Navigieren im integrierten Webserver für den HP Drucker nicht beschädigt.

- 2. Öffnen Sie die Registerkarte Drucken.
- 3. Klicken Sie auf der linken Bildschirmseite auf Von USB-Gerät abrufen.
- 4. Aktivieren Sie das Kontrollkästchen "Vom USB-Gerät abrufen" aktivieren.
- 5. Klicken Sie auf Übernehmen.

#### Drucken von Dokumenten über USB

1. Verbinden Sie das USB-Flash-Laufwerk mit dem Direktzugriff-USB-Anschluss.

- HINWEIS: Möglicherweise ist der Anschluss abgedeckt. Bei einigen Druckern kann die Abdeckung aufgeklappt werden. Bei anderen Druckern muss die Abdeckung gerade herausgezogen werden.
- Der Drucker erkennt das USB-Flash-Laufwerk. Berühren oder drücken Sie die Schaltfläche OK, um auf das Laufwerk zuzugreifen, oder wählen Sie bei entsprechender Aufforderung die Option Vom USB-Gerät abrufen in der Liste der verfügbaren Anwendungen aus. Der Bildschirm Vom USB-Gerät abrufen wird geöffnet.
- 3. Wählen Sie den Namen des zu druckenden Dokuments aus.

🛱 HINWEIS: Das Dokument kann ein Ordner sein. Öffnen Sie die erforderlichen Ordner.

- 4. Um die Anzahl der Kopien zu ändern, wählen Sie Kopien aus, und geben Sie dann die Anzahl der Kopien über das Tastenfeld ein.
- 5. Berühren Sie die Schaltfläche "Start" 💿 oder drücken Sie auf OK, um das Dokument zu drucken.

# 5 Verwalten des Druckers

- <u>Erweiterte Konfiguration mit integriertem HP Webserver (EWS)</u>
- Erweiterte Konfiguration mit dem HP Dienstprogramm für Mac OS X
- Konfigurieren der IP-Netzwerkeinstellungen
- <u>Sicherheitsfunktionen des Druckers</u>
- <u>Energiespareinstellungen</u>
- HP Web Jetadmin
- <u>Software- und Firmware-Aktualisierungen</u>

#### Siehe auch:

Die folgenden Informationen sind zum Zeitpunkt der Veröffentlichung richtig. Aktuelle Informationen finden Sie unter <u>www.hp.com/support/ljM506</u>.

Die HP Kompletthilfe für den Drucker beinhaltet die folgenden Informationen:

- Installieren und Konfigurieren
- Lernen und Verwenden
- Lösen von Problemen
- Herunterladen von Software- und Firmware-Aktualisierungen
- Beitritt zu Support-Foren
- Suchen nach Garantie- und Zulassungsinformationen

# Erweiterte Konfiguration mit integriertem HP Webserver (EWS)

- <u>Einführung</u>
- Zugreifen auf den integrierten HP Webserver (EWS)
- Funktion des integrierten HP Webservers

#### Einführung

Mit dem integrierten HP Webserver können Sie vom Computer aus die Druckfunktionen verwalten. Sie brauchen die Einstellungen nicht direkt am Drucker vorzunehmen.

- Anzeigen von Statusinformationen für den Drucker
- Ermitteln des verbleibenden Verbrauchsmaterials und ggf. Bestellen von Ersatz
- Anzeigen und Ändern von Fachkonfigurationen
- Anzeigen und Ändern der Konfiguration des Bedienfeldmenüs des Druckers
- Anzeigen und Drucken von internen Seiten
- Empfangen von Benachrichtigungen über Drucker- und Zubehörereignisse
- Anzeigen und Ändern der Netzwerkkonfiguration

Der integrierte Webserver arbeitet, wenn der Drucker an ein IP-Netzwerk angeschlossen ist. IPX-basierte Druckerverbindungen werden vom integrierten HP Webserver nicht unterstützt. Sie benötigen keinen Internetzugriff, damit Sie den integrierten HP Webserver öffnen und verwenden können.

Wenn der Drucker mit dem Netzwerk verbunden ist, ist der integrierte HP Webserver automatisch verfügbar.

HINWEIS: Außerhalb der Netzwerk-Firewall kann nicht auf den integrierten HP Webserver zugegriffen werden.

### Zugreifen auf den integrierten HP Webserver (EWS)

|   | Die Schritte variieren in Ab | hängigkeit vom Typ des Bedienfelds. |
|---|------------------------------|-------------------------------------|
|   |                              |                                     |
| 1 | Vierzeiliges Bedienfeld      |                                     |
| 2 | Bedienfeld mit Touchscreen   |                                     |

1. Vierzeilige Bedienfelder: Sie finden die IP-Adresse auf dem Bedienfeld.

**Bedienfelder mit Touchscreen:** Berühren Sie auf dem Bedienfeld des Druckers auf dem Home-Bildschirm die Schaltfläche "Netzwerk" 📾, um die IP-Adresse oder den Hostnamen anzuzeigen.

 Öffnen Sie einen Webbrowser. Geben Sie die IP-Adresse oder den Hostnamen genau so in die Adresszeile ein, wie sie bzw. er auf dem Bedienfeld des Druckers angezeigt wird. Drücken Sie auf der Computertastatur die Eingabetaste. Der EWS wird geöffnet.

#### *e* https://10.10.XXXXX/

HINWEIS: Wenn im Webbrowser die Meldung Es besteht ein Problem mit dem Sicherheitszertifikat der Website beim Versuch, den EWS zu öffnen, angezeigt wird, klicken Sie auf Laden dieser Website fortsetzen (nicht empfohlen).

Wenn Sie Laden dieser Website fortsetzen (nicht empfohlen) auswählen, wird der Computer beim Navigieren im integrierten Webserver für den HP Drucker nicht beschädigt.

Zur Verwendung des integrierten HP Webservers muss der Browser die folgenden Anforderungen erfüllen:

#### Windows® 7

- Internet Explorer (Version 8.x oder höher)
- Google Chrome (Version 34.x oder höher)
- Firefox (Version 20.x oder höher)

#### Windows<sup>®</sup> 8 oder höher

- Internet Explorer (Version 9.x oder höher)
- Google Chrome (Version 34.x oder höher)
- Firefox (Version 20.x oder höher)

#### OS X

- Safari (Version 5.x oder höher)
- Google Chrome (Version 34.x oder höher)

#### Linux

- Google Chrome (Version 34.x oder höher)
- Firefox (Version 20.x oder höher)

#### Funktion des integrierten HP Webservers

- <u>Register Informationen</u>
- <u>Registerkarte General (Allgemein)</u>
- Druck (Registerkarte)
- <u>Registerkarte Fehlerbehebung</u>
- <u>Registerkarte Sicherheit</u>

- <u>Registerkarte HP Web-Services</u>
- Register Netzwerk
- Liste Andere Verknüpfungen

# Register Informationen

#### Tabelle 5-1 Integrierter HP Webserver, Registerkarte Informationen

| Menü                                          | Beschreibung                                                                                                    |
|-----------------------------------------------|----------------------------------------------------------------------------------------------------|
| Gerätestatus                                  | Zeigt den Druckerstatus und die geschätzte verbleibende Gebrauchsdauer des<br>HP Verbrauchsmaterials an. Die Seite zeigt zudem die für die einzelnen Fächer<br>eingerichtete Papiersorte und das Format an. Wenn Sie die Standardeinstellungen ändern<br>möchten, klicken Sie auf <b>Einstellungen ändern</b> .                                                                                                    |
| Jobprotokoll                                  | Zeigt eine Zusammenfassung aller Druckjobs an, die der Drucker verarbeitet hat.                                                                                                    |
| Konfigurationsseite                           | Zeigt Informationen der Konfigurationsseite an.                                                                                                    |
| Verbrauchsmaterial-Statusseite                | Zeigt den Status des Verbrauchsmaterials des Druckers an.                                                                                                    |
| Ereignisprotokoll-Seite                       | Diese Seite enthält eine Liste aller Druckerereignisse und -fehler. Über die Verknüpfung<br>HP Instant Support (auf allen Seiten des integrierten HP Webservers im Bereich Andere<br>Verknüpfungen) können Sie auf eine Reihe von dynamischen Websites zugreifen, die Sie<br>beim Beheben von Problemen unterstützen. Auf diesen Seiten werden außerdem die für<br>den Drucker zusätzlich verfügbaren Dienste aufgeführt. |
| Nutzungsseite                                 | Zeigt eine Zusammenfassung der vom Drucker gedruckten Anzahl von Seiten gruppiert<br>nach Format, Papiersorte und Druckpfad an.                                                                                                    |
| Geräteinformationen                           | Diese Seite enthält den Netzwerknamen, die Adresse und die Modellinformationen des<br>Druckers. Um diese Einträge anzupassen, klicken Sie im Menü <b>Geräteinformationen</b> auf die<br>Registerkarte <b>Allgemein</b> .                                                                                                    |
| Abbildung des Bedienfelds                     | Zeigt ein Bild des aktuellen Bildschirms auf der Bedienfeldanzeige an.                                                                                                    |
| Drucken                                       | Zum Drucken laden Sie eine druckfertige Datei vom Computer hoch. Zum Drucken der Datei verwendet der Drucker die Standarddruckeinstellungen.                                                                                                    |
| Zum Drucken verfügbare Berichte und<br>Seiten | Listet die internen Berichte und Seiten für den Drucker auf. Wählen Sie ein oder mehrere<br>Elemente zum Drucken oder Anzeigen aus.                                                                                                    |

### Registerkarte General (Allgemein)

| Menü                                   | Beschreibung                                                                                                    |
|----------------------------------------|----------------------------------------------------------------------------------------------------|
| Warnmeldungen                          | Richten Sie E-Mail-Warnmeldungen zu verschiedenen Drucker- und<br>Verbrauchsmaterialereignissen ein.                                                                                                    |
| Menü "Administration" des Bedienfelds. | Zeigt die Menüstruktur des Menüs Administration auf dem Bedienfeld an.                                                                                                    |
|                                        | HINWEIS: Konfigurieren Sie die Einstellungen auf diesem Bildschirm. Der integrierte<br>HP Webserver bietet jedoch mehr Konfigurationsoptionen als das Menü Administration.                                      |
| AutoSend                               | Konfiguriert den Drucker für den automatischen Versand von E-Mails zur<br>Druckerkonfiguration und zu Verbrauchsmaterialien an bestimmte E-Mail-Adressen.                                                       |
| Andere Verknüpfungen bearbeiten        | Fügt eine Verknüpfung zu einer anderen Website hinzu oder passt diese an. Diese<br>Verknüpfung wird auf allen Seiten des integrierten HP Webservers im Bereich <b>Andere</b><br><b>Verknüpfungen</b> angezeigt. |

Tabelle 5-2 Integrierter HP Webserver, Registerkarte Allgemein

| Tabelle 5-2 | Integrierter HP | Webserver, | Registerkarte | Allgemein | (Fortsetzung) |
|-------------|-----------------|------------|---------------|-----------|---------------|
|-------------|-----------------|------------|---------------|-----------|---------------|

| Menü                                    | Beschreibung                                                                                                    |
|-----------------------------------------|----------------------------------------------------------------------------------------------------|
| Bestellinformationen                    | Geben Sie Informationen über das Bestellen von Ersatztonerpatronen ein. Diese<br>Information wird auf der Statusseite für Verbrauchsmaterial angezeigt.                         |
| Geräteinformationen                     | Benennung des Druckers und Zuweisung einer Postennummer an ihn. Geben Sie den<br>Namen des Hauptansprechpartners an, der Informationen zum Drucker erhalten soll.               |
| Sprache                                 | Legen Sie fest, in welcher Sprache die Informationen für den integrierten HP Webservers angezeigt werden sollen.                                                                |
| Datum und Uhrzeit                       | Legen Sie das Datum und die Uhrzeit fest, oder synchronisieren Sie diese Daten mit einem<br>Server im Netzwerk.                                                                 |
| Energieeinstellungen                    | Legen Sie eine Ein- und Ausschaltzeit sowie Bereitschaftseinstellung für den Drucker fest.<br>Stellen Sie unterschiedliche Zeitpläne für jeden Wochentag und für Feiertage ein. |
|                                         | Legen Sie außerdem fest, nach welchen Interaktionen der Drucker aus dem<br>Bereitschaftsmodus eingeschaltet wird.                                                               |
| Sichern und Wiederherstellen            | Erstellen Sie eine Sicherungsdatei, die Drucker- und Benutzerdaten enthält. Bei Bedarf<br>können Sie diese Datei verwenden, um Daten auf Ihrem Drucker wiederherzustellen.      |
| Wiederherstellen der Werkseinstellungen | Setzen Sie die Druckereinstellungen auf die Werkseinstellungen zurück.                                                                                                    |
| Installationsprogramm für Lösungen      | Installieren Sie Drittanbieterprogramme, die die Druckerfunktionen erweitern können.                                                                                            |
| Firmware-Aktualisierung                 | Laden Sie Firmware-Aktualisierungsdateien für diesen Drucker herunter, und installieren Sie sie.                                                                                |
| Statistikdienste                        | Stellt Verbindungsinformationen zu Job-Statistikdiensten von Drittanbietern bereit.                                                                                             |

# Druck (Registerkarte)

| Menü                          | Beschreibung                                                                                                    |  |
|-------------------------------|----------------------------------------------------------------------------------------------------|--|
| Vom USB-Gerät abrufen         | Aktivieren bzw. deaktivieren Sie das Menü Vom USB-Gerät abrufen auf dem Bedienfeld.                                                                  |  |
| Gespeicherte Jobs verwalten   | Aktivieren oder deaktivieren Sie die Möglichkeit, Jobs im Druckerspeicher zu speichern.                                                              |  |
|                               | Konfigurieren Sie die Optionen zur Jobspeicherung.                                                                                                   |  |
| Papiertypen anpassen          | Setzen Sie die werkseitigen Druckmoduseinstellungen außer Kraft, wenn bei der<br>Verwendung bestimmter Papiertypen Druckqualitätsprobleme auftreten. |  |
| Farbe einschränken            | Legen Sie Berechtigungen oder Beschränkungen für den Farbdruck fest.                                                                                 |  |
| (Nur Farbdrucker)             | Geben Sie bestimmte Berechtigungen für einzelne Benutzer oder für Jobs, die von<br>bestimmten Softwareprogrammen gesendet werden, ein.               |  |
| Allgemeine Druckeinstellungen | Konfiguriert Einstellungen für alle Druckjobs.                                                                                                    |  |
| Fächer verwalten              | Konfiguriert Einstellungen für Papierfächer.                                                                                                    |  |

### Registerkarte Fehlerbehebung

| Menü                                                                                                    | Beschreibung                                                                                                    |
|----------------------------------------------------------------------------------------------------|----------------------------------------------------------------------------------------------------|
| Allgemeine Fehlerbehebung                                                                                                    | Stellt eine Auswahl von Berichten und Tests bereit, die Ihnen beim Beheben von Problemen<br>helfen, welche an dem Drucker auftreten.                           |
| Online-Hilfe                                                                                                    | Erhalten Sie QR-Codes und Weblinks zu Lösungsseiten für den Drucker.                                                                                           |
| Diagnosedaten<br>HINWEIS: Diese Option ist nur verfügbar,<br>wenn auf der Registerkarte Sicherheit ein<br>Administratorkennwort festgelegt wurde. | Exportiert Druckerinformationen in eine Datei, die anschließend für eine ausführliche<br>Problemanalyse herangezogen werden kann.                              |
| Kalibrierung/Reinigung<br>(Nur Farbdrucker)                                                                                                    | Aktiviert die automatische Reinigungsfunktion, erstellt und druckt die Reinigungsseite und stellt eine Option zur sofortigen Kalibrierung des Druckers bereit. |
| Firmware-Aktualisierung                                                                                                    | Laden Sie Firmware-Aktualisierungsdateien für diesen Drucker herunter, und installieren Sie sie.                                                               |
| Wiederherstellen der Werkseinstellungen                                                                                                    | Setzen Sie die Druckereinstellungen auf die Werkseinstellungen zurück.                                                                                         |

#### Tabelle 5-4 Integrierter HP Webserver, Registerkarte Fehlerbehebung

#### Registerkarte Sicherheit

| Tabelle 5-5 | Integrierter HP | Webserver, | Registerkarte | Sicherheit |
|-------------|-----------------|------------|---------------|------------|
|-------------|-----------------|------------|---------------|------------|

| Menü                        | Beschreibung                                                                                                    |  |
|-----------------------------|----------------------------------------------------------------------------------------------------|--|
| Allgemeine Sicherheit       | Einstellungen für die allgemeine Sicherheit, einschließlich folgender Funktionen:                                                                                                    |  |
|                             | <ul> <li>Konfigurieren Sie ein Administratorkennwort, um den Zugriff auf bestimmte<br/>Funktionen des Druckers zu beschränken.</li> </ul>                                                            |  |
|                             | Legt das PJL-Kennwort für die Verarbeitung von PJL-Befehlen fest.                                                                                                    |  |
|                             | • Legt den Zugriff auf das Dateisystem und die Sicherheitsstufe für Firmware-Upgrades fest.                                                                                                    |  |
|                             | <ul> <li>Aktivieren bzw. deaktivieren Sie den Host-USB-Anschluss am Bedienfeld oder den<br/>USB-Verbindungsanschluss am Formatierer f ür das direkte Drucken von einem<br/>Computer.</li> </ul>      |  |
|                             | • Zeigt den Status aller Sicherheitseinstellungen an.                                                                                                    |  |
| Zugriffssteuerung           | Konfigurieren Sie den Zugriff auf Druckerfunktionen für bestimmte Personen oder Gruppen,<br>und wählen Sie die Methode, mit der sich Personen auf dem Drucker anmelden.                              |  |
| Gespeicherte Daten schützen | Konfigurieren und verwalten Sie die interne Festplatte des Druckers.                                                                                                    |  |
|                             | Konfigurieren Sie Einstellungen für Jobs, die auf der Festplatte des Druckers gespeichert sind.                                                                                                    |  |
| Zertifikatsverwaltung       | Installieren und verwalten Sie Sicherheitszertifikate für den Zugriff auf den Drucker und auf das Netzwerk.                                                                                          |  |
| Web-Service-Sicherheit      | Lassen Sie den Zugriff auf die Ressourcen auf diesem Drucker von Websites aus anderen<br>Domänen zu. Wenn keine Websites zur Liste hinzugefügt werden, gelten alle Websites als<br>vertrauenswürdig. |  |
| Selbsttest                  | Überprüft, ob die Sicherheitsfunktionen entsprechend der erwarteten Systemparameter ausgeführt werden.                                                                                               |  |

#### Registerkarte HP Web-Services

Mit den Optionen auf der Registerkarte **HP Web-Services** können Sie HP Webdienste für den Drucker konfigurieren und aktivieren. Um HP ePrint nutzen zu können, müssen Sie HP Webdienste aktivieren.

| Iddelle 3-0 Registerkalte PP web-services des integrieften PP webserver | Tabelle 5-6 | Registerkarte HP Web-Services des integrierten HP Webserver |
|-------------------------------------------------------------------------|-------------|-------------------------------------------------------------|
|-------------------------------------------------------------------------|-------------|-------------------------------------------------------------|

| Menü                     | Beschreibung                                                                                                    |
|--------------------------|----------------------------------------------------------------------------------------------------|
| Web-Services-Setup       | Stellen Sie für diesen Drucker über das Internet eine Verbindung zu HP Connected her,<br>indem Sie HP Web Services aktivieren.                                                 |
| Web-Proxy                | Konfigurieren Sie einen Proxy-Server, wenn Probleme beim Aktivieren der HP Web-Services oder beim Herstellen einer Verbindung zwischen dem Drucker und dem Internet auftreten. |
| HP-ePrint-Fehlerbehebung | Aktivieren von Funktionen zur Lösung von Problemen mit der Verbindung zu HP ePrint<br>Services                                                                                 |

#### **Register Netzwerk**

Verwenden Sie die Registerkarte **Netzwerk**, um Netzwerkeinstellungen für den Drucker zu konfigurieren und zu schützen, wenn er mit einem IP-basierten Netzwerk verbunden ist. Diese Registerkarte wird nicht angezeigt, wenn der Drucker mit anderen Arten von Netzwerken verbunden ist.

| Menü                          | Beschreibung                                                                                                    |
|-------------------------------|----------------------------------------------------------------------------------------------------|
| Wireless Direct-Einstellungen | Konfigurieren Sie die Wi-Fi Direct-Einstellungen für Drucker, die integriertes Wi-Fi Direct-<br>und NFC-Drucken unterstützen oder in denen Drahtlos-Zubehör installiert ist.                                                                                                    |
|                               | <b>HINWEIS:</b> Die verfügbaren Konfigurationsoptionen sind je nach Druckservermodell unterschiedlich.                                                                                                    |
| TCP/IP-Einstellungen          | Konfigurieren Sie die TCP/IP-Einstellungen für IPv4- und IPv6-Netzwerke.                                                                                                    |
|                               | <b>HINWEIS:</b> Die verfügbaren Konfigurationsoptionen sind je nach Druckservermodell unterschiedlich.                                                                                                    |
| Netzwerkeinstellungen         | Konfigurieren Sie die IPX/SPX-, AppleTalk-, DLC/LLC- und SNMP-Einstellungen, je nach<br>Druckservermodell.                                                                                                    |
| Andere Einstellungen          | Konfigurieren Sie allgemeine Druckprotokolle und -Dienste, die von dem Druckserver<br>unterstützt werden. Die verfügbaren Optionen sind abhängig vom Druckservermodell.<br>Darunter können sich Firmware-Updates, LPD-Warteschlangen, USB-Einstellungen,<br>Support-Informationen und die Aktualisierungsrate befinden. |
| AirPrint                      | Richten Sie den Netzwerkdruck von Apple-unterstützten Druckern ein, und aktivieren oder deaktivieren Sie diesen.                                                                                                    |
| Sprache wählen                | Ändern Sie die Anzeigesprache für den integrierten HP Webserver. Diese Seite wird<br>angezeigt, wenn die Websites mehrere Sprachen unterstützen. Optional können Sie die<br>gewünschte Sprache auch über die Spracheinstellungen des Browsers auswählen.                                                                |
| Einstellungen                 | Zeigen Sie die aktuellen Sicherheitseinstellungen an, und setzen Sie sie auf die werkseitigen<br>Werte zurück.                                                                                                    |
|                               | Die Sicherheitseinstellungen können mit dem Assistenten für die Sicherheitskonfiguration eingerichtet werden.                                                                                                    |
|                               | HINWEIS: Verwenden Sie den Assistenten für die Sicherheitskonfiguration nicht, um die Sicherheitseinstellungen mit Hilfe von Netzwerkverwaltungsanwendungen, wie z. B. HP Web Jetadmin, zu konfigurieren.                                                                                                    |

Tabelle 5-7 Integrierter HP Webserver, Registerkarte Netzwerk

#### Tabelle 5-7 Integrierter HP Webserver, Registerkarte Netzwerk (Fortsetzung)

| Menü                                                            | Beschreibung                                                                                                    |  |
|-----------------------------------------------------------------|----------------------------------------------------------------------------------------------------|--|
| Autorisierung                                                   | Steuern Sie die Konfigurationsverwaltung und die Verwendung dieses Druckers,<br>einschließlich folgender Funktionen:                                                                                                    |  |
|                                                                 | <ul> <li>Legen Sie ein Administratorkennwort fest, oder ändern Sie es, um den Zugriff auf<br/>Konfigurationsparameter zu steuern.</li> </ul>                                                                                                    |  |
|                                                                 | <ul> <li>Fordern Sie digitale Zertifikate an, und installieren und verwalten Sie diese auf dem<br/>HP Jetdirect-Druckserver.</li> </ul>                                                                                                    |  |
|                                                                 | <ul> <li>Schränken Sie den Hostzugriff auf diesen Drucker über eine Zugriffssteuerungsliste<br/>ein (nur für ausgewählte Druckserver auf IPv4-Netzwerken).</li> </ul>                                                                                                    |  |
| Verwaltungsprotokolle Protokolle                                | Konfigurieren und verwalten Sie die Sicherheitsprotokolle für diesen Drucker, einschließlich folgender Funktionen:                                                                                                    |  |
|                                                                 | <ul> <li>Legen Sie die Sicherheitsverwaltungsebene f ür den integrierten HP Webserver fest,<br/>und steuern Sie den Datenverkehr  über HTTP und HTTPS.</li> </ul>                                                                                                    |  |
|                                                                 | <ul> <li>Konfigurieren Sie den SNMP (Simple Network Management Protocol)-Betrieb.</li> <li>Aktivieren oder Deaktivieren Sie die SNMP v1/v2c- oder SNMP v3-Agenten auf dem<br/>Druckserver.</li> </ul>                                                                                                    |  |
|                                                                 | <ul> <li>Steuern Sie den Zugriff über Protokolle, die möglicherweise nicht sicher sind, wie<br/>Druckprotokolle, Druckdienste und Ermittlungsprotokolle, Namensauflösungsdienste<br/>und Konfigurationsverwaltungsprotokolle.</li> </ul>                                                                  |  |
| 802.1X-Authentifizierung (Nur ausgewählte HP Jetdirect-Modelle) | Konfigurieren Sie die 802.1X-Authentifizierungseinstellungen auf dem Jetdirect-<br>Druckserver je nach Anforderung für die Client-Authentifizierung im Netzwerk, und setzen<br>Sie die 802.1X-Authentifizierungseinstellungen auf die werkseitigen Werte zurück.                                          |  |
|                                                                 | ACHTUNG: Wenn Sie die 802.1X-Authentifizierungseinstellungen ändern, wird die Verbindung mit dem Drucker möglicherweise unterbrochen. Wenn Sie die Verbindung wiederherstellen möchten, muss der Druckserver auf die werksseitigen Einstellungen zurückgesetzt und der Drucker erneut installiert werden. |  |
| IPsec/Firewall                                                  | Anzeigen und Konfigurieren einer Firewall-Richtlinie oder einer IPsec/Firewall-Richtlinie.                                                                                                    |  |
| (Nur ausgewählte HP Jetdirect-Modelle)                          |                                                                                                    |  |
| Announcement Agent                                              | Aktivieren oder deaktivieren Sie den HP Device Announcement Agent, richten Sie den                                                                                                    |  |
| (Nur ausgewählte HP Jetdirect-Modelle)                          | Konfigurationsserver ein, und konfigurieren Sie die gemeinsame Authentifizierung mithilfe<br>von Zertifikaten.                                                                                                    |  |
| Netzwerkstatistik                                               | Zeigen Sie die Netzwerkdaten an, die auf dem HP Jetdirect-Druckserver erfasst und gespeichert werden.                                                                                                    |  |
| Protokollinformationen                                          | Zeigen Sie auf dem HP Jetdirect-Druckserver für jedes Protokoll eine Liste mit<br>Netzwerkkonfigurationseinstellungen an.                                                                                                    |  |
| Konfigurationsseite                                             | Zeigen Sie die HP Jetdirect-Konfigurationsseite an, die Status- und<br>Konfigurationsinformationen angibt.                                                                                                    |  |

#### Liste Andere Verknüpfungen

HINWEIS: Konfigurieren Sie, welche Verknüpfungen in der Liste Andere Verknüpfungen angezeigt werden, wenn das Menü Andere Verknüpfungen bearbeiten auf der Registerkarte Allgemein verwendet wird. Bei den folgenden Verknüpfungen handelt es sich um die standardmäßigen Verknüpfungen.
#### Tabelle 5-8 Integrierter HP Webserver, Liste Andere Verknüpfungen

| Menü                           | Beschreibung                                                                                                    |
|--------------------------------|----------------------------------------------------------------------------------------------------|
| Produktunterstützung           | Leitet Sie weiter zur Support-Website für den Drucker, auf der Sie Hilfe zu allgemeinen<br>Themen finden.                                                   |
| Einkauf von Verbrauchsmaterial | Leitet Sie zur HP SureSupply-Website weiter, auf der Sie Informationen zum Erwerb von HP Original-Verbrauchsmaterial wie Tonerpatronen und Papier erhalten. |
| HP Instant Support             | Leitet Sie zur HP Website weiter, auf der Sie Lösungen zu Druckerproblemen finden können.                                                                   |

## Erweiterte Konfiguration mit dem HP Dienstprogramm für Mac OS X

Verwenden Sie das HP Dienstprogramm, um den Gerätestatus zu überprüfen oder die Geräteeinstellungen auf dem Computer anzuzeigen oder zu ändern.

Sie können das HP Dienstprogramm nutzen, wenn der Drucker über ein USB-Kabel angeschlossen oder mit einem TCP/IP-Netzwerk verbunden ist.

## Öffnen des HP Dienstprogramms

- 1. Öffnen Sie auf dem Computer das Menü **Systemeinstellungen**, und klicken Sie dann auf **Drucken & Faxen**, **Drucken & Scannen** oder **Drucker & Scanner**.
- 2. Wählen Sie den Drucker aus der Liste aus.
- 3. Klicken Sie auf die Schaltfläche **Optionen und Verbrauchsmaterialien**.
- 4. Klicken Sie auf die Registerkarte **Dienstprogramm**.
- 5. Klicken Sie auf die Schaltfläche Druckerdienstprogramm öffnen.

### Funktionen des HP Dienstprogramms

Die Symbolleiste des HP Dienstprogramms umfasst diese Elemente:

- **Geräte**: Klicken Sie auf diese Schaltfläche, um die vom HP Dienstprogramm gefundenen Mac-Produkte anzuzeigen oder auszublenden.
- Alle Einstellungen: Klicken Sie auf diese Schaltfläche, um zur Hauptansicht des HP Dienstprogramms zurückzukehren.
- **HP Support**: Klicken Sie auf diese Schaltfläche, um ein Browserfenster zu öffnen, und rufen Sie die Kundendienst-Webseite von HP auf.
- **Zubehör**: Klicken Sie auf diese Schaltfläche, um die Website HP SureSupply zu öffnen.
- **Registrierung**: Klicken Sie auf diese Schaltfläche, um die HP Registrierungswebsite zu öffnen.
- **Recycling**: Klicken Sie auf diese Schaltfläche, um die Recyclingprogramm-Website von HP Planet Partners zu öffnen.

Das HP Dienstprogramm besteht aus Seiten, die Sie öffnen können, indem Sie in die Liste **Alle Einstellungen** klicken. In der folgenden Tabelle werden die Aufgaben beschrieben, die Sie mit Hilfe des HP Dienstprogramms ausführen können.

| Element                  | Beschreibung                                                                                                    |
|--------------------------|----------------------------------------------------------------------------------------------------|
| Verbrauchsmaterialstatus | Zeigt den Verbrauchsmaterialstatus des Druckers an und enthält Verknüpfungen zur Online-<br>Bestellung von Verbrauchsmaterialien. |
| Geräteinformationen      | Zeigt Informationen zum aktuell ausgewählten Drucker an.                                                                          |
| Datei hochladen          | Überträgt Dateien vom Computer auf den Drucker.                                                                                   |
| Schriftarten hochladen   | Überträgt Schriftartendateien vom Computer auf den Drucker.                                                                       |
| HP Connected             | Zugriff auf die HP Connected-Website.                                                                                             |

| Element                           | Beschreibung                                                                                                    |  |
|-----------------------------------|----------------------------------------------------------------------------------------------------|--|
| Firmware aktualisieren            | Überträgt eine Firmwareupdate-Datei an den Drucker.                                                                                                    |  |
|                                   | HINWEIS: Diese Option steht erst zur Verfügung, wenn Sie das Menü Anzeigen öffnen und die Option Erweiterte anzeigen auswählen.                                                                          |  |
| Befehle                           | Sendet nach dem Druckjob Sonderzeichen oder Druckbefehle an den Drucker.                                                                                                    |  |
|                                   | HINWEIS: Diese Option steht erst zur Verfügung, wenn Sie das Menü Anzeigen öffnen und die Option Erweiterte anzeigen auswählen.                                                                          |  |
| Verwalten des Verbrauchsmaterials | Konfiguriert das Verhalten des Druckers, wenn Verbrauchsmaterialien das Ende der geschätzten<br>Gebrauchsdauer erreichen.                                                                                |  |
| Fächerkonfiguration               | Ändert die Standardfacheinstellungen.                                                                                                    |  |
| Ausgabegeräte                     | Verwaltet die Einstellungen für optionales Ausgabezubehör.                                                                                                    |  |
| Duplex-Modus                      | Aktiviert den automatischen beidseitigen Druck.                                                                                                    |  |
| EconoMode und Tonerdichte         | Konfiguriert Einstellungen, um Toner zu sparen.                                                                                                    |  |
| E-Mail-Warnmeldungen              | Konfiguriert automatische E-Mail-Warnungen zu bestimmten Druckerzuständen, z. B. wenn<br>Verbrauchsmaterial ersetzt werden muss, Fächer leer oder Türen offen sind oder wenn ein<br>Papierstau vorliegt. |  |
| Auflösung                         | Legt die Standarddruckauflösung fest.                                                                                                    |  |
| Direktanschlüsse schützen         | Deaktiviert das Drucken über USB- oder parallele Anschlüsse.                                                                                                    |  |
| Gespeicherte Jobs                 | Verwaltet Druckaufträge, die auf der Druckerfestplatte gespeichert sind.                                                                                                    |  |
| Netzwerkeinstellungen             | Konfiguriert die Netzwerkeinstellungen, beispielsweise die IPv4- und IPv6-Einstellungen.                                                                                                    |  |
| Zusätzliche Einstellungen         | Bietet Zugriff auf den integrierten HP Webserver.                                                                                                    |  |

## Konfigurieren der IP-Netzwerkeinstellungen

- <u>Hinweis zur Druckerfreigabe</u>
- Abrufen oder Ändern der Netzwerkeinstellungen
- <u>Umbenennen des Geräts in einem Netzwerk</u>
- Manuelles Konfigurieren von IPv4-TCP/IP-Parametern über das Bedienfeld
- Manuelles Konfigurieren von IPv6-TCP/IP-Parametern über das Bedienfeld
- Verbindungsgeschwindigkeit und Duplexmodus

## Hinweis zur Druckerfreigabe

HP unterstützt keine Peer-to-Peer-Netzwerke, da es sich dabei um eine Funktion der Microsoft-Betriebssysteme und nicht der HP Druckertreiber handelt. Weitere Informationen finden Sie auf der Microsoft-Website <u>www.microsoft.com</u>.

## Abrufen oder Ändern der Netzwerkeinstellungen

Sie können die IP-Konfigurationseinstellungen mit dem integrierten HP Webserver anzeigen oder ändern.

- 1. Öffnen Sie den integrierten HP Webserver:
  - a. Vierzeilige Bedienfelder: Sie finden die IP-Adresse auf dem Bedienfeld.

Bedienfelder mit Touchscreen: Berühren Sie auf dem Bedienfeld des Geräts auf dem Home-Bildschirm die Schaltfläche "Netzwerk" 🗃, um die IP-Adresse oder den Hostnamen anzuzeigen.

b. Öffnen Sie einen Webbrowser. Geben Sie die IP-Adresse oder den Hostnamen genau so, wie sie bzw. er auf dem Bedienfeld des Geräts angezeigt wird, in die Adresszeile ein. Drücken Sie auf der Computertastatur die Eingabetaste. Der integrierte HP Webserver (EWS) wird geöffnet.

*e* https://10.10.XX.XXX/

HINWEIS: Wenn im Webbrowser die Meldung Es besteht ein Problem mit dem Sicherheitszertifikat der Website beim Versuch, den EWS zu öffnen, angezeigt wird, klicken Sie auf Laden dieser Website fortsetzen (nicht empfohlen).

Wenn Sie **Laden dieser Website fortsetzen (nicht empfohlen)** auswählen, hat dies keine negativen Auswirkungen für Ihren Computer, wenn Sie im EWS für das HP navigieren.

2. Klicken Sie auf die Registerkarte **Netzwerk**, und überprüfen Sie die Netzwerkinformationen. Ändern Sie die Einstellungen wie gewünscht.

## Umbenennen des Geräts in einem Netzwerk

Verwenden Sie den integrierten HP Webserver, um das Gerät in einem Netzwerk umzubenennen, so dass es eindeutig identifiziert werden kann.

1. Öffnen Sie den integrierten HP Webserver:

a. Vierzeilige Bedienfelder: Sie finden die IP-Adresse auf dem Bedienfeld.

Bedienfelder mit Touchscreen: Berühren Sie auf dem Bedienfeld des Geräts auf dem Home-Bildschirm die Schaltfläche "Netzwerk" 📾, um die IP-Adresse oder den Hostnamen anzuzeigen.

**b.** Öffnen Sie einen Webbrowser. Geben Sie die IP-Adresse oder den Hostnamen genau so, wie sie bzw. er auf dem Bedienfeld des Geräts angezeigt wird, in die Adresszeile ein. Drücken Sie auf der Computertastatur die Eingabetaste. Der integrierte HP Webserver (EWS) wird geöffnet.

*e* https://10.10.XX.XXX/

HINWEIS: Wenn im Webbrowser die Meldung Es besteht ein Problem mit dem Sicherheitszertifikat der Website beim Versuch, den EWS zu öffnen, angezeigt wird, klicken Sie auf Laden dieser Website fortsetzen (nicht empfohlen).

Wenn Sie **Laden dieser Website fortsetzen (nicht empfohlen)** auswählen, hat dies keine negativen Auswirkungen für Ihren Computer, wenn Sie im EWS für das HP navigieren.

- 2. Öffnen Sie die Registerkarte Allgemein.
- 3. Auf der Seite **Geräteinformationen** befindet sich der standardmäßige Gerätename im Feld **Gerätename**. Sie können diesen Namen ändern, um das Gerät eindeutig zu identifizieren.

INWEIS: Das Vervollständigen der anderen Felder auf dieser Seite ist optional.

4. Klicken Sie auf Übernehmen, um die Änderungen zu speichern.

## Manuelles Konfigurieren von IPv4-TCP/IP-Parametern über das Bedienfeld

Mit Hilfe der Bedienfeldmenüs Administration können Sie eine IPv4-Adresse, Subnetzmaske und einen Standard-Gateway manuell festlegen.

- 1. Drücken Sie auf dem Bedienfeld des Geräts die Home-Taste 🏠.
- 2. Öffnen Sie die folgenden Menüs:
  - Administration
  - Netzwerkeinstellungen
  - Jetdirect-Menü
  - TCP/IP
  - IPv4-Einstellungen
  - Konfig.-Methode
- 3. Wählen Sie die Option Manuell aus, und berühren Sie anschließend die Schaltfläche Speichern.
- 4. Öffnen Sie das Menü Manuelle Einstellungen.
- 5. Berühren Sie die Option IP-Adresse, Subnetzmaske oder Standard-Gateway.
- 6. Berühren Sie das erste Feld, um das Tastenfeld aufzurufen. Geben Sie die richtigen Ziffern für das Feld ein, und berühren Sie dann die Schaltfläche OK.

Wiederholen Sie diesen Vorgang für jedes Feld, und berühren Sie anschließend die Schaltfläche Speichern.

## Manuelles Konfigurieren von IPv6-TCP/IP-Parametern über das Bedienfeld

Verwenden Sie das Menü Administration, um eine IPv6-Adresse manuell festzulegen.

- 1. Drücken Sie auf dem Bedienfeld des Geräts die Home-Taste 🏠.
- 2. Öffnen Sie die folgenden Menüs, um die manuelle Konfiguration zu aktivieren:
  - Administration
  - Netzwerkeinstellungen
  - Jetdirect-Menü
  - TCP/IP
  - IPV6-Einstellungen
  - Adresse
  - Manuelle Einstellungen
  - Aktivieren

Wählen Sie die Option Ein aus, und berühren Sie anschließend die Schaltfläche Speichern.

- **3.** Berühren Sie die Schaltfläche Adresse und anschließend das Feld, um ein Tastenfeld zu öffnen und die Adresse zu konfigurieren.
- 4. Geben Sie die Adresse mit Hilfe des Tastenfelds ein, und berühren Sie dann die Schaltfläche OK.
- 5. Berühren Sie die Schaltfläche Speichern oder drücken Sie die Taste OK.

## Verbindungsgeschwindigkeit und Duplexmodus

🖹 HINWEIS: Diese Informationen gelten nur für Ethernet-Netzwerke. Sie gelten nicht für Wireless-Netzwerke.

Die Verbindungsgeschwindigkeit und der Kommunikationsmodus des Druckservers müssen mit dem Netzwerk-Hub übereinstimmen. In den meisten Situationen können Sie den automatischen Modus für das Gerät beibehalten. Fehlerhafte Änderungen der Verbindungsgeschwindigkeit und der Duplex-Einstellungen verhindern möglicherweise die Kommunikation des Geräts mit anderen Netzwerkgeräten. Nutzen Sie das Bedienfeld des Geräts, um Änderungen vorzunehmen.

HINWEIS: Die Geräteeinstellung muss mit der Einstellung für das Netzwerkgerät übereinstimmen (ein Netzwerk-Hub, Switch, Gateway, Router oder Computer).

HINWEIS: Wenn Sie diese Einstellungen ändern, wird das Gerät automatisch aus- und wieder eingeschaltet. Führen Sie die Änderungen nur dann aus, wenn sich das Gerät im Standby-Modus befindet.

- 1. Drücken Sie auf dem Bedienfeld des Geräts die Home-Taste 🏠.
- 2. Öffnen Sie die folgenden Menüs:
  - Administration
  - Netzwerkeinstellungen

- Jetdirect-Menü
- Verbindungsgeschwindigkeit
- **3.** Wählen Sie eine der folgenden Optionen aus:
  - Autom.: Die Konfiguration des Druckservers wird automatisch an die höchste zulässige Verbindungsgeschwindigkeit und den Kommunikationsmodus im Netzwerk angepasst.
  - 10T Halb: 10 Megabit pro Sekunde (MBit/s), Halbduplex-Betrieb
  - 10T Voll: 10 MBit/s, Vollduplex-Betrieb
  - 10T Autom.: 10 MBit/s, automatischer Duplex-Betrieb
  - 100TX Halb: 100 MBit/s, Halbduplex-Betrieb
  - 100TX Voll: 100 MBit/s, Vollduplex-Betrieb
  - 100TX Autom.: 100 MBit/s, automatischer Duplex-Betrieb
  - 1000T Voll: 1000 MBit/s, Vollduplex-Betrieb
- 4. Berühren Sie die Schaltfläche Speichern oder drücken Sie die Taste OK. Das Gerät wird aus- und wieder eingeschaltet.

# Sicherheitsfunktionen des Druckers

## Einführung

Der Drucker verfügt über mehrere Sicherheitsfunktionen zur Einschränkung des Zugriffs auf die Konfigurationseinstellungen, zur Sicherung von Daten und zur Vermeidung des Zugangs zu wertvollen Hardwarekomponenten.

- <u>Sicherheitshinweise</u>
- Zuweisen eines Administratorkennworts
- <u>IP-Sicherheit</u>
- <u>Sperren des Formatierers</u>
- <u>Verschlüsselungsunterstützung: HP High Performance Secure Hard Disks</u>

## Sicherheitshinweise

Der Drucker unterstützt Sicherheitsstandards und empfohlene Protokolle, mit denen Sie den Drucker sichern, kritische Informationen in ihrem Netzwerk schützen und die Überwachung und Verwaltung des Geräts vereinfachen können.

## Zuweisen eines Administratorkennworts

Weisen Sie ein Administratorkennwort für den Zugriff auf den Drucker und den integrierten HP Webserver zu, damit die Druckereinstellungen nur von berechtigten Benutzern geändert werden können.

| *** |   | Die Schritte variieren    | in Abhängigkeit vom Typ des Bedienfelds. |
|-----|---|---------------------------|------------------------------------------|
|     | 1 | Vierzeiliges Bedienfeld   |                                          |
|     | 2 | Bedienfeld mit Touchscree | ท                                        |

- 1. Öffnen Sie den integrierten HP Webserver:
  - a. Vierzeilige Bedienfelder: Sie finden die IP-Adresse auf dem Bedienfeld.

**Bedienfelder mit Touchscreen:** Berühren Sie auf dem Bedienfeld des Druckers auf dem Home-Bildschirm die Schaltfläche "Netzwerk" 🗃, um die IP-Adresse oder den Hostnamen anzuzeigen. **b.** Öffnen Sie einen Webbrowser. Geben Sie die IP-Adresse oder den Hostnamen genau so in die Adresszeile ein, wie sie bzw. er auf dem Bedienfeld des Druckers angezeigt wird. Drücken Sie auf der Computertastatur die Eingabetaste. Der EWS wird geöffnet.

https://10.10.XXXXX/

HINWEIS: Wenn im Webbrowser die Meldung Es besteht ein Problem mit dem Sicherheitszertifikat der Website beim Versuch, den EWS zu öffnen, angezeigt wird, klicken Sie auf Laden dieser Website fortsetzen (nicht empfohlen).

Wenn Sie Laden dieser Website fortsetzen (nicht empfohlen) auswählen, wird der Computer beim Navigieren im integrierten Webserver für den HP Drucker nicht beschädigt.

- 2. Klicken Sie auf die Registerkarte Sicherheit.
- 3. Öffnen Sie das Menü Allgemeine Sicherheit.
- 4. Geben Sie im Bereich Administratorkennwort für das Gerät festlegen in das Feld Benutzername den zum Kennwort gehörigen Namen ein.
- 5. Geben Sie das Kennwort im Feld **Neues Kennwort** ein, und geben Sie es dann erneut im Feld **Kennwort bestätigen** ein.
  - HINWEIS: Um ein bestehendes Kennwort zu ändern, geben Sie zunächst das bestehende Kennwort im Feld Altes Kennwort ein.
- 6. Klicken Sie auf die Schaltfläche Übernehmen.

It was seen to be the second set of the second second seco

HINWEIS: Wählen Sie nach dem Gebrauch des Druckers die Option Abmelden aus, damit die Druckersicherheit erhalten bleibt.

- 1. Berühren Sie auf dem Bedienfeld des Druckers die Home-Schaltfläche 🏠.
- 2. Wählen Sie Anmelden aus.
- 3. Befolgen Sie die Anweisungen zur Eingabe der Anmeldedaten.

Normalerweise sind die Daten für die Anmeldung am Drucker dieselben wie für die Netzwerkanmeldung. Wenn Sie Fragen zu den Anmeldeinformationen haben, wenden Sie sich an den Netzwerkadministrator für diesen Drucker.

Einige der Funktionen auf dem Bedienfeld des Druckers können so gesichert werden, dass nicht autorisierte Personen sie nicht verwenden können. Wenn eine Funktion gesichert ist, werden Sie vom Drucker aufgefordert, sich anzumelden, bevor Sie die Funktion verwenden können. Sie können sich auch ohne vorherige Aufforderung anmelden, indem Sie auf dem Bedienfeld des Druckers auf <u>Anmelden</u> drücken.

### **IP-Sicherheit**

IP Security (IPsec) umfasst eine Reihe von Protokollen, die den IP-basierten Netzwerkverkehr zum und vom Drucker steuern. IPsec umfasst die Host-zu-Host-Authentifizierung, Datenintegrität und Verschlüsselung der Netzwerkkommunikation.

Für Drucker, die mit dem Netzwerk verbunden sind und über einen HP Jetdirect-Druckserver verfügen, können Sie IPSec über die Registerkarte **Netzwerk** im integrierten HP Webserver konfigurieren.

## Sperren des Formatierers

Das Gerät verfügt über eine Öffnung, durch die Sie ein kabelförmiges Sicherheitsschloss führen können. Durch das Sperren des Formatierers sorgen Sie dafür, dass keine wichtigen Komponenten unbefugt aus dem Gehäuse entfernt werden können.

## Verschlüsselungsunterstützung: HP High Performance Secure Hard Disks

Die Festplatte bietet eine hardwarebasierte Verschlüsselung, so dass Sie wichtige Daten sicher speichern können, ohne dabei die Druckerleistung zu beeinträchtigen. Die Festplatte nutzt den neuesten AES-Standard (Advanced Encryption Standard) und verfügt über vielfältige zeitsparende und leistungsstarke Funktionen.

Verwenden Sie zum Konfigurieren der Festplatte das Menü Sicherheit im integrierten HP Webserver.

# Energiespareinstellungen

## Einführung

- Drucken im EconoMode
- <u>Einstellen des Bereitschafts-Timers und Konfigurieren des Druckers für einen Energieverbrauch von höchstens 1 Watt</u>

## Drucken im EconoMode

Dieser Drucker hat eine EconoMode-Option für das Drucken von Dokumentenentwürfen. Mithilfe von EconoMode kann Toner eingespart werden. Allerdings wird auch die Druckqualität vermindert.

HP rät von einer ständigen Verwendung der EconoMode-Funktion ab. Wenn EconoMode durchgehend verwendet wird, hält der Toner möglicherweise länger als die mechanischen Teile in der Tonerpatrone. Wenn sich die Druckqualität verschlechtert und nicht mehr annehmbar ist, sollten Sie die Tonerpatrone ersetzen.

HINWEIS: Sollte diese Option in Ihrem Druckertreiber nicht verfügbar sein, kann sie direkt über das Bedienfeld des Druckers eingestellt werden.

#### Konfigurieren des EconoMode über den Druckertreiber

- 1. Wählen Sie im Softwareprogramm die Option **Drucken**.
- 2. Wählen Sie den Drucker aus, und klicken Sie auf Eigenschaften oder Voreinstellungen.
- 3. Klicken Sie auf die Registerkarte Papier/Qualität.
- 4. Klicken Sie auf das Kontrollkästchen **EconoMode**, um die Funktion zu aktivieren, und klicken Sie anschließend auf **OK**.

#### Konfigurieren des EconoMode über das Bedienfeld des Druckers

- 1. Berühren Sie auf dem Bedienfeld des Druckers die Home-Schaltfläche 🏠.
- 2. Öffnen Sie die folgenden Menüs:
  - Administration
  - Allgemeine Einstellungen
  - Druckqualität
- **3.** Wählen Sie EconoMode aus.
- 4. Aktivieren oder deaktivieren Sie die Funktion mit Ein oder Aus, und berühren Sie anschließend die Schaltfläche Speichern oder drücken Sie auf OK.

## Einstellen des Bereitschafts-Timers und Konfigurieren des Druckers für einen Energieverbrauch von höchstens 1 Watt

Der Drucker bietet mehrere Optionen zur Einstellung des Bereitschafts-Timers, um Energie zu sparen. Die Verzögerung für Bereitschaft/automatisches Ausschalten ist einstellbar, und der Stromverbrauch im Status "Bereitschaft/automatisches Ausschalten" hängt von der ausgewählten Option für "Einschalten/Automatisch einschalten" ab.

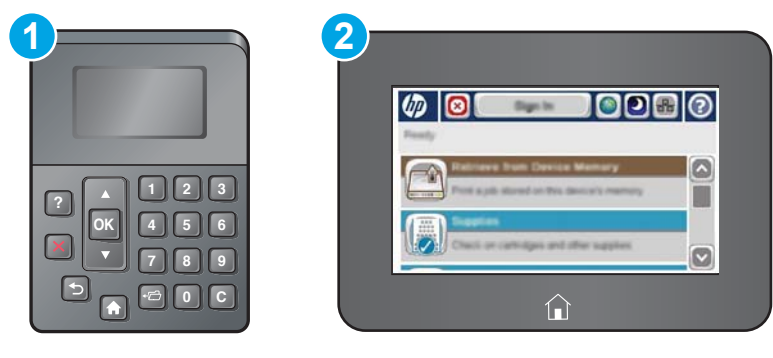

| 1 | Vierzeiliges Bedienfeld    |
|---|----------------------------|
| 2 | Bedienfeld mit Touchscreen |

- 1. Berühren Sie auf dem Bedienfeld des Druckers die Home-Schaltfläche 🏠.
- 2. Öffnen Sie die folgenden Menüs:
  - Administration
  - Allgemeine Einstellungen
  - Energieeinstellungen
  - Sleep-Timer-Einstellungen
- 3. Nur vierzeilige Bedienfelder: Wählen Sie die Option Timer für Bereitschaft/automatisches Ausschalten und dann Deaktiviert aus. Drücken Sie OK.
- 4. Wählen Sie Bereitschaft/automatisches Ausschalten nach aus.
- 5. Geben Sie die gewünschte Zeit über die Tastatur ein, berühren Sie dann die Schaltfläche Speichern oder drücken Sie die Taste OK.
  - HINWEIS: Die Standarddauer für den Bereitschaftsmodus beträgt 0 Minuten. Der Drucker wird sofort nach dem Abschluss eines Jobs in den Bereitschaftsmodus versetzt.
- 6. Wählen Sie eine der Optionen Einschalten/Diese Ereignisse automatisch einschalten aus.

- Alle Ereignisse: Der Drucker wird bei Erhalt eines Druckjobs (über USB-Anschluss, Netzwerkanschluss oder Drahtlosverbindung) eingeschaltet, oder wenn eine Taste auf dem Bedienfeld gedrückt oder eine Tür oder ein Fach geöffnet wird.
- Netzwerkanschluss: Der Drucker wird eingeschaltet, wenn er über den Netzwerkanschluss einen Druckjob empfängt, wenn eine Taste auf dem Bedienfeld gedrückt oder eine Tür oder ein Fach geöffnet wird. In dieser Einstellung verbraucht der Drucker im Status "Bereitschaft/automatisches Ausschalten" maximal 1 Watt.

HINWEIS: Wird im Bereitschaftsmodus ein Druckauftrag über das Netzwerk gesendet, wird der Drucker aktiviert und druckt den Job, das Bedienfeld bleibt jedoch abgeblendet.

• Nur Betriebstaste: Der Drucker wird nur eingeschaltet, wenn die Einschalttaste gedrückt wird. In dieser Einstellung verbraucht der Drucker im Status "Bereitschaft/automatisches Ausschalten" maximal 1 Watt.

## HP Web Jetadmin

HP Web Jetadmin ist ein preisgekröntes, branchenführendes Tool für die effiziente Verwaltung von vielfältigen vernetzten HP Geräten, darunter Drucker, Multifunktionsdrucker und Geräte für digitales Senden. Diese Komplettlösung ermöglicht Ihnen die Remote-Installation, -Überwachung, -Verwaltung, -Fehlersuche und - Sicherung Ihrer Druck- und Imaging-Umgebung. So steigern Sie die Produktivität Ihres Unternehmens, indem Sie Zeit sparen, Kosten kontrollieren und Ihre Investitionen schützen.

HP Web Jetadmin-Aktualisierungen werden regelmäßig zur Verfügung gestellt, um Unterstützung für spezifische Gerätefunktionen bereitzustellen. Weitere Informationen finden Sie unter <u>www.hp.com/go/webjetadmin</u>.

# Software- und Firmware-Aktualisierungen

HP aktualisiert regelmäßig Funktionen, die in der Druckerfirmware enthalten sind. Aktualisieren Sie die Druckerfirmware, damit Sie von den aktuellen Funktionen profitieren können. Laden Sie die aktuelle Firmware-Aktualisierungsdatei vom Internet herunter:

Wechseln Sie zur Website <u>www.hp.com/support/ljM506</u>. Klicken Sie auf **Treiber und Software**.

# 6 Lösen von Problemen

- <u>Kundendienst</u>
- <u>Hilfesystem zum Bedienfeld</u>
- <u>Wiederherstellen der Werkseinstellungen</u>
- <u>Die Meldung "Patrone ist bald leer" oder "Patrone ist fast leer" erscheint auf dem Bedienfeld des Druckers</u>
- Drucker zieht kein Papier ein oder Zufuhrprobleme
- <u>Beheben von Papierstaus</u>
- Verbesserung der Druckqualität
- Lösen von Problemen in drahtgebundenen Netzwerken

#### Siehe auch:

Die folgenden Informationen sind zum Zeitpunkt der Veröffentlichung richtig. Aktuelle Informationen finden Sie unter <u>www.hp.com/support/ljM506</u>.

Die HP Kompletthilfe für den Drucker beinhaltet die folgenden Informationen:

- Installieren und Konfigurieren
- Lernen und Verwenden
- Lösen von Problemen
- Herunterladen von Software- und Firmware-Aktualisierungen
- Beitritt zu Support-Foren
- Suchen nach Garantie- und Zulassungsinformationen

# Kundendienst

| Telefonsupport für Ihr Land/Ihre Region<br>Halten Sie bitte die Druckerbezeichnung, die Seriennummer, das<br>Verkaufsdatum und eine Problembeschreibung bereit. | Telefonnummern für Ihr Land/Ihre Region finden Sie auf dem<br>Faltblatt, das dem Drucker beiliegt, oder auf der Website<br>www.hp.com/support/. |
|----------------------------------------------------------------------------------------------------|----------------------------------------------------------------------------------------------------|
| Abrufen von Internet-Support rund um die Uhr und Herunterladen von Software-Dienstprogrammen, Treibern                                                          | www.hp.com/support/ljM506                                                                                                    |
| Bestellen zusätzlicher HP Dienstleistungs- oder Wartungsverträge                                                                                                | www.hp.com/go/carepack                                                                                                    |
| Registrieren des Druckers                                                                                                    | www.register.hp.com                                                                                                    |

## Hilfesystem zum Bedienfeld

Das Gerät verfügt über ein integriertes Hilfesystem, in dem die Verwendung der einzelnen Menüs oder Bildschirme erläutert wird. Um das Hilfesystem zu öffnen, drücken Sie auf dem Bedienfeld auf die Schaltfläche "Hilfe" ?

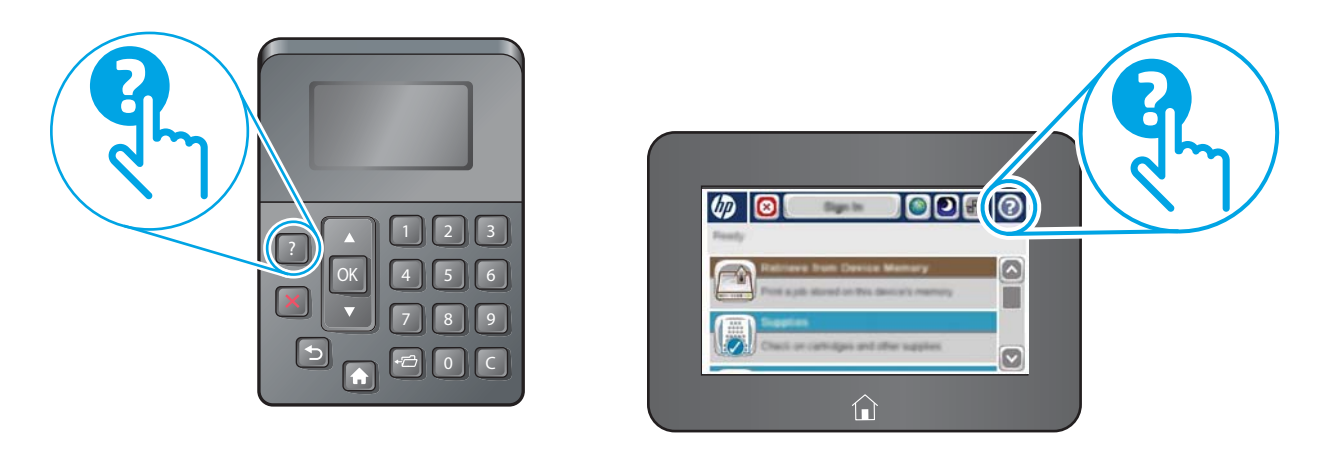

Einige Hilfe-Bildschirme enthalten Animationen, die spezifische Vorgehensweisen wie das Beseitigen von Papierstaus zeigen.

Wenn Sie eine Fehler- oder Warnmeldung auf dem Drucker erhalten, drücken Sie die Schaltfläche "Hilfe" ?, um eine Meldung anzuzeigen, in der das Problem beschrieben wird. Die Meldung enthält außerdem Anleitungen, die zur Problemlösung beitragen.

# Wiederherstellen der Werkseinstellungen

## Einführung

So setzen Sie den Drucker auf die Werkseinstellungen zurück.

HINWEIS: Durch das Wiederherstellen der Werkseinstellungen werden die meisten der Druckereinstellungen auf die Werkswerte zurückgesetzt. Einige Einstellungen, wie die Sprache, das Datum, die Uhrzeit und Netzwerkkonfigurationseinstellungen werden jedoch nicht geändert.

## Methode 1: Wiederherstellung der Werkseinstellungen über das Bedienfeld des Druckers

- 1. Berühren Sie auf dem Bedienfeld des Druckers die Home-Schaltfläche 🏠.
- 2. Öffnen Sie die folgenden Menüs:
  - Administration
  - Allgemeine Einstellungen
  - Werkseinstellungen wiederherstellen
- **3.** Eine Überprüfungsmeldung weist Sie darauf hin, dass das Zurücksetzen zu Datenverlust führen kann. Schließen Sie den Vorgang mit Zurücksetzen ab.

🖹 HINWEIS: Der Drucker wird nach dem Zurücksetzen automatisch neu gestartet.

### Methode 2: Wiederherstellung der Werkseinstellungen über den integrierten HP Webserver (nur Drucker mit Netzwerkanschluss)

| 1 Vierzeiliges Bedienfeld   2 Bedienfeld mit Touchscreen | HINWEIS: | Die Schritte variieren i   | n Abhängigkeit vom Typ des Bedienfelds. |
|----------------------------------------------------------|----------|----------------------------|-----------------------------------------|
| 1 Vierzeiliges Bedienfeld   2 Bedienfeld mit Touchscreen |          |                            |                                         |
| 2 Bedienfeld mit Touchscreen                             | 1        | Vierzeiliges Bedienfeld    |                                         |
|                                                          | 2        | Bedienfeld mit Touchscreen |                                         |

- 1. Öffnen Sie den integrierten HP Webserver:
  - a. Vierzeilige Bedienfelder: Sie finden die IP-Adresse auf dem Bedienfeld.

**Bedienfelder mit Touchscreen:** Berühren Sie auf dem Bedienfeld des Druckers auf dem Home-Bildschirm die Schaltfläche "Netzwerk" 📾, um die IP-Adresse oder den Hostnamen anzuzeigen. **b.** Öffnen Sie einen Webbrowser. Geben Sie die IP-Adresse oder den Hostnamen genau so in die Adresszeile ein, wie sie bzw. er auf dem Bedienfeld des Druckers angezeigt wird. Drücken Sie auf der Computertastatur die Eingabetaste. Der EWS wird geöffnet.

https://10.10.XXXXX/

HINWEIS: Wenn im Webbrowser die Meldung Es besteht ein Problem mit dem Sicherheitszertifikat der Website beim Versuch, den EWS zu öffnen, angezeigt wird, klicken Sie auf Laden dieser Website fortsetzen (nicht empfohlen).

Wenn Sie **Laden dieser Website fortsetzen (nicht empfohlen)** auswählen, wird der Computer beim Navigieren im integrierten Webserver für den HP Drucker nicht beschädigt.

- 2. Öffnen Sie die Registerkarte Allgemein.
- 3. Klicken Sie links auf dem Bildschirm auf Werkseinstellungen wiederherstellen.
- 4. Klicken Sie auf die Schaltfläche **Zurücksetzen**.

HINWEIS: Der Drucker wird nach dem Zurücksetzen automatisch neu gestartet.

## Die Meldung "Patrone ist bald leer" oder "Patrone ist fast leer" erscheint auf dem Bedienfeld des Druckers

**Niedriger Füllstand Patrone**: Der Drucker zeigt an, wenn eine Tonerpatrone zur Neige geht. Die tatsächlich verbleibende Gebrauchsdauer einer Tonerpatrone kann variieren. Besorgen Sie eine Ersatztonerpatrone für den Fall, dass der Drucker keine akzeptable Druckqualität mehr liefert. Die Tonerpatrone muss derzeit nicht ausgetauscht werden.

Arbeiten Sie vorerst so lange mit der aktuellen Patrone weiter, bis auch das Verteilen des Toners in der Patrone keine annehmbare Druckqualität mehr erbringt. Um den Toner zu verteilen, entfernen Sie die Tonerpatrone aus dem Drucker, und schütteln Sie die Patrone vorsichtig horizontal hin und her. Eine grafische Darstellung finden Sie in der Anleitung zum Ersetzen von Verbrauchsmaterial. Setzen Sie die Tonerpatrone wieder in den Drucker ein, und schließen Sie die Abdeckung.

**Sehr niedriger Füllstand Patrone**: Der Drucker zeigt an, wenn die Tonerpatrone fast leer ist. Die tatsächlich verbleibende Gebrauchsdauer einer Tonerpatrone kann variieren. Besorgen Sie eine Ersatztonerpatrone für den Fall, dass der Drucker keine akzeptable Druckqualität mehr liefert. Die Tonerpatrone muss zu diesem Zeitpunkt nur dann ersetzt werden, wenn die Druckqualität nachlässt.

Sobald eine HP Tonerpatrone **fast leer** ist, erlischt die von HP gewährte Premiumschutz-Garantie für diese Tonerpatrone.

## Ändern der "Fast leer"-Einstellungen

Sie können die Funktionsweise des Druckers bei sehr niedrigem Materialfüllstand ändern. Sie müssen diese Einstellungen nicht wiederherstellen, wenn Sie eine neue Tonerpatrone einsetzen.

- 1. Gehen Sie auf dem Bedienfeld des Geräts auf dem Home-Bildschirm zu Verbrauchsmaterial.
- 2. Öffnen Sie die folgenden Menüs:
  - Verbrauchsmaterial verwalten
  - Verbrauchsmaterialeinstellungen
  - Patrone Schwarz oder Farbpatronen
  - "Fast leer"-Einstellungen
- 3. Wählen Sie eine der folgenden Optionen aus:
  - Wählen Sie die Option Stopp, wenn der Drucker zu drucken aufhören soll, wenn die Patrone den Schwellenwert **Fast leer** erreicht.
  - Wählen Sie die Option Auffordern zum Fortfahren, wenn der Drucker zu drucken aufhören soll, wenn die Patrone den Schwellenwert **Fast leer** erreicht. Sie können die Aufforderung bestätigen oder die Patrone ersetzen, um mit dem Drucken fortzufahren.
  - Wählen Sie die Option Fortsetzen aus, um den Drucker so einzurichten, dass er eine Warnmeldung ausgibt, wenn die Druckpatrone fast leer ist, der Druckvorgang jedoch ohne Benutzerinteraktion auch bei Einstellung **Fast leer** fortgesetzt werden soll. Dies kann eine unbefriedigende Druckqualität zur Folge haben.

### Für Geräte mit Faxfunktion

Wenn auf dem Drucker die Option Stopp oder Auffordern zum Fortfahren eingestellt ist, werden Faxe nach dem Fortsetzen des Druckvorgangs eventuell nicht gedruckt, falls der Drucker während der Unterbrechung des Druckvorgangs mehr Faxe empfangen hat, als der Speicher aufnehmen konnte.

Der Drucker kann Faxe ohne Unterbrechung drucken, wenn die Druckpatrone fast leer ist, falls Sie die Option Fortsetzen für die Tonerpatrone auswählen. Die Druckqualität kann jedoch beeinträchtigt werden.

## Materialbestell.

| Bestellen von Verbrauchsmaterial und Papier        | www.hp.com/go/suresupply                                                                                                    |
|----------------------------------------------------|----------------------------------------------------------------------------------------------------|
| Bestellen über Kundendienst- oder Serviceanbieter  | Wenden Sie sich an einen von HP autorisierten Kundendienst- oder Serviceanbieter.                                                                                                    |
| Bestellen über den integrierten HP Webserver (EWS) | Geben Sie in einem unterstützten Webbrowser auf Ihrem Computer<br>im Feld für die Adresse/URL die IP-Adresse oder den Hostnamen<br>des Druckers ein, um auf den Webserver zuzugreifen. Der<br>integrierte HP Webserver enthält einen Link zur HP SureSupply-<br>Website, auf der Optionen zum Kauf von<br>HP Originalverbrauchsmaterial bereitgestellt werden. |

# Drucker zieht kein Papier ein oder Zufuhrprobleme

## Einführung

Wenn der Drucker kein Papier oder mehrere Blatt Papier gleichzeitig aus dem Fach entnimmt, können folgende Lösungen das Problem beheben. Eine der folgenden Situationen kann zu Papierstaus führen.

- Der Drucker zieht kein Papier ein
- Der Drucker zieht mehrere Blatt Papier ein

## Der Drucker zieht kein Papier ein

Wenn der Drucker kein Papier aus dem Fach einzieht, versuchen Sie folgende Lösungsansätze.

- 1. Öffnen Sie den Drucker, und entfernen Sie gegebenenfalls gestautes Papier. Vergewissern Sie sich, dass keine Papierreste im Inneren des Produkts verbleiben.
- 2. Legen Sie Papier mit dem richtigen Format für den Job in das Fach ein.
- 3. Stellen Sie sicher, dass das Papierformat und der Papiertyp am Druckerbedienfeld korrekt eingestellt sind.

- 4. Stellen Sie sicher, dass die Papierführungen im Fach auf das Format des Papiers ausgerichtet sind. Passen Sie die Führungen dem entsprechenden Einzug im Fach an. Der Pfeil an der Führung des Fachs sollte genau an der Markierung auf dem Fach ausgerichtet sein.
  - HINWEIS: Richten Sie die Papierführungen so aus, dass sie nicht zu eng am Papierstapel anliegen. Richten Sie sie an den Einzügen oder Markierungen im Fach aus.

Die folgenden Abbildungen zeigen Beispiele für Papierformateinzüge in den Fächern für verschiedene Drucker. Die meisten HP Drucker besitzen Markierungen, die diesen ähneln.

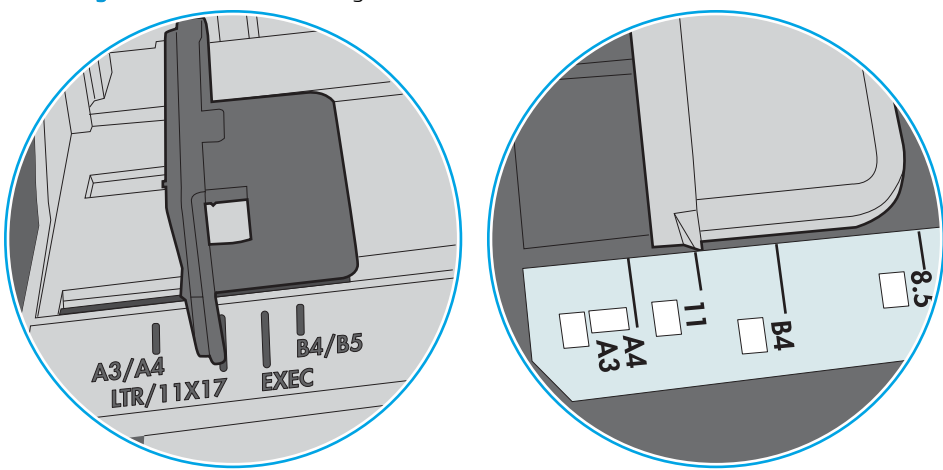

Abbildung 6-1 Formatmarkierungen für Fach 1 oder das Mehrzweckfach

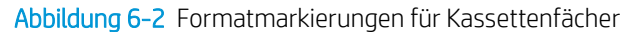

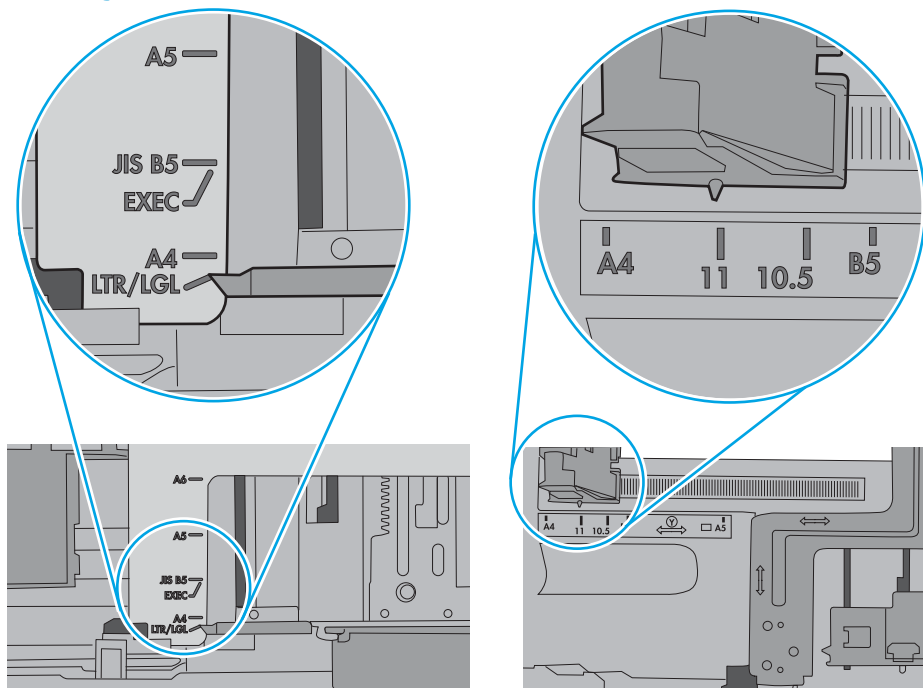

5. Stellen Sie sicher, dass die Luftfeuchtigkeit im Raum den Spezifikationen für diesen Drucker entspricht und dass das Papier in ungeöffneten Paketen gelagert wird. Die meisten Packungen werden in einer feuchtigkeitsabweisenden Verpackung verkauft, um das Papier trocken zu halten.

In Umgebungen mit hoher Luftfeuchtigkeit können die oberen Blätter des Papierstapels im Fach Feuchtigkeit absorbieren und ggf. eine wellenförmige oder unebene Erscheinung haben. Entfernen Sie in diesem Fall die oberen 5 bis 10 Blatt Papier vom Stapel.

In Umgebungen mit geringer Luftfeuchtigkeit kann überschüssige statische Elektrizität dazu führen, dass Papierbögen zusammenhaften. Wenn dies der Fall ist, entfernen Sie das Papier aus dem Fach, und biegen Sie den Stapel, indem Sie ihn an beiden Enden festhalten und die Enden so bewegen, dass der Stapel ein U formt. Bewegen Sie die Enden dann nach unten, um die U-Form umzukehren. Halten Sie danach die beiden Seiten des Papierstapels, und wiederholen Sie diesen Vorgang. Durch diesen Vorgang lösen sich einzelne Blätter, ohne statische Elektrizität zu verursachen. Begradigen Sie den Papierstapel auf einer Tischplatte, bevor Sie ihn wieder in das Fach einlegen.

Abbildung 6-3 Verfahren für das Biegen des Papierstapels

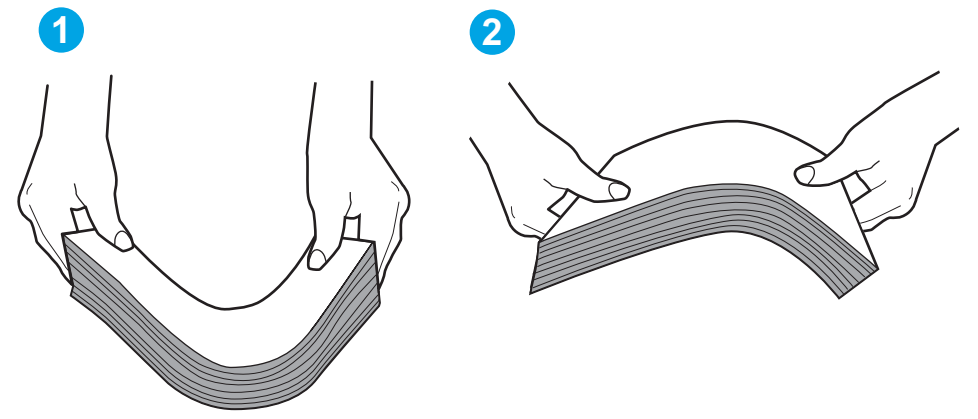

- 6. Überprüfen Sie, ob auf dem Bedienfeld des Druckers eine Aufforderung zur manuellen Zufuhr des Papiers erscheint. Legen Sie Papier ein, und setzen Sie den Vorgang fort.
- 7. Die Walzen über dem Fach sind möglicherweise verschmutzt. Reinigen Sie die Walzen mit einem mit warmem Wasser angefeuchteten fusselfreien Tuch. Verwenden Sie destilliertes Wasser, sofern verfügbar.
  - ACHTUNG: Sprühen Sie Wasser nicht direkt auf den Drucker. Sprühen Sie stattdessen Wasser auf das Tuch, oder tauchen Sie das Tuch in Wasser, und wringen Sie es vor dem Reinigen der Walzen aus.

Die folgende Abbildung zeigt Beispiele für die Position der Walze für verschiedene Drucker.

Abbildung 6-4 Positionen der Walze für Fach 1 oder für das Mehrzweckfach

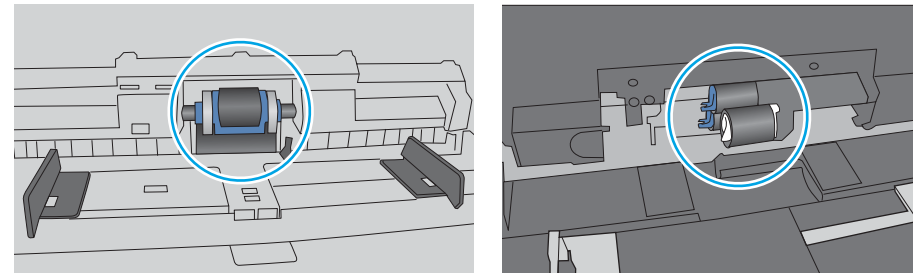

## Der Drucker zieht mehrere Blatt Papier ein

Wenn der Drucker mehrere Blatt Papier aus dem Fach einzieht, versuchen Sie folgende Lösungsansätze.

- 1. Nehmen Sie den Papierstapel aus dem Fach, beugen Sie ihn, drehen Sie ihn um 180 Grad, und wenden Sie ihn. *Fächern Sie nicht das Papier*. Legen Sie den Papierstapel erneut in das Fach ein.
  - HINWEIS: Das Auffächern des Papiers führt zu statischer Elektrizität. Statt das Papier zu fächern, biegen Sie den Stapel, indem Sie ihn an beiden Enden festhalten und die Enden so bewegen, dass der Stapel ein U formt. Bewegen Sie die Enden dann nach unten, um die U-Form umzukehren. Halten Sie danach die beiden Seiten des Papierstapels, und wiederholen Sie diesen Vorgang. Durch diesen Vorgang lösen sich einzelne Blätter, ohne statische Elektrizität zu verursachen. Begradigen Sie den Papierstapel auf einer Tischplatte, bevor Sie ihn wieder in das Fach einlegen.

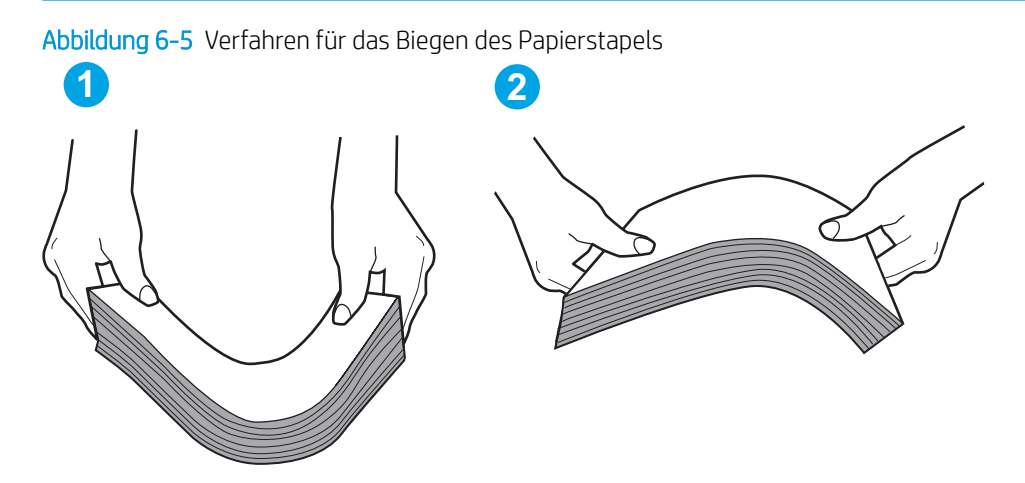

- 2. Verwenden Sie nur Papier, das den HP Spezifikationen für diesen Drucker entspricht.
- 3. Stellen Sie sicher, dass die Luftfeuchtigkeit im Raum den Spezifikationen für diesen Drucker entspricht und dass das Papier in ungeöffneten Paketen gelagert wird. Die meisten Packungen werden in einer feuchtigkeitsabweisenden Verpackung verkauft, um das Papier trocken zu halten.

In Umgebungen mit hoher Luftfeuchtigkeit können die oberen Blätter des Papierstapels im Fach Feuchtigkeit absorbieren und ggf. eine wellenförmige oder unebene Erscheinung haben. Entfernen Sie in diesem Fall die oberen 5 bis 10 Blatt Papier vom Stapel.

In Umgebungen mit geringer Luftfeuchtigkeit kann überschüssige statische Elektrizität dazu führen, dass Papierbögen zusammenhaften. Wenn dies der Fall ist, entfernen Sie das Papier aus dem Fach, und biegen Sie den Stapel wie oben beschrieben.

4. Verwenden Sie Papier, das keine Knicke, Falten oder Schäden aufweist. Verwenden Sie gegebenenfalls Papier aus einem anderen Paket. 5. Stellen Sie sicher, dass das Fach nicht zu stark gefüllt ist, indem Sie die Stapelhöhenmarkierungen im Fach prüfen. Wenn das Fach überfüllt ist, nehmen Sie den gesamten Papierstapel aus dem Fach, richten Sie den Stapel aus, und legen Sie einen Teil des Papiers erneut in das Fach ein.

Die folgenden Abbildungen zeigen Beispiele für die Stapelhöhenmarkierungen in den Fächern für verschiedene Drucker. Die meisten HP Drucker besitzen Markierungen, die diesen ähneln. Stellen Sie ebenfalls sicher, dass alle Papierbögen unterhalb der Laschen in der Nähe der Stapelhöhenmarkierungen liegen. Diese Laschen tragen dazu bei, dass das Papier beim Einführen in den Drucker in der richtigen Position gehalten wird.

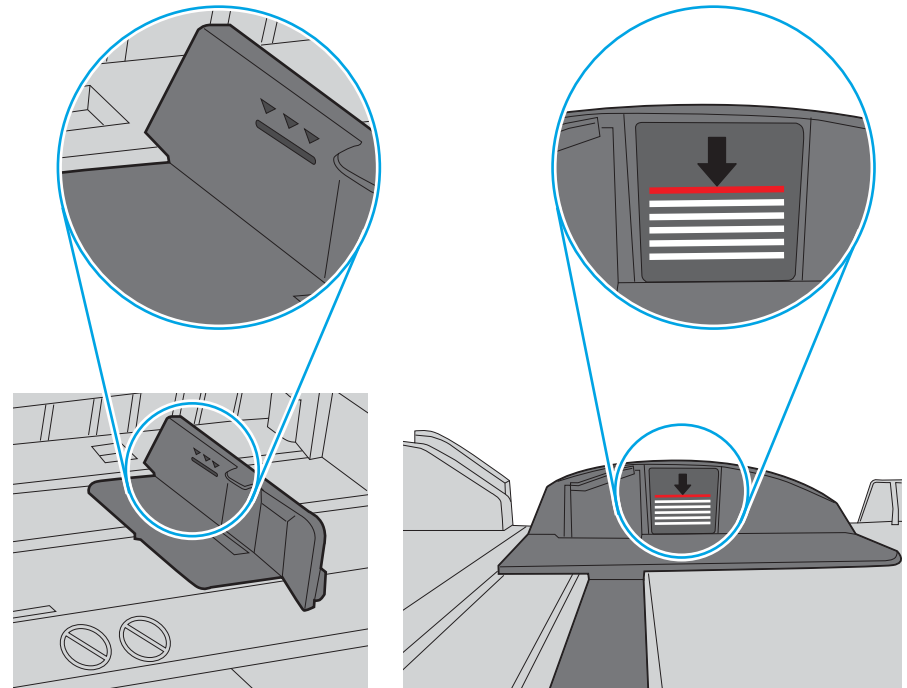

Abbildung 6-6 Stapelhöhenmarkierungen

Abbildung 6-7 Lasche für den Papierstapel

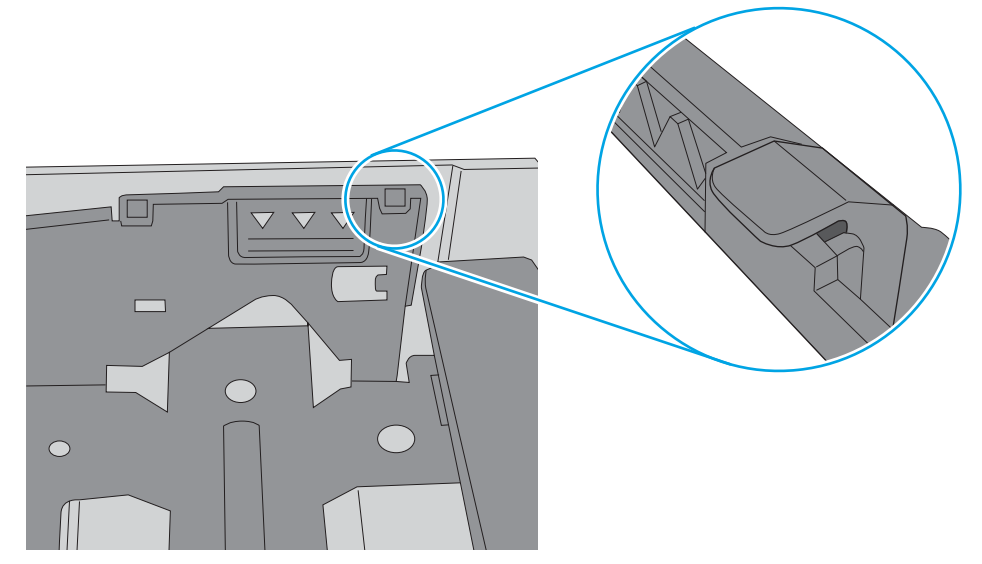

- 6. Stellen Sie sicher, dass die Papierführungen im Fach auf das Format des Papiers ausgerichtet sind. Passen Sie die Führungen dem entsprechenden Einzug im Fach an. Der Pfeil an der Führung des Fachs sollte genau an der Markierung auf dem Fach ausgerichtet sein.
  - HINWEIS: Richten Sie die Papierführungen so aus, dass sie nicht zu eng am Papierstapel anliegen. Richten Sie sie an den Einzügen oder Markierungen im Fach aus.

Die folgenden Abbildungen zeigen Beispiele für Papierformateinzüge in den Fächern für verschiedene Drucker. Die meisten HP Drucker besitzen Markierungen, die diesen ähneln.

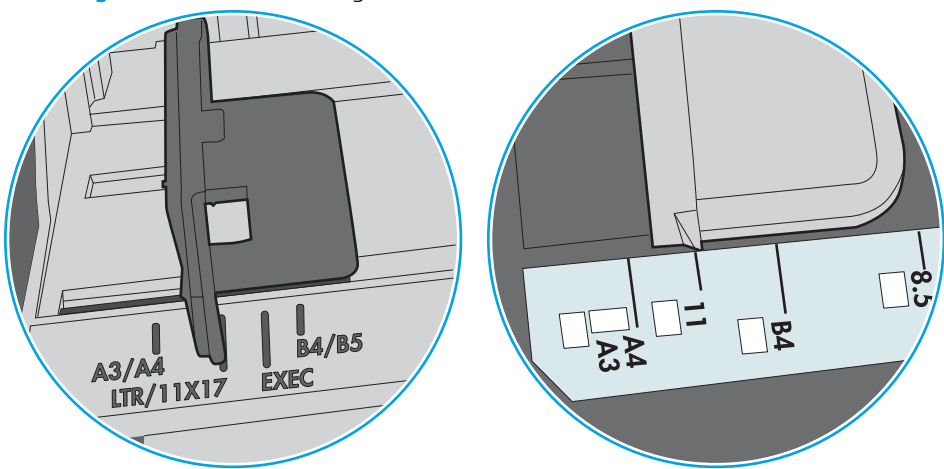

Abbildung 6-8 Formatmarkierungen für Fach 1 oder das Mehrzweckfach

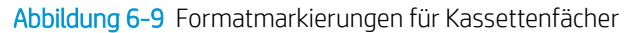

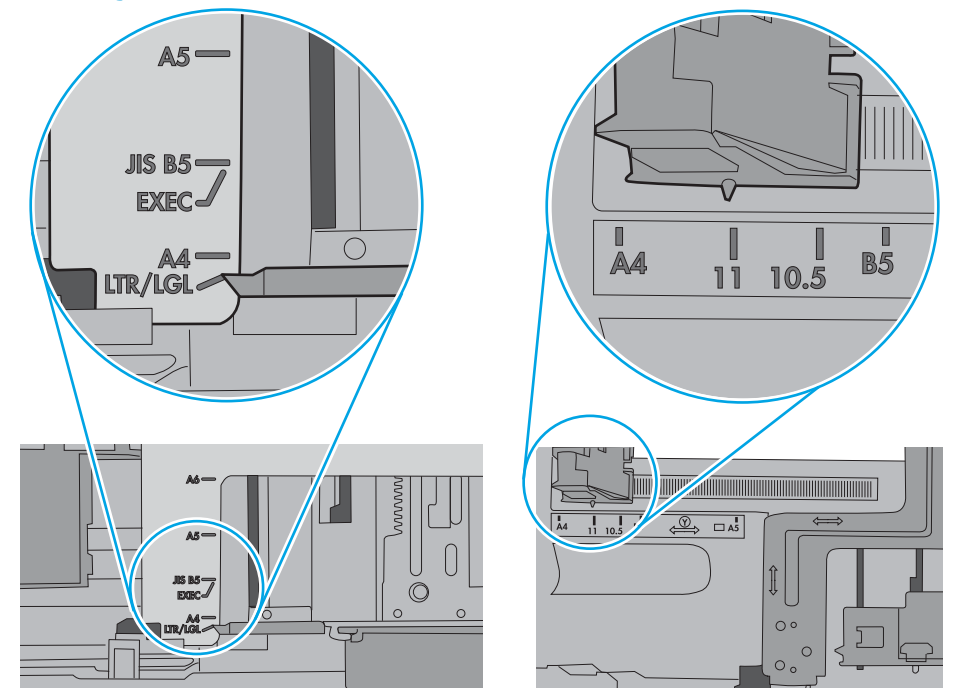

7. Stellen Sie sicher, dass die Umgebung des Druckers den empfohlenen Spezifikationen entspricht.

# Beheben von Papierstaus

## Einführung

Nachfolgend erfahren Sie, wie Sie Papierstaus am Drucker beheben.

- Papierstau-Positionen
- <u>Auto-Navigation zum Beseitigen von Papierstaus</u>
- <u>Häufige oder wiederholt auftretende Papierstaus?</u>
- Beheben von Papierstaus in Fach 1
- Beseitigen von Papierstaus in Fach 2 und 550-Blatt-Zufuhrfächern
- Beheben von Papierstaus im Tonerpatronenbereich
- Beheben von Papierstaus in der hinteren Klappe und der Fixiereinheit
- Beheben von Papierstaus im Ausgabefach
- Beseitigen von Papierstaus im Duplexer

## Papierstau-Positionen

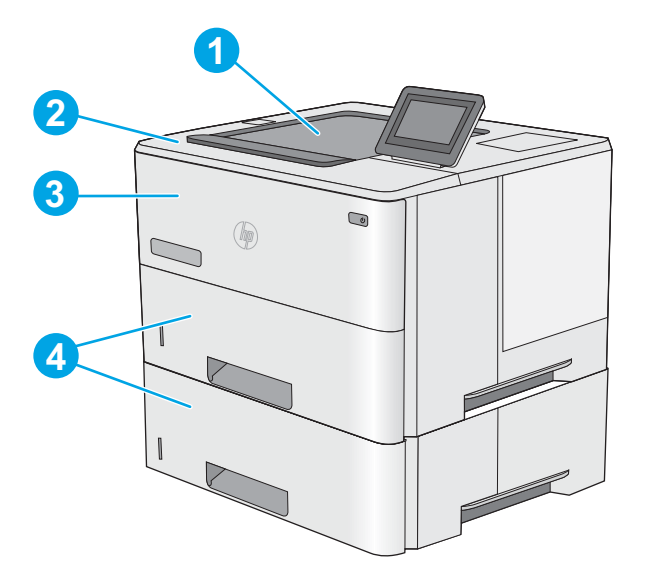

| 1 | Ausgabefach                                                              |  |
|---|--------------------------------------------------------------------------|--|
| 2 | Obere Abdeckung und Tonerpatronenbereich                                 |  |
| 3 | Fach 1                                                                   |  |
| 4 | Fach 2 und optionale 550-Blatt-Zufuhrfächer                              |  |
|   | HINWEIS: Entfernen Sie Fach 2, um Papierstaus im Duplexer zu beseitigen. |  |

## Auto-Navigation zum Beseitigen von Papierstaus

Die Auto-Navigationsfunktion unterstützt Sie beim Beseitigen von Staus, indem Ihnen schrittweise Anweisungen auf dem Bedienfeld angezeigt werden. Wenn Sie einen Schritt abgeschlossen haben, zeigt der Drucker Anweisungen für den nächsten Schritt an, bis alle Schritte des Vorgangs abgeschlossen sind.

## Häufige oder wiederholt auftretende Papierstaus?

Um die Anzahl Papierstaus zu vermeiden, führen Sie folgende Vorgänge aus.

- 1. Verwenden Sie nur Papier, das den HP Spezifikationen für diesen Drucker entspricht.
- 2. Verwenden Sie Papier, das keine Knicke, Falten oder Schäden aufweist. Verwenden Sie gegebenenfalls Papier aus einem anderen Paket.
- 3. Verwenden Sie kein Papier, das bereits bedruckt oder kopiert wurde.
- 4. Vergewissern Sie sich, dass das Fach nicht zu voll ist. Wenn dies der Fall ist, nehmen Sie den gesamten Papierstapel aus dem Fach, richten Sie den Stapel aus, und legen Sie einen Teil des Papiers erneut in das Fach ein.
- 5. Stellen Sie sicher, dass die Papierführungen im Fach auf das Format des Papiers ausgerichtet sind. Stellen Sie die Papierführungen so ein, dass sie den Papierstapel leicht berühren. Das Papier darf sich nicht verbiegen.
- 6. Stellen Sie sicher, dass das Fach vollständig in den Drucker eingesetzt wurde.
- 7. Wenn Sie auf schwerem, geprägtem oder perforiertem Papier drucken, verwenden Sie die Funktion zur manuellen Zufuhr, und führen Sie die Blätter einzeln ein.
- 8. Öffnen Sie das Menü Fächer auf dem Bedienfeld des Druckers. Vergewissern Sie sich, dass das Fach für den Papiertyp und das Papierformat korrekt konfiguriert sind.
- 9. Stellen Sie sicher, dass die Umgebung des Druckers den empfohlenen Spezifikationen entspricht.

## Beheben von Papierstaus in Fach 1

Gehen Sie folgendermaßen vor, um Papierstaus in Fach 1 zu beseitigen. Bei Auftreten eines Staus wird auf dem Bedienfeld eine Animation angezeigt, die Sie beim Beheben des Staus unterstützt.

1. Wenn ein Großteil des gestauten Blatts im Fach zu sehen ist, ziehen Sie das Papier langsam aus dem Drucker heraus. Stellen Sie sicher, dass das gesamte Blatt entfernt wird. Fahren Sie beim Zerreißen des Blatts mit den folgenden Schritten fort, um die Reste zu finden.

Wenn sich ein Großteil des gestauten Blatts im Drucker befindet, gehen Sie folgendermaßen vor:

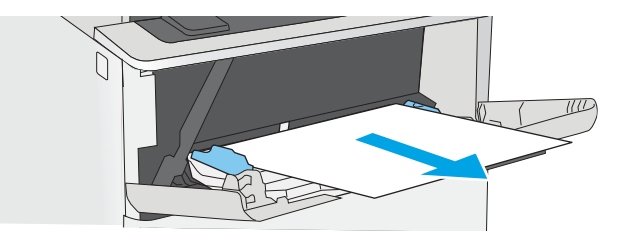

2. Drücken Sie die Entriegelungstaste der oberen Abdeckung an der linken Seite des Druckers.

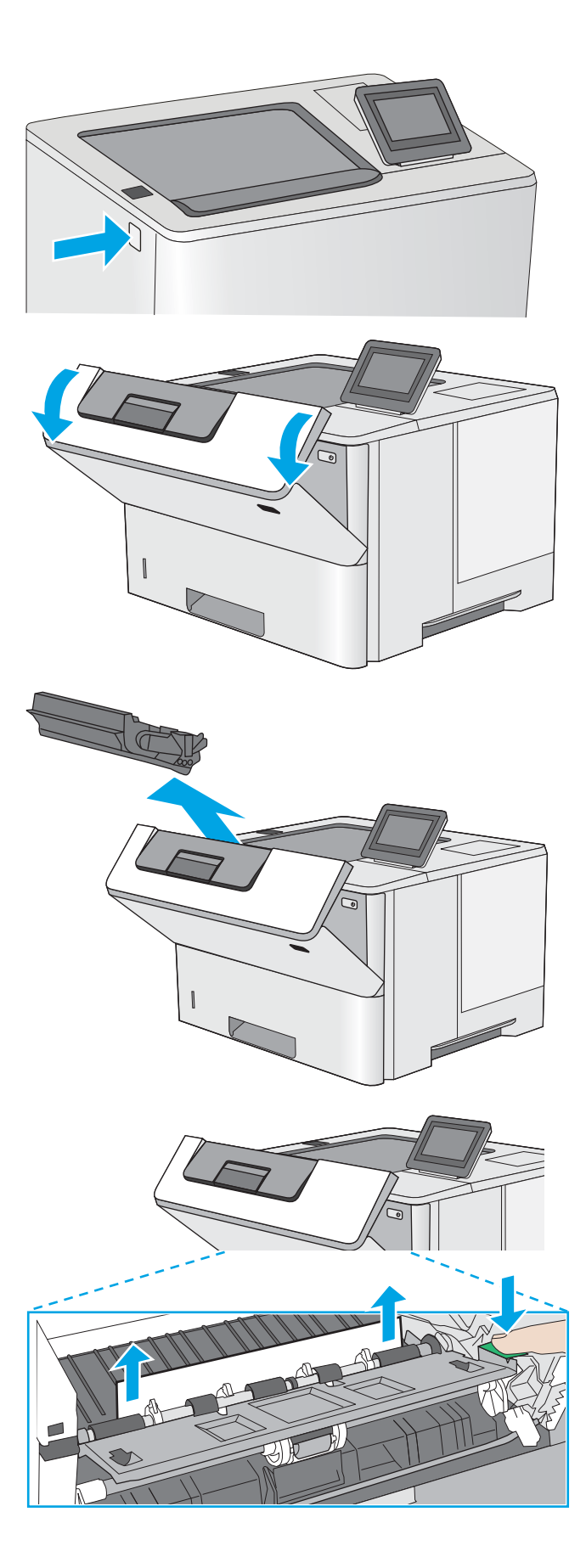

**3.** Öffnen Sie die vordere Klappe.

4. Nehmen Sie die Tonerpatrone heraus.

5. Öffnen der Stauzugangsklappe und langsames Entfernen des gestauten Papiers. Achten Sie darauf, dass das Papier dabei nicht zerrissen wird. 6. Setzen Sie die Tonerpatrone wieder ein.

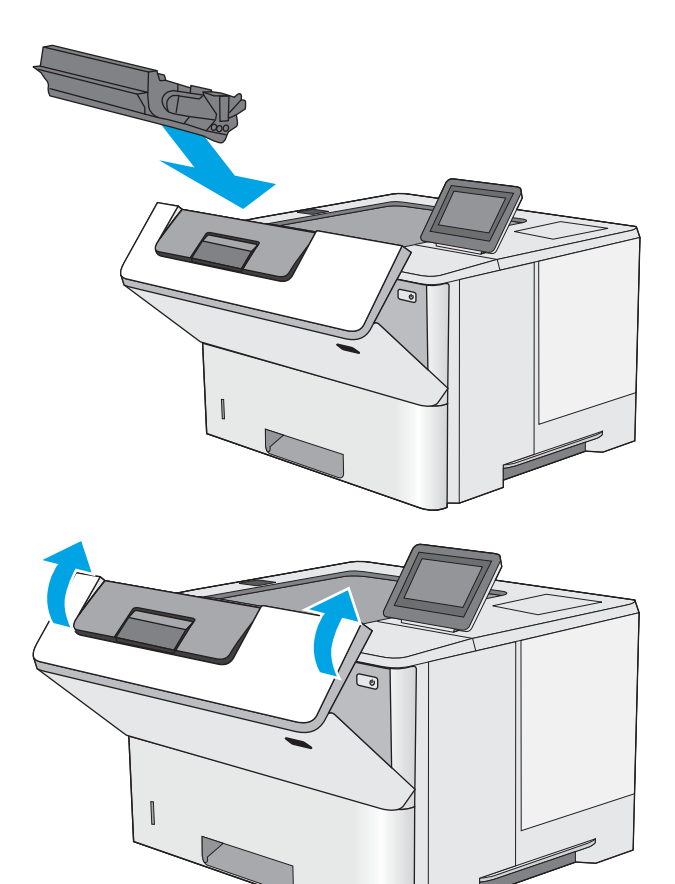

7. Schließen Sie die vordere Klappe.

## Beseitigen von Papierstaus in Fach 2 und 550-Blatt-Zufuhrfächern

Gehen Sie folgendermaßen vor, um nach Papier in allen möglichen Papierstau-Positionen von Fach 2 und den 550-Blatt-Fächern zu suchen. Im Falle eines Papierstaus wird auf dem Bedienfeld eine Animation angezeigt, die Ihnen das Beheben des Staus erleichtert.

1. Entfernen Sie das Fach vom Drucker.

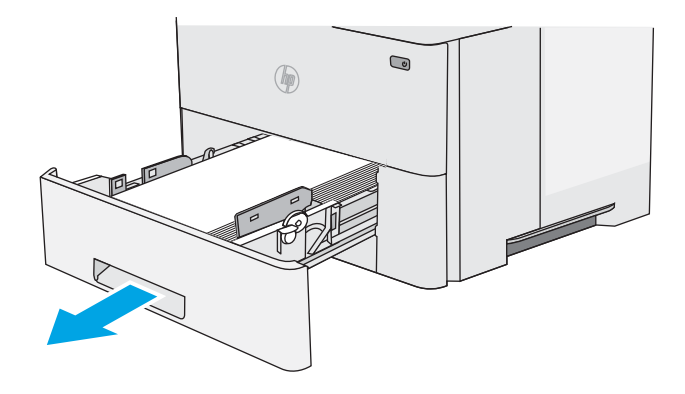

2. Entfernen Sie das Papier aus dem Fach, und entsorgen Sie beschädigtes Papier.

3. Stellen Sie sicher, dass die hintere Papierführung an der Markierung für das korrekte Papierformat ausgerichtet ist. Falls nötig, drücken Sie die Entriegelung, und schieben Sie die hintere Papierführung in die korrekte Position. Sie sollte einrasten.

4. Legen Sie das Papier in das Fach ein. Vergewissern Sie sich, dass der Stapel an allen vier Ecken eben im Fach liegt und nicht über die Markierung für die maximale Stapelhöhe hinausragt.

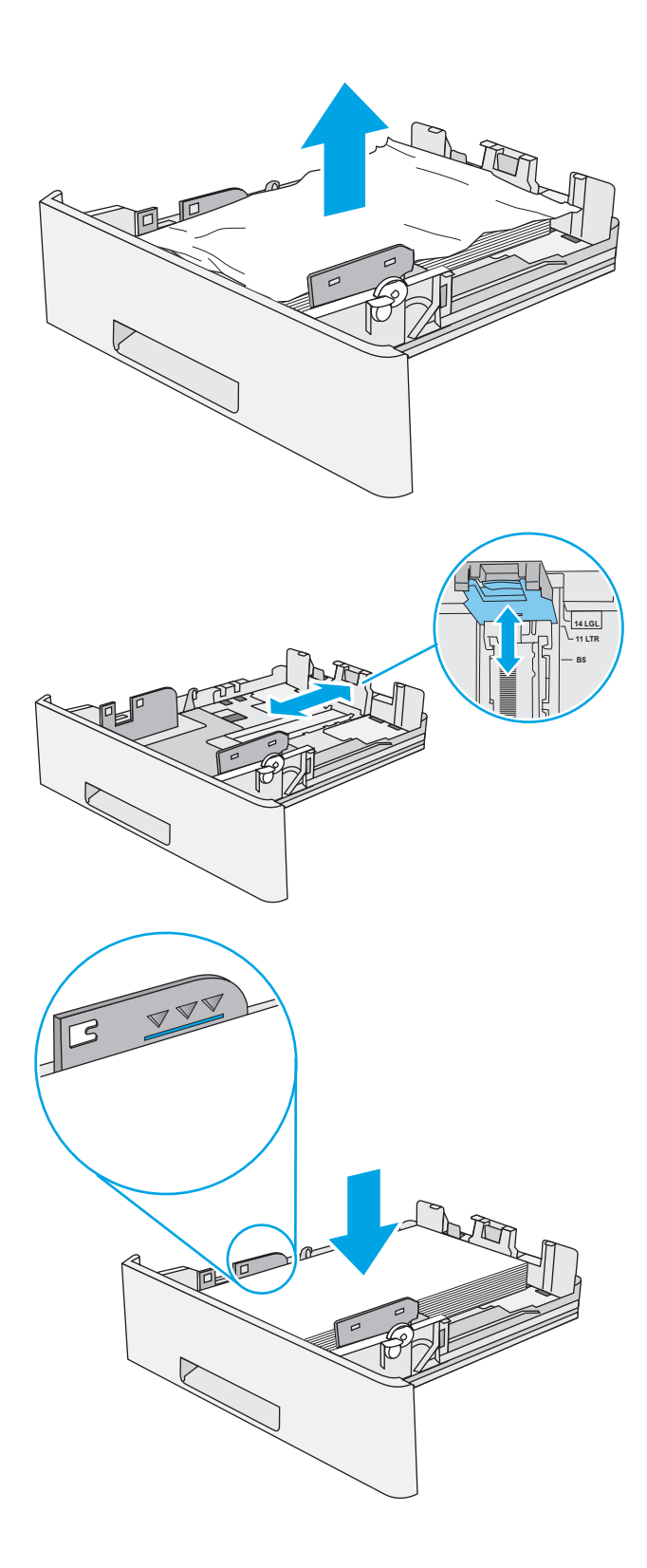

5. Setzen Sie das Fach wieder ein, und schließen Sie es.

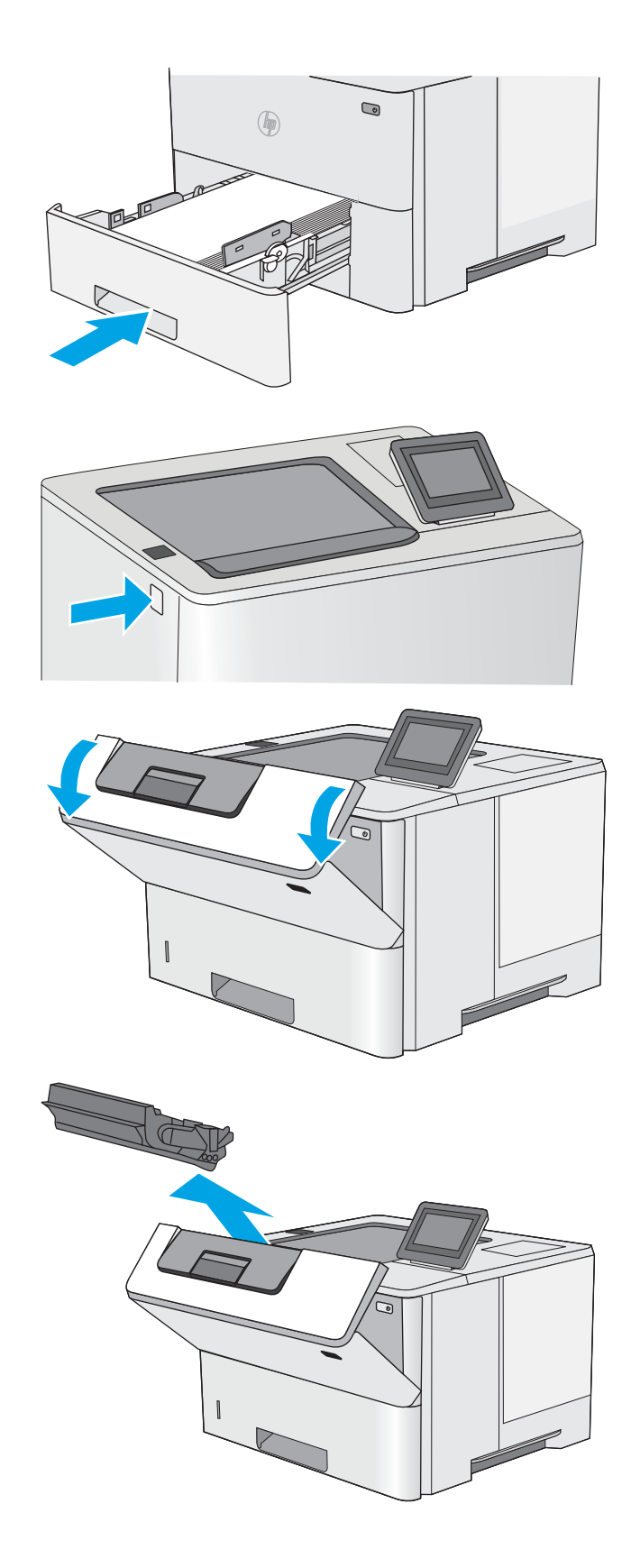

6. Drücken Sie die Entriegelungstaste der oberen Abdeckung an der linken Seite des Druckers.

7. Öffnen Sie die vordere Klappe.

8. Nehmen Sie die Tonerpatrone heraus.

9. Öffnen der Stauzugangsklappe und langsames Entfernen des gestauten Papiers. Achten Sie darauf, dass das Papier dabei nicht zerrissen wird.

**10.** Setzen Sie die Tonerpatrone wieder ein.

11. Schließen Sie die vordere Klappe.

98

Kapitel 6 Lösen von Problemen

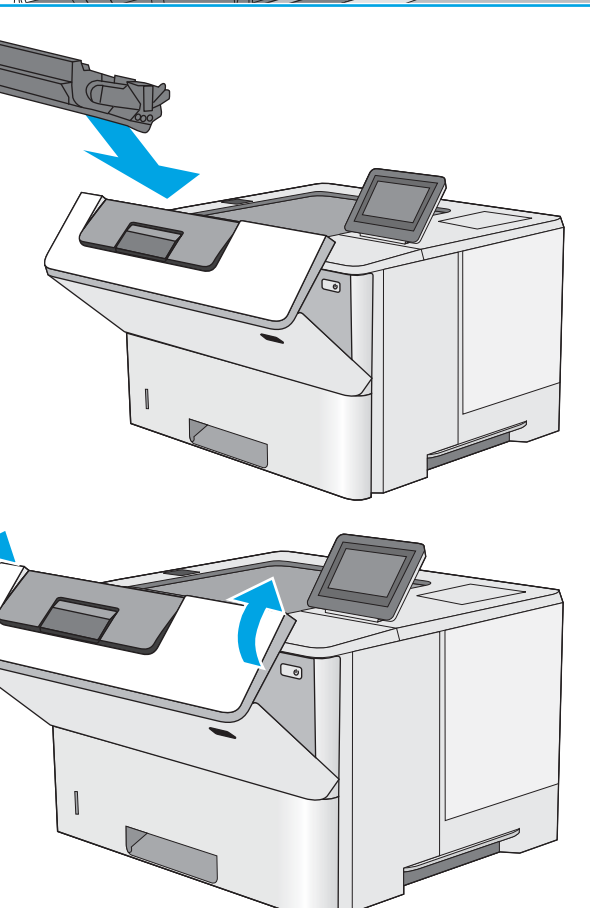

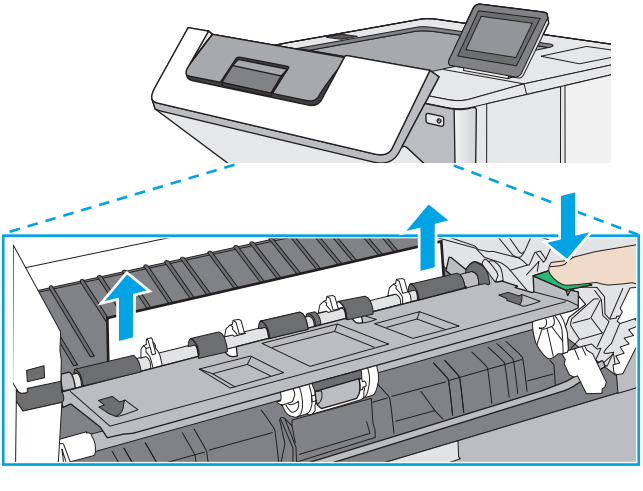

## Beheben von Papierstaus im Tonerpatronenbereich

Gehen Sie folgendermaßen vor, um nach Papier in allen möglichen Papierstau-Positionen im Tonerpatronenbereich zu suchen. Bei Auftreten eines Staus wird auf dem Bedienfeld eine Animation angezeigt, die Sie beim Beheben des Staus unterstützt.
1. Drücken Sie die Entriegelungstaste der oberen Abdeckung an der linken Seite des Druckers.

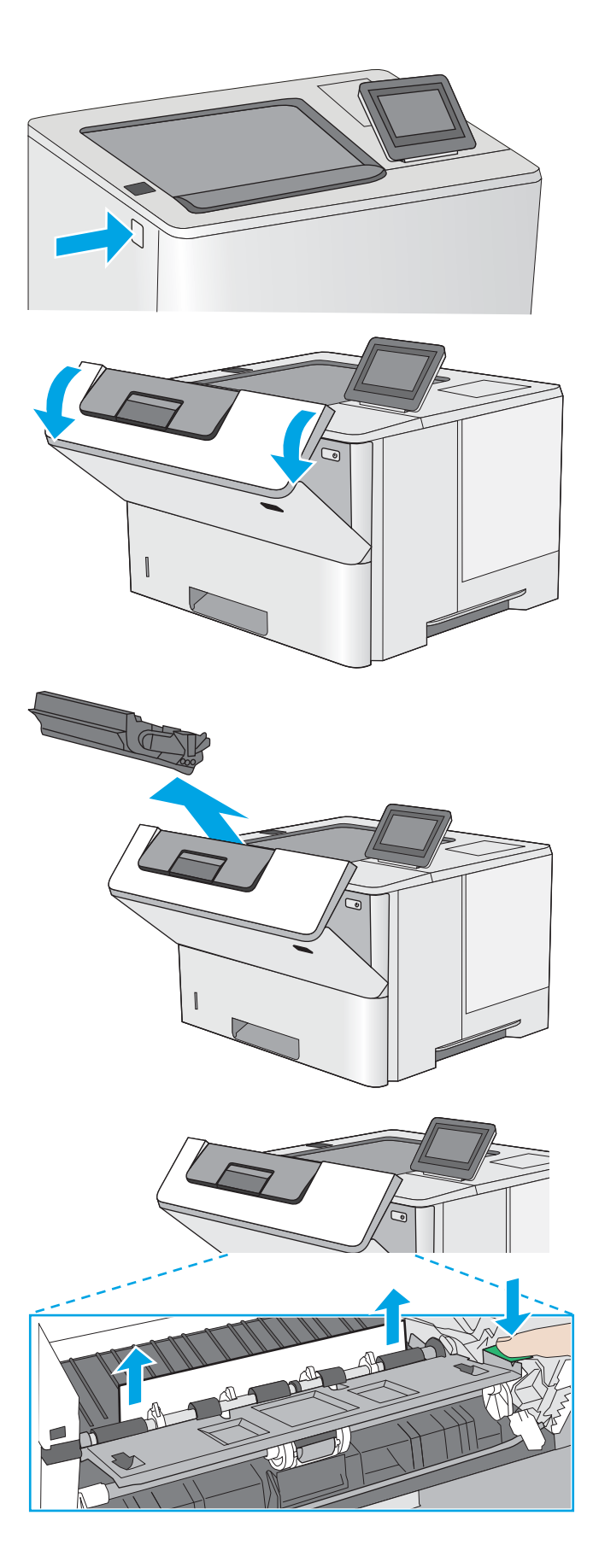

Öffnen Sie die vordere Klappe.

2.

3. Nehmen Sie die Tonerpatrone heraus.

4. Öffnen der Stauzugangsklappe und langsames Entfernen des gestauten Papiers. Achten Sie darauf, dass das Papier dabei nicht zerrissen wird. 5. Setzen Sie die Tonerpatrone wieder ein.

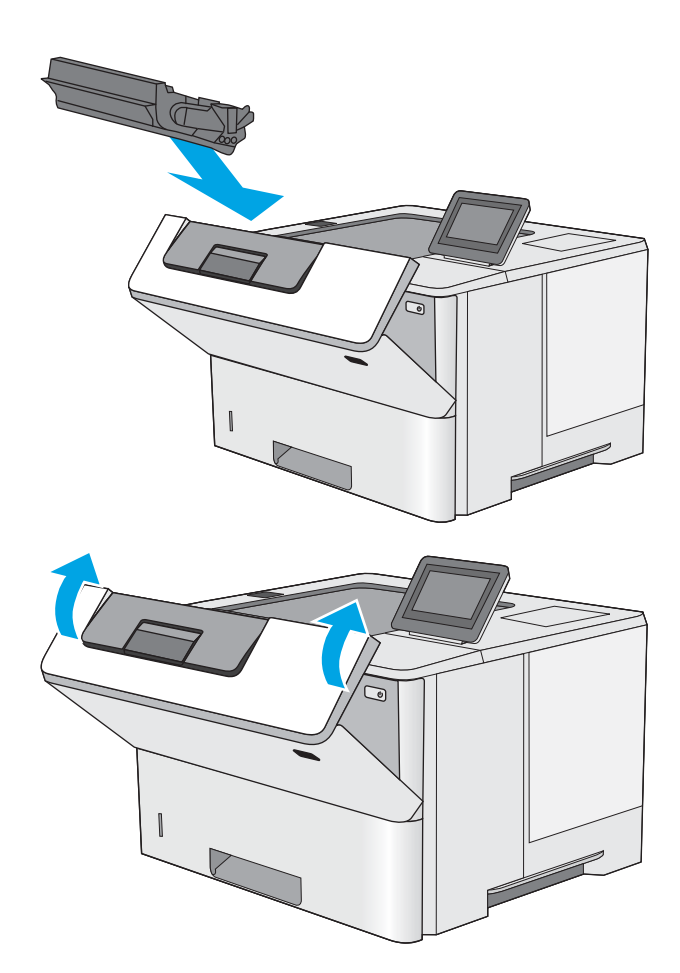

**6.** Schließen Sie die vordere Klappe.

## Beheben von Papierstaus in der hinteren Klappe und der Fixiereinheit

Gehen Sie folgendermaßen vor, um Papierstaus im Bereich der hinteren Klappe und der Fixiereinheit zu beseitigen. Im Falle eines Papierstaus wird auf dem Bedienfeld eine Animation angezeigt, die Ihnen das Beheben des Staus erleichtert.

HINWEIS: Die Fixiereinheit ist heiß, während der Drucker läuft. Warten Sie, bis die Fixiereinheit abgekühlt ist, bevor Sie Papierstaus beseitigen.

1. Öffnen Sie die hintere Klappe.

2. Beseitigen Sie den Papierstau.

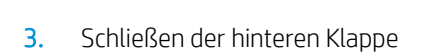

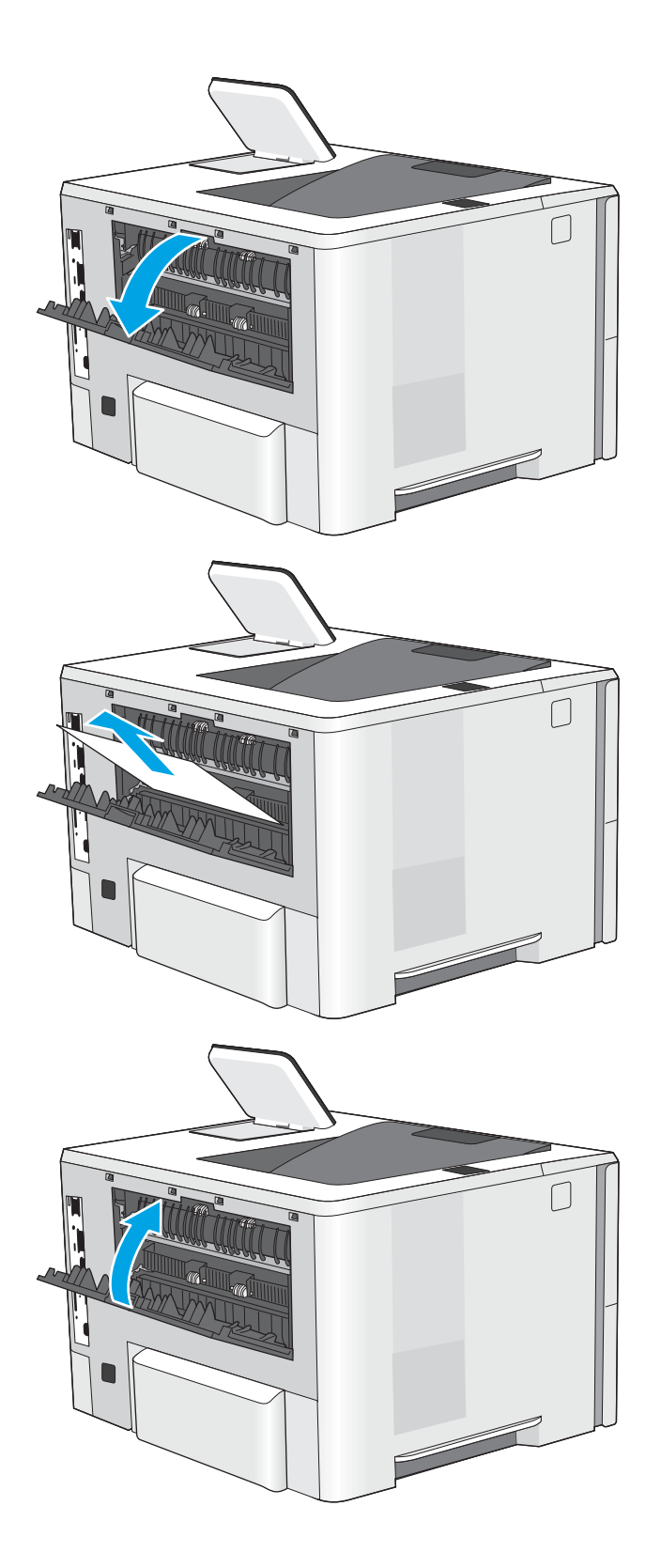

# Beheben von Papierstaus im Ausgabefach

Gehen Sie folgendermaßen vor, um nach Papier in allen möglichen Papierstau-Positionen im Ausgabefach zu suchen. Bei Auftreten eines Staus wird auf dem Bedienfeld eine Animation angezeigt, die Sie beim Beheben des Staus unterstützt.

1. Wenn Papier im Ausgabefach sichtbar ist, fassen Sie das Papier oben an, und ziehen Sie es heraus.

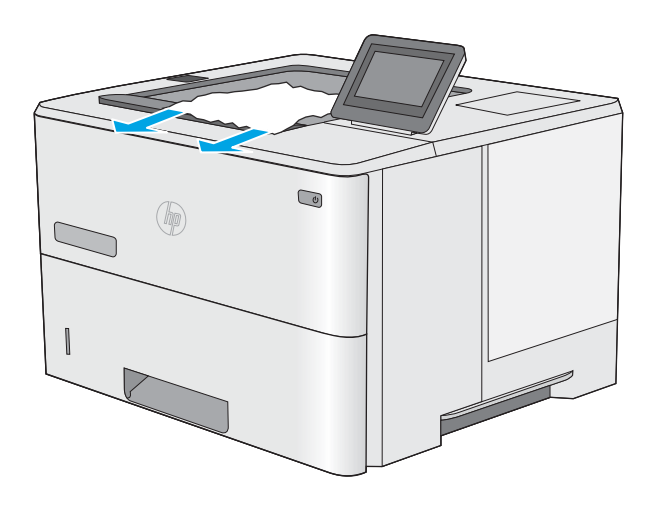

## Beseitigen von Papierstaus im Duplexer

Gehen Sie folgendermaßen vor, um nach Papier in allen möglichen Papierstau-Positionen im automatischen Duplexer zu suchen. Bei Auftreten eines Staus wird auf dem Bedienfeld eine Animation angezeigt, die Sie beim Beheben des Staus unterstützt.

1. Entfernen Sie Fach 2 vom Drucker.

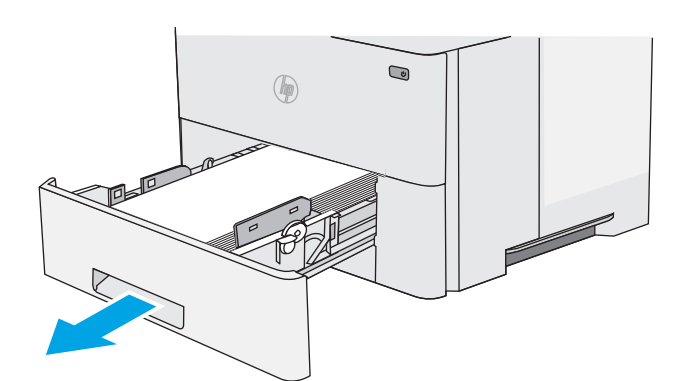

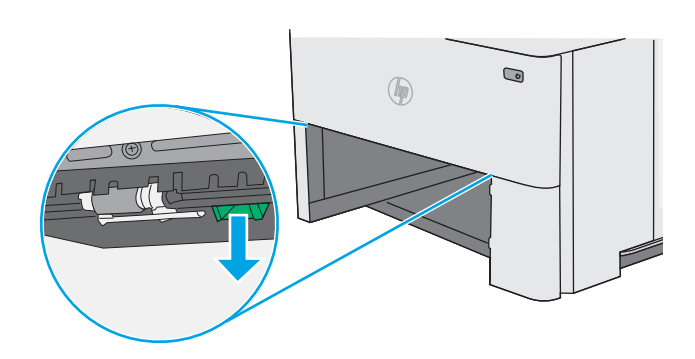

2. Ziehen Sie die grüne Lasche im Bereich des Fachs nach vorne, um die Papierzugangsplatte zu lösen.

**3.** Beseitigen Sie den Papierstau.

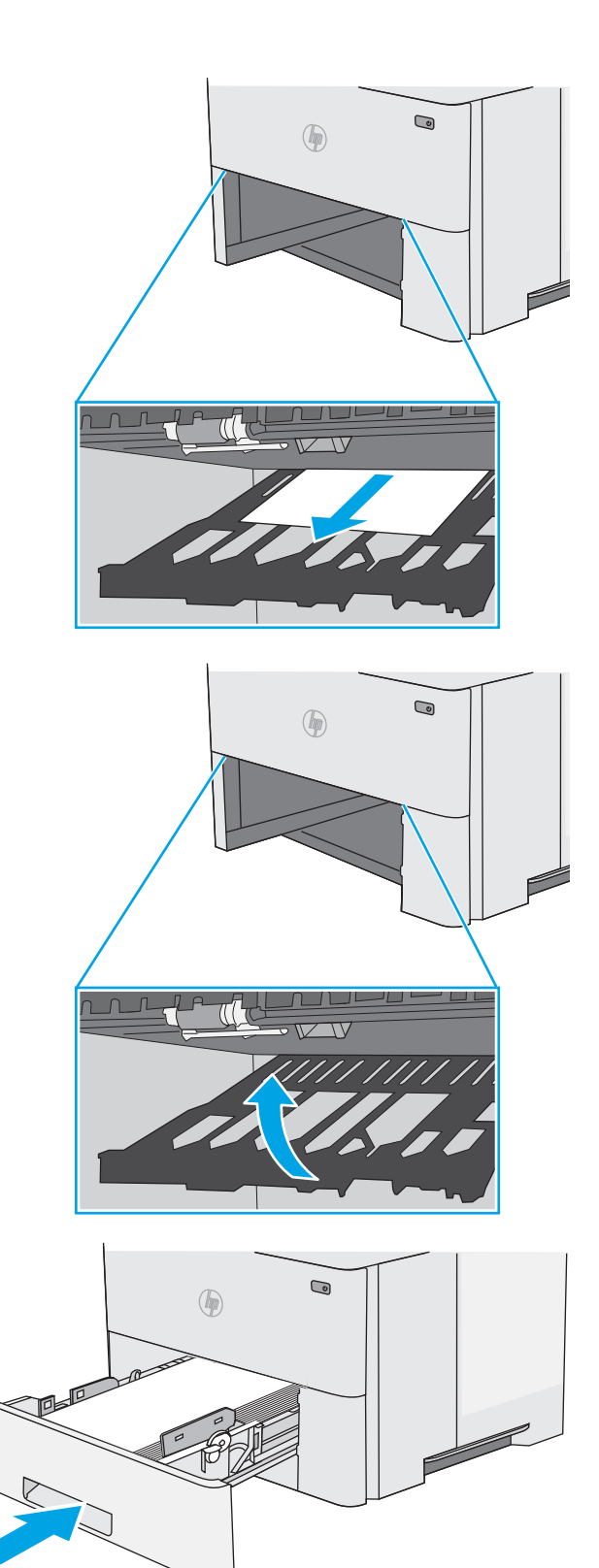

4. Schließen Sie die Papierzugangsplatte.

5. Setzen Sie das Fach wieder ein, und schließen Sie es.

6. Öffnen Sie die hintere Klappe.

7. Beseitigen Sie den Papierstau.

8. Schließen der hinteren Klappe

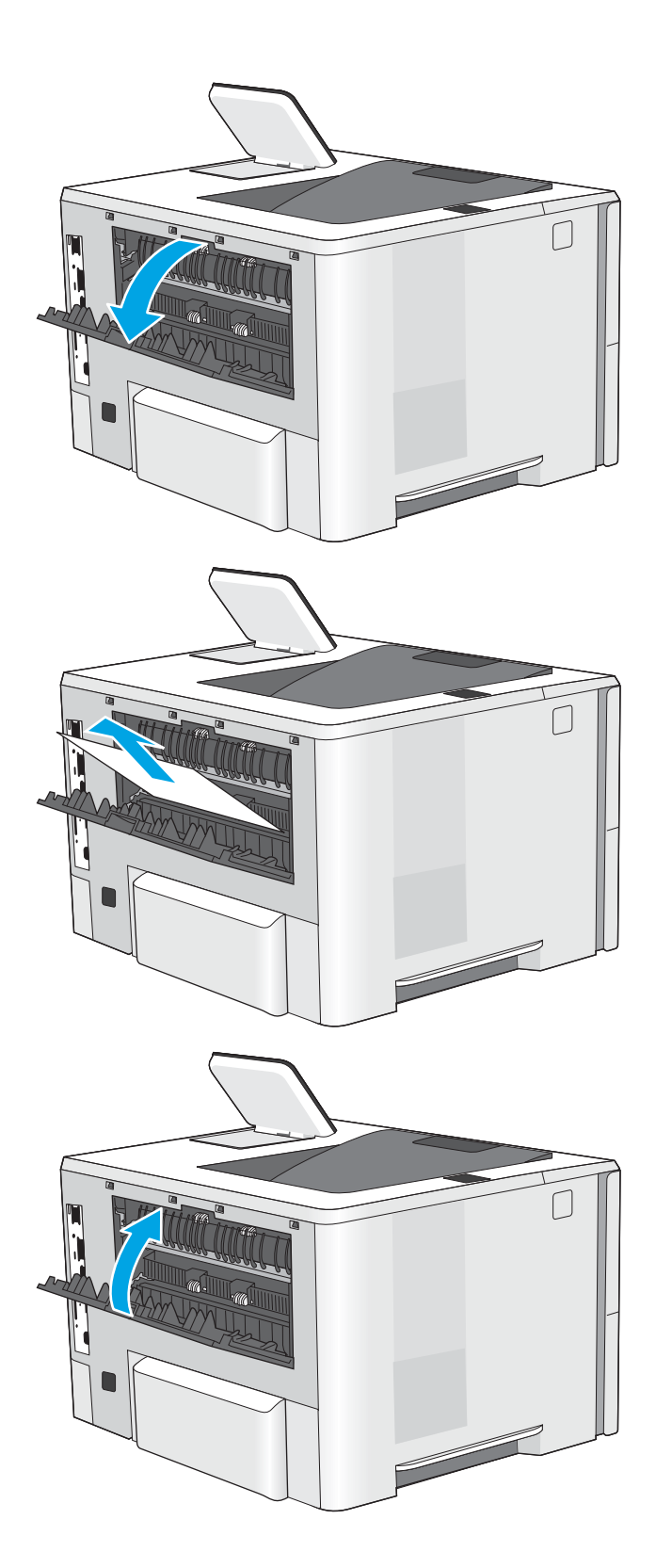

9. Drücken Sie die Entriegelungstaste der oberen Abdeckung an der linken Seite des Druckers.

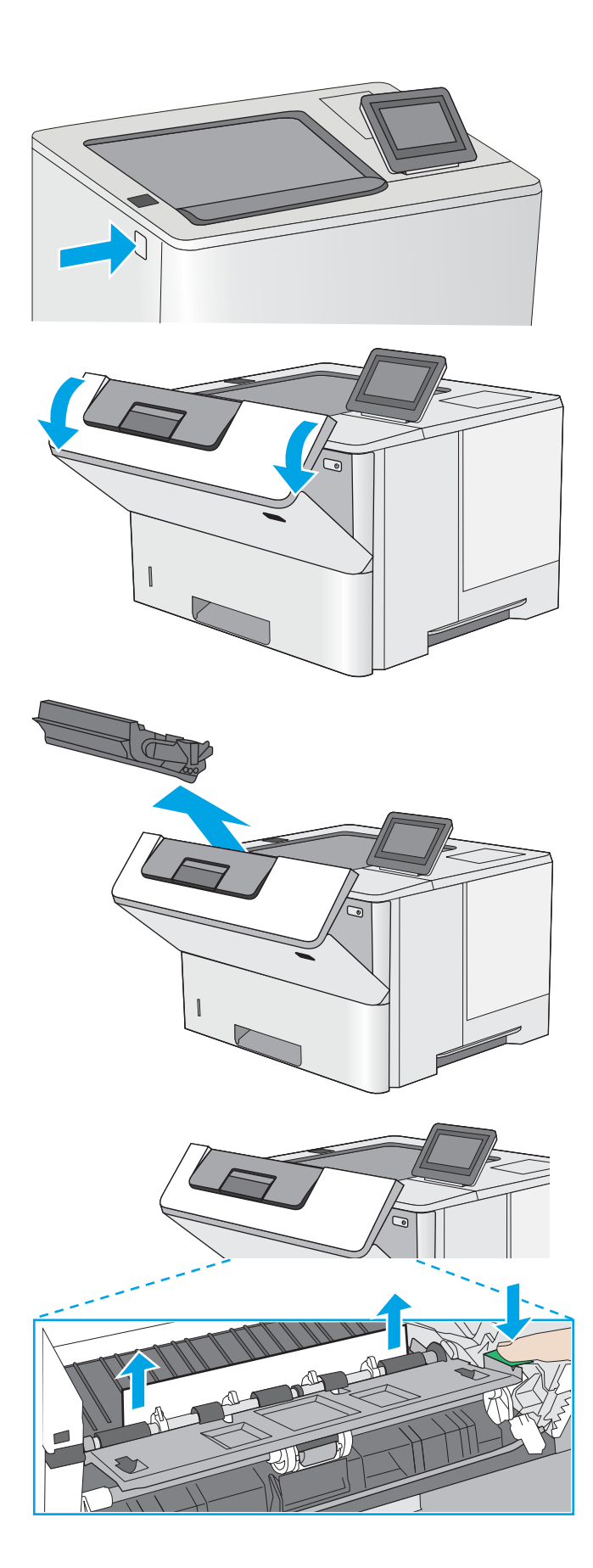

**10.** Öffnen Sie die vordere Klappe.

**11.** Nehmen Sie die Tonerpatrone heraus.

12. Öffnen der Stauzugangsklappe und langsames Entfernen des gestauten Papiers. Achten Sie darauf, dass das Papier dabei nicht zerrissen wird. **13.** Setzen Sie die Tonerpatrone wieder ein.

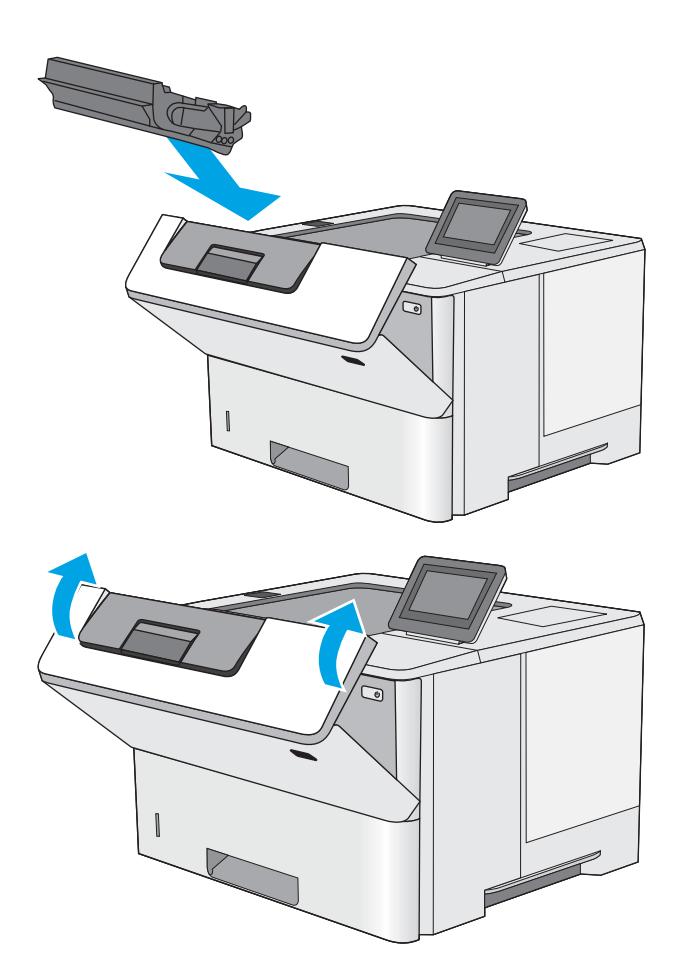

**14.** Schließen Sie die vordere Klappe.

# Verbesserung der Druckqualität

# Einführung

- Drucken von einem anderen Softwareprogramm
- <u>Prüfen der Papiersorte für den Druckjob</u>
- <u>Überprüfen des Status der Tonerpatrone</u>
- <u>Reinigen des Druckers</u>
- <u>Visuelle Prüfung der Tonerpatrone</u>
- <u>Überprüfen des Papiers und der Druckumgebung</u>
- <u>Überprüfen der EconoMode-Einstellungen</u>
- <u>Verwenden eines anderen Druckertreibers</u>

Sollten bei dem Drucker Probleme mit der Druckqualität auftreten, versuchen Sie die folgenden Lösungsansätze in der angegebenen Reihenfolge, um das Problem zu beheben.

## Drucken von einem anderen Softwareprogramm

Versuchen Sie, von einem anderen Softwareprogramm aus zu drucken. Wenn die Seite richtig gedruckt wird, ist das Problem auf das verwendete Softwareprogramm zurückzuführen.

# Prüfen der Papiersorte für den Druckjob

Überprüfen Sie die Einstellung für den Papiertyp, wenn Sie aus einem Softwareprogramm drucken und die gedruckten Seiten Verschmierungen, verschwommene oder dunkle Druckbereiche, gewelltes Papier, verteilte Tonerspritzer, losen Toner oder kleine Bereiche mit fehlendem Toner aufweisen.

#### Überprüfen der Papiersorteneinstellung (Windows)

- 1. Wählen Sie im Softwareprogramm die Option **Drucken** aus.
- 2. Wählen Sie den Drucker aus, und klicken Sie auf **Eigenschaften** oder **Voreinstellungen**.
- 3. Klicken Sie auf die Registerkarte Papier/Qualität.
- 4. Klicken Sie in der Dropdownliste Papiersorte auf Sonstige....
- 5. Erweitern Sie unter Papiersorte die Optionen.
- 6. Erweitern Sie die Kategorie der Papiersorten, die am besten zum gewünschten Papier passt.
- 7. Wählen Sie die Option für die gewünschte Papiersorte aus, und klicken Sie auf **OK**.
- 8. Klicken Sie auf die Schaltfläche **OK**, um das Dialogfeld **Dokumenteigenschaften** zu schließen. Klicken Sie im Dialogfeld **Drucken** auf **OK**, um den Druckauftrag zu drucken.

#### Überprüfen der Papiersorteneinstellung (OS X)

- 1. Klicken Sie auf das Menü **Datei** und dann auf **Drucken**.
- 2. Wählen Sie den Drucker im Menü Drucker aus.

- 3. Der Druckertreiber zeigt standardmäßig das Menü Kopien & Seiten an. Öffnen Sie die Dropdown-Liste der Menüs und dann das Menü Fertigstellung.
- 4. Wählen Sie in der Dropdown-Liste **Medientyp** einen Typ aus.
- 5. Klicken Sie auf die Schaltfläche Drucken.

## Überprüfen des Status der Tonerpatrone

Führen Sie die folgenden Schritte aus, um die Resttonermenge in der Tonerpatrone und ggf. den Status anderer austauschbarer Wartungsteile zu überprüfen.

#### Schritt 1: Drucken der Statusseite für Verbrauchsmaterial

- 1. Berühren Sie auf dem Bedienfeld des Druckers die Home-Schaltfläche 🏠
- 2. Wählen Sie die Option Verbrauchsmaterial aus.
- 3. Der Status aller Verbrauchsmaterialien wird auf dem Bildschirm aufgelistet.
- 4. Berühren Sie die Schaltfläche Verbrauchsmaterial verwalten, um einen Bericht über den Status aller Verbrauchsmaterialien, einschließlich der Nummer der HP Originalteile zur Nachbestellung, zu drucken oder anzuzeigen, und wählen Sie dann Verbrauchsmaterial-Status drucken aus.

#### Schritt 2: Überprüfen des Verbrauchsmaterialstatus

1. Überprüfen Sie im Bericht zum Status der Verbrauchsmaterialien den Prozentsatz für die Resttonermenge der Tonerpatronen und ggf. den Status anderer austauschbarer Wartungsteile.

Die Druckqualität kann durch die Verwendung einer Tonerpatrone, die das Ende ihrer geschätzten Gebrauchsdauer erreicht hat, beeinträchtigt werden. Die Seite für das Gerät zeigt an, wenn der Füllstand von Verbrauchsmaterial sehr niedrig ist. Wenn das HP Verbrauchsmaterial fast verbraucht ist, erlischt die Gewährleistung mit Premiumschutz von HP.

Die Tonerpatrone muss zu diesem Zeitpunkt nur dann ersetzt werden, wenn die Druckqualität nachlässt. Besorgen Sie eine Ersatztonerpatrone für den Fall, dass der Drucker keine akzeptable Druckqualität mehr liefert.

Wenn Sie feststellen, dass Sie die Tonerpatrone und andere austauschbaren Wartungsteile ersetzen müssen, werden die Teilenummern der HP Originalteile auf der Statusseite angezeigt.

2. Prüfen Sie, ob Sie eine Originalpatrone von HP verwenden.

Auf einer HP Originaltonerpatrone befindet sich der Aufdruck "HP" oder das HP Logo. Weitere Informationen zum Erkennen von HP Patronen finden Sie auf der Website <u>www.hp.com/go/</u><u>learnaboutsupplies</u>.

# Reinigen des Druckers

#### Drucken einer Reinigungsseite

Während des Druckvorgangs können sich Papier-, Toner- und Staubpartikel im Drucker ansammeln und Probleme mit der Druckqualität wie Tonerflecken oder -spritzer, Schlieren, Streifen, Linien oder sich wiederholende Markierungen verursachen.

Führen Sie diese Schritte aus, um den Papierpfad des Druckers zu reinigen:

- 1. Berühren Sie auf dem Bedienfeld des Druckers die Home-Schaltfläche 🏠.
- 2. Wählen Sie Gerätewartung aus.
- 3. Wählen Sie Kalibrierung/Reinigung und anschließend Reinigungsseite drucken aus, um die Seite zu drucken.

Die Meldung **Reinigung** wird auf dem Druckerbedienfeld angezeigt. Der Reinigungsvorgang dauert ein paar Minuten. Schalten Sie den Drucker erst dann aus, wenn die Reinigung vollständig abgeschlossen ist. Entsorgen Sie nach Abschluss die gedruckte Seite.

## Visuelle Prüfung der Tonerpatrone

Gehen Sie folgendermaßen vor, um die einzelnen Tonerpatronen zu überprüfen.

- 1. Nehmen Sie die Tonerpatrone aus dem Drucker.
- 2. Überprüfen Sie den Speicherchip auf Schäden.
- 3. Überprüfen Sie die Oberfläche der grünen Bildtrommel.

ACHTUNG: Berühren Sie nicht die Bildtrommel. Fingerabdrücke auf der Bildtrommel können die Druckqualität beeinträchtigen.

- 4. Wenn Sie Kratzer, Fingerabdrücke oder andere Schäden an der Bildtrommel erkennen, tauschen Sie die Tonerpatrone aus.
- 5. Setzen Sie die Tonerpatrone wieder ein, und drucken Sie einige Seiten, um zu prüfen, ob das Problem behoben wurde.

## Überprüfen des Papiers und der Druckumgebung

#### Schritt 1: Verwenden von Papier, das den HP Spezifikationen entspricht

Bestimmte Probleme mit der Druckqualität ergeben sich aus der Verwendung von Papier, das nicht den Spezifikationen von HP entspricht.

- Verwenden Sie ausschließlich Papiersorten und Papiergewichte, die von diesem Drucker unterstützt werden.
- Verwenden Sie Papier von guter Qualität, das keine Einschnitte, Ritzen, Risse, Flecken, lose Partikel, Staubteilchen, Falten, Perforationen, Heftklammern und eingerollte oder geknickte Ecken aufweist.
- Verwenden Sie kein Papier, das bereits bedruckt wurde.
- Verwenden Sie kein Papier mit metallischen Materialien wie Glitter.
- Verwenden Sie für Laserdrucker geeignetes Papier. Verwenden Sie kein Papier, das nur für Tintenstrahldrucker geeignet ist.
- Verwenden Sie kein Papier, das zu rau ist. Glatteres Papier führt im Allgemeinen zu einer besseren Druckqualität.

#### Schritt 2: Überprüfen der Umgebung

Die Umgebung kann sich direkt auf die Druckqualität auswirken und ist häufig Ursache für Probleme mit der Druckqualität oder der Papierzufuhr. Sie haben folgende Möglichkeiten:

- Stellen Sie den Drucker nicht an einem zugigen Standort auf, wie z. B. in der Nähe von offenen Fenstern und Türen oder Klimaanlagegebläsen.
- Stellen Sie sicher, dass der Drucker nicht Temperaturen oder einer Feuchtigkeit außerhalb der Druckerspezifikationen ausgesetzt ist.
- Stellen Sie den Drucker nicht in einem beengten Raum auf, wie z. B. einem Schrank.
- Stellen Sie den Drucker auf eine stabile, gerade Fläche.
- Entfernen Sie Gegenstände, die die Lüftungsschlitze des Druckers verdecken. Der Drucker erfordert eine ungehinderte Luftströmung an allen Seiten, einschließlich der Oberseite.
- Schützen Sie den Drucker vor in der Luft befindlichen Fremdkörpern, Staub, Dampf, Fett oder anderen Stoffen, die möglicherweise Ablagerungen im Drucker hinterlassen.

#### Schritt 3: Einstellen der Ausrichtung einzelner Fächer

Gehen Sie folgendermaßen vor, wenn Text oder Bilder beim Drucken aus bestimmten Fächern nicht korrekt auf der gedruckten Seite zentriert oder ausgerichtet sind.

- 1. Berühren Sie auf dem Bedienfeld des Druckers die Home-Schaltfläche 🏠.
- 2. Öffnen Sie die folgenden Menüs:
  - Administration
  - Allgemeine Einstellungen
  - Druckqualität
  - Bildausrichtung
- 3. Wählen Sie das Fach aus, das Sie anpassen möchten.
- 4. Wählen Sie Testseite drucken aus, und befolgen Sie die Anweisungen auf dem Ausdruck.
- 5. Wählen Sie Testseite drucken aus, um die Ergebnisse zu prüfen. Nehmen Sie bei Bedarf ggf. weitere Anpassungen vor.
- 6. Berühren Sie die Schaltfläche Speichern oder drücken Sie die Taste OK, um die neuen Einstellungen zu speichern.

# Überprüfen der EconoMode-Einstellungen

HP rät von einer ständigen Verwendung der EconoMode-Funktion ab. Wenn EconoMode durchgehend verwendet wird, hält der Toner möglicherweise länger als die mechanischen Teile in der Tonerpatrone. Wenn sich die Druckqualität verschlechtert und nicht mehr annehmbar ist, sollten Sie die Tonerpatrone ersetzen.

HINWEIS: Diese Funktion steht mit dem PCL 6-Druckertreiber für Windows zur Verfügung. Wenn Sie diesen Treiber nicht benutzen, können Sie die Funktion aktivieren, indem Sie den integrierten HP Webserver verwenden.

Befolgen Sie diese Schritte, wenn die gesamte Seite zu dunkel oder zu hell ist.

- 1. Wählen Sie im Softwareprogramm die Option Drucken.
- 2. Wählen Sie den Drucker aus, und klicken Sie auf Eigenschaften oder Voreinstellungen.
- 3. Klicken Sie auf die Registerkarte Papier/Qualität, und suchen Sie den Bereich Druckqualität.

- 4. Wenn die gesamte Seite zu dunkel ist, verwenden Sie diese Einstellungen:
  - Wählen Sie die Option **600 dpi** aus.
  - Markieren Sie das Kontrollkästchen EconoMode, um die Funktion zu aktivieren.

Wenn die gesamte Seite zu hell ist, verwenden Sie diese Einstellungen:

- Wählen Sie die Option FastRes 1200 aus.
- Entfernen Sie die Markierung im Kontrollkästchen **EconoMode**, um die Funktion zu deaktivieren.
- 5. Klicken Sie auf die Schaltfläche **OK**, um das Dialogfeld **Dokumenteigenschaften** zu schließen. Klicken Sie im Dialogfeld **Drucken** auf die Schaltfläche **OK**, um den Druckauftrag zu drucken.

## Verwenden eines anderen Druckertreibers

Versuchen Sie es mit einem anderen Druckertreiber, wenn Sie von einem Softwareprogramm drucken und auf Ihren gedruckten Seiten unerwartete Linien in den Grafiken erscheinen, Text oder Bilder fehlen, die Formatierung nicht korrekt ist oder Schriftarten ersetzt wurden.

Laden Sie einen der folgenden Treiber von der HP Website herunter: <u>www.hp.com/support/ljM506</u>.

| HP PCL.6-Treiber    | Als Standardtreiber auf der Drucker-CD-ROM vorhanden. Dieser Treiber wird automatisch installiert, wenn Sie nicht explizit einen anderen Treiber auswählen. |
|---------------------|----------------------------------------------------------------------------------------------------|
| HP PCL-6-Treiber    | Empfohlen für alle Windows-Umgebungen                                                                                                    |
| •                   | Bietet insgesamt die beste Geschwindigkeit, Druckqualität und Unterstutzung der<br>Druckerfunktionen für die meisten Benutzer                               |
| •                   | Optimale Integration mit der Windows-GDI (Graphic Device Interface) für höchste<br>Druckgeschwindigkeit in Windows-Umgebungen                               |
| •                   | Möglicherweise nicht vollständig mit Drittanbieter- und kundenspezifischen<br>Softwareprogrammen kompatibel, die auf der Basis von PCL5 funktionieren       |
| HP UPD PS-Treiber • | Empfohlen für das Drucken in Adobe <sup>®</sup> -Programmen oder anderen grafikintensiven<br>Anwendungen                                                    |
| •                   | Unterstützt das Drucken über Postscript-Emulation und Postscript Flash-Schriftarter                                                                         |

| HP UPD PCL 5 | Für allgemeine Bürodruckaufgaben in Windows-Umgebungen empfohlen                                                                                            |
|--------------|----------------------------------------------------------------------------------------------------|
| •            | Kompatibel mit früheren PCL-Versionen und älteren HP LaserJet-Druckern                                                                                      |
| •            | Beste Wahl für das Drucken in Verbindung mit Drittanbieter- oder kundenspezifischen<br>Softwareprogrammen                                                   |
| •            | Die beste Wahl bei gemischten Umgebungen, für die der Drucker auf PCL 5 eingestellt sein muss (UNIX, Linux, Mainframe)                                      |
| •            | Für den Einsatz in Unternehmensumgebungen auf Windows-Basis ausgelegt und ermöglicht die Verwendung eines einzigen Treibers für verschiedene Druckermodelle |
| •            | Bevorzugte Verwendung beim Drucken auf unterschiedlichen Druckermodellen von einem mobilen Windows-Computer aus                                             |
| HP UPD PCL 6 | Empfohlen für das Drucken in allen Windows-Umgebungen                                                                                                    |
| •            | Bietet den meisten Benutzern allgemein die beste Geschwindigkeit, Druckqualität und<br>Unterstützung für Druckerfunktionen                                  |
| •            | Wurde entwickelt, um zusammen mit der Windows Graphic Device Interface (GDI) die<br>höchste Geschwindigkeit in Windows-Umgebungen bereitzustellen           |
| •            | Möglicherweise nicht vollständig mit Drittanbieter- und kundenspezifischen<br>Softwareprogrammen kompatibel, die auf der Basis von PCL5 funktionieren       |

# Lösen von Problemen in drahtgebundenen Netzwerken

# Einführung

Prüfen Sie folgende Aspekte, um sicherzugehen, dass der Drucker mit dem Netzwerk kommuniziert. Drucken Sie zu Beginn eine Konfigurationsseite über das Bedienfeld des Druckers, und ermitteln Sie die IP-Adresse des Druckers, die auf dieser Seite angegeben ist.

- <u>Unzureichende physische Verbindung</u>
- Der Computer verwendet die falsche IP-Adresse für den Drucker
- Der Computer kann nicht mit dem Drucker kommunizieren
- Der Drucker verwendet falsche Verbindungs- oder Duplexeinstellungen für das Netzwerk
- <u>Neue Softwareprogramme können Kompatibilitätsprobleme verursachen</u>
- <u>Ihr Computer oder Ihre Arbeitsstation sind möglicherweise nicht richtig eingerichtet</u>
- Der Drucker ist deaktiviert, oder die Netzwerkeinstellungen sind falsch

HINWEIS: HP unterstützt keine Peer-to-Peer-Netzwerke, da es sich dabei um eine Funktion der Microsoft-Betriebssysteme und nicht der HP Druckertreiber handelt. Weitere Informationen erhalten Sie von Microsoft unter <u>www.microsoft.com</u>.

## Unzureichende physische Verbindung

- 1. Vergewissern Sie sich, dass der Drucker mit dem richtigen Netzwerkanschluss verbunden ist. Stellen Sie sicher, dass das Kabel die richtige Länge hat.
- 2. Vergewissern Sie sich, dass die Kabelverbindungen sicher sind.
- 3. Überprüfen Sie die Netzwerkanschlüsse auf der Rückseite des Druckers. Vergewissern Sie sich, dass die gelbe Aktivitäts-LED und die grüne Verbindungs-LED auch leuchten.
- 4. Wenn das Problem weiterhin besteht, verwenden Sie ein anderes Kabel oder einen anderen Anschluss am Hub.

## Der Computer verwendet die falsche IP-Adresse für den Drucker

- 1. Öffnen Sie die Druckereigenschaften, und klicken Sie auf die Registerkarte **Anschlüsse**. Stellen Sie sicher, dass die aktuelle IP-Adresse für den Drucker ausgewählt ist. Die IP-Adresse des Druckers wird auf der Konfigurationsseite des Druckers angezeigt.
- 2. Wenn Sie den Drucker über den HP Standard-TCP/IP-Port installiert haben, aktivieren Sie das Kontrollkästchen Immer auf diesem Drucker drucken, auch wenn sich seine IP-Adresse ändert.
- 3. Wenn Sie den Drucker über einen Standard-TCP/IP-Port von Microsoft angeschlossen haben, verwenden Sie statt der IP-Adresse den Hostnamen.
- 4. Wenn die IP-Adresse korrekt ist, löschen Sie den Drucker und fügen ihn dann erneut hinzu.

## Der Computer kann nicht mit dem Drucker kommunizieren

1. Testen Sie die Netzwerkverbindung, indem Sie einen Ping-Befehl ausführen.

- **a.** Öffnen Sie eine Befehlszeile auf Ihrem Computer:
  - Klicken Sie unter Windows auf **Start** und danach auf **Ausführen**. Geben Sie den Befehl cmd ein, und drücken Sie danach die Eingabetaste.
  - Gehen Sie unter OS X zu **Anwendungen**, **Dienstprogramme**, und öffnen Sie anschließend **Terminal**.
- **b.** Geben Sie Ping und anschließend die IP-Adresse Ihres Druckers ein.
- c. Wenn im Fenster Rückmeldungen angezeigt werden, ist das Netzwerk funktionsfähig.
- 2. Wenn der Drucker nicht antwortet, vergewissern Sie sich, dass die Netzwerk-Hubs eingeschaltet sind. Prüfen Sie dann, ob die Netzwerkeinstellungen, der Drucker und der Computer für dasselbe Netzwerk konfiguriert sind.

# Der Drucker verwendet falsche Verbindungs- oder Duplexeinstellungen für das Netzwerk

HP empfiehlt, den automatischen Modus (Standardeinstellung) für diese Einstellungen beizubehalten. Wenn Sie diese Einstellungen ändern, müssen Sie sie ebenfalls für Ihr Netzwerk ändern.

## Neue Softwareprogramme können Kompatibilitätsprobleme verursachen

Vergewissern Sie sich, dass die neuen Softwareanwendungen richtig installiert wurden und den richtigen Druckertreiber verwenden.

# Ihr Computer oder Ihre Arbeitsstation sind möglicherweise nicht richtig eingerichtet

- 1. Überprüfen Sie die Einstellungen für die Netzwerktreiber, die Druckertreiber und die Netzwerkumleitung.
- 2. Vergewissern Sie sich, dass das Betriebssystem richtig konfiguriert wurde.

## Der Drucker ist deaktiviert, oder die Netzwerkeinstellungen sind falsch

- 1. Sehen Sie sich die Konfigurationsseite an, um den Status des Netzwerkprotokolls zu prüfen. Aktivieren Sie das Protokoll, falls erforderlich.
- 2. Konfigurieren Sie bei Bedarf die Netzwerkeinstellungen erneut.

# Index

#### Symbole/Zahlen

550-Blatt-Fächer Teilenummern 26 550-Blatt-Zufuhrfach Papierstaus beseitigen 95

#### Α

Abmeldung-Schaltfläche Position 5 Abmessungen, Drucker 12 AirPrint 50 Aktualisieren-Schaltfläche Position 5 Akustische Spezifikationen 15 Allgemeine Konfiguration Integrierter HP Webserver 58 Alternativer Briefkopfmodus 19, 22 Android-Geräte Drucken über 50 Anmeldung-Schaltfläche Position 5 Anschlüsse Position 4 Ausgabefach Papierstaus beseitigen 102 Position 2 Austausch Tonerpatrone 29

#### В

Bedienfeld Hilfe 81 Position 2, 4, 5 Beidseitiger Druck Einstellungen (Windows) 38 Mac 41 Windows 38 Beidseitiges Drucken manuell, Windows 38 Bereitschaft-Schaltfläche Position 5 Bereitschaftsmodus 73 Bestellen Verbrauchsmaterial und Zubehör 26 Betriebssysteme, unterstützt 9 Bonjour Ermittlung 56 Browseranforderungen Integrierter HP Webserver 56

#### D

Datei hochladen, Mac 64 Direktdruck über USB 52 Doppelseitiges Drucken Mac 41 Windows 38 Drahtloser Druckserver Teilenummer 26 Druckeinstellungen Integrierter HP Webserver 59 Drucken Gespeicherte Jobs 46 Von USB-Speicherzubehör 52 Drucken auf beiden Seiten Einstellungen (Windows) 38 Drucken über Nahfeldkommunikation 50 Druckertreiber, unterstützt 9 Druckmedien Einlegen in Fach 1 18 Duplexdruck Mac 41 Manuell (Mac) 41 Manuell (Windows) 38 Duplexdruck (beidseitia) Einstellungen (Windows) 38

Duplexdruck (doppelseitiges Drucken) Windows 38 Duplexer Beheben von Staus 102

#### E

EconoMode-Einstellung 110 Ein-/Aus-Taste Position 2 Einlegen Papier in Fach 1 18 Papier in Fach 2 und 550-Blatt-Fächer 20 Einstellungen Werksseitige wiederherstellen 82 Elektrische Spezifikationen 15 Energieverbrauch, Optimieren 73 Ersatzteile Teilenummern 27 Ethernet (RJ-45) Position 4 Etiketten Drucken (Windows) 39 Explorer, unterstützte Versionen Integrierter HP Webserver 56

#### F

Fach, Ausgabe Position 2 Fach 1 Einlegen von Umschlägen 24 Papierausrichtung 19 Staus beseitigen 93 Fach 2 Staus beseitigen 95 Fach 2 und 550-Blatt-Fächer Einlegen 20 Papierausrichtung 22 Fächer im Lieferumfang enthalten 7 Kapazität 7 Position 2 Faxanschluss Position 4 Fehlerbehebung drahtgebundenes Netzwerk 113 Netzwerkprobleme 113 Staus 93 Fehlerberhebung Probleme beim Papiereinzug 86 Festplatte Teilenummer 26 Festplatten verschlüsselt 72 Firmware aktualisieren, Mac 65 Fixierer Beheben von Staus 100 Formatierer Position 3

#### G

Gateway, Festlegen der Standardeinstellung 67 Geschwindigkeit, Optimieren 73 Gespeicherte Jobs Drucken 46 Erstellen (Mac) 46 Erstellen (Windows) 44 Löschen 47 Gewicht, Drucker 12

### Н

High-Speed-USB-2.0-Druckeranschluss Position 4 Hilfe, Bedienfeld 81 Hilfe-Schaltfläche Position 4, 5 Hintere Klappe Beheben von Staus 100 Home-Schaltfläche Position 4, 5 HP Customer Care 80 HP Dienstprogramm 64 HP Dienstprogramm, OS X 64 HP Dienstprogramm für Mac Bonjour 64 Funktionen 64 HP ePrint 48 HP ePrint-Software 49 HP Web Jetadmin 76 HP Web-Services Aktivieren 61

# |

Informationsseiten Integrierter HP Webserver 58 Integrierter HP Webserver Allgemeine Konfiguration 58 Druckeinstellungen 59 Funktionen 56 Gerätenamen ändern 66 HP Web-Services 61 Informationsseiten 58 Netzwerkeinstellungen 61 Netzwerkeinstellungen ändern 66 öffnen 66 Sicherheitseinstellungen 60 Tools zur Fehlerbehebung 60 weitere Linkliste 62 Integrierter HP Webserver (EWS) Netzwerkverbindung 56 Integrierter Webserver Funktionen 56 Gerätenamen ändern 66 Kennwörter zuweisen 70 Netzwerkeinstellungen ändern 66 öffnen 66 Integrierter Webserver (EWS) Netzwerkverbindung 56 Internet Explorer, unterstützte Versionen Integrierter HP Webserver 56 IPsec 71 IP-Sicherheit 71 IPv4-Adresse 67 IPv6-Adresse 68

### J

Jetadmin, HP Web 76 Jobs,gespeichert Mac-Einstellungen 46 Jobs,gespeicherte Drucken 46 Erstellen (Windows) 44 Löschen 47

## Κ

Kundenbetreuung online 80

# L

LAN Position 4 LAN-Anschluss Position 4 Löschen Gespeicherte Jobs 47

## М

Mac-Treibereinstellungen Jobspeicherung 46 Manueller Duplexdruck Mac 41 Windows 38 Mehrere Seiten pro Blatt Drucken (Mac) 42 Drucken (Windows) 39 Mobiles Drucken Android-Geräte 50 Mobiles Drucken, unterstützte Software 11

## N

Netscape Navigator, unterstützte Versionen Integrierter HP Webserver 56 Netzanschluss Position 3 Netzschalter Position 2 Netzwerk Einstellungen ändern 66 Gerätename ändern 66 Netzwerkduplexeinstellungen ändern 68 Netzwerke HP Web Jetadmin 76 IPv4-Adresse 67 IPv6-Adresse 68 Standard-Gateway 67 Subnetzmaske 67 unterstützte 7

Netzwerkeinstellungen abrufen 66 Integrierter HP Webserver 61 Netzwerk-Schaltfläche Position 5 Netzwerkverbindungsgeschwindigkeit, Einstellungen ändern 68 Netzwerkverwaltung 66 NFC-Druck 50 NFC-Zubehör Teilenummer 26

#### 0

Online-Hilfe, Bedienfeld 81 Online-Support 80 OS X HP Dienstprogramm 64

### Ρ

Papier Ausrichtung in Fach 1 19 Ausrichtung in Fach 2 und 550-Blatt-Fächer 22 Auswählen 109 Einlegen in Fach 1 18 Einlegen in Fach 2 und 550-Blatt-Fächer 20 Staus 93 Papier, bestellen 26 Papiereinzugprobleme Lösen 86.88 Papierfach Teilenummern 26 Papiersorte auswählen (Mac) 42 Auswählen (Windows) 39 Papierstaus Ausgabefach 102 Duplexer 102 Fach 1 93 Positionen 92 Tonerpatronenbereich 98 Patrone Austausch 29 Patronen Bestellnummern 29 Privates Drucken 44 Produktnummer Position 3

## R

Reinigen Papierpfad 108 RJ-45-Anschluss Position 4

### S

Schnittstellenanschlüsse Position 4 Schriftarten hochladen. Mac 64 Seiten pro Blatt Auswählen (Mac) 42 Auswählen (Windows) 39 Seiten pro Minute 7 Seriennummer Position 3 Sicherheit verschlüsselte Festplatte 72 Sicherheitseinstellungen Integrierter HP Webserver 60 Software HP Dienstprogramm 64 Speicher im Lieferumfang enthalten 7 Speicherchip (Toner) Position 29 Speichern, Job Mac-Einstellungen 46 Speichern von Druckaufträgen 44 Speichern von Jobs Unter Windows 44 Sperren Formatierer 72 Spezialpapier Drucken (Windows) 39 Spezifikationen Elektrisch und akustisch 15 Sprachauswahl-Schaltfläche Position 5 Standard-Gateway, festlegen 67 Ständer Teilenummer 26 Status HP Dienstprogramm, Mac 64 Status des Druckers 4, 5 Staus 550-Blatt-Fächer 95 Auto-Navigation 93 Fach 2 95

Fixierer 100 Hintere Klappe 100 Ursachen 93 Stopp-Schaltfläche Position 4, 5 Strom Verbrauch 15 Stromverbrauch max.1 Watt 73 Subnetzmaske 67 Support Online 80 Systemanforderungen Integrierter HP Webserver 56 Mindestanforderungen 11

### Т

Tastenfeld Position 2 TCP/IP Manuelles Konfigurieren von IPv4-Parametern 67 manuelles Konfigurieren von IPv6-Parametern 68 Technischer Kundendienst Online 80 Teilenummern Ersatzteile 27 Tonerpatronen 27 Verbrauchsmaterial 27 Zubehör 26 Tonerauffangbehälter Position 3 Tonerpatrone Austausch 29 Einstellungen für unteren Schwellenwert 84 Komponenten 29 Verwenden, wenn niedrig 84 Tonerpatronen Bestellnummern 29 Teilenummern 27 Tonerpatronenbereich Papierstaus beseitigen 98 Tonerpatronenstatus 108 Tool zur Fehlerbeheung Integrierter HP Webserver 60 Transparentfolien Drucken (Windows) 39 Treiber. unterstützt 9

# U

Umschläge Ausrichtung 19 Einlegen in Fach 1 18 Umschläge, einlegen 24 USB-Anschluss Aktivieren 52 Position 4 USB-Anschlüsse, optional Teilenummer 26 USB-Speicherzubehör Drucken von 52

#### V

Verbrauchsmaterial Austausch der Tonerpatrone 29 bestellen 26 Status, mit HP Dienstprogramm für Mac anzeigen 64 Teilenummern 27 Verbrauchsmaterialien Einstellungen für unteren Schwellenwert 84 Verwenden, wenn niedrig 84 Verbrauchsmaterial-Statusseite 108

#### W

Webbrowseranforderungen Integrierter HP Webserver 56 Websites HP Web Jetadmin herunterladen 76 Kundenbetreuung 80 weitere Linkliste Integrierter HP Webserver 62 Wiederherstellen der Werkseinstellungen 82 Wi-Fi Direct-Druck 50

## Ζ

Zubehör bestellen 26 Teilenummern 26